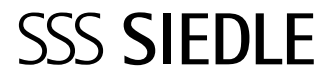

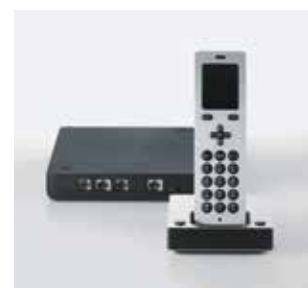

S 851-0 SZM 851-0 SGM 650-0 Návod k použití Videotelefon Scope Smart Gateway Mini

| Přehled                                                |    |
|--------------------------------------------------------|----|
| Rychlý přehled                                         | 4  |
| Videotelefon Scope                                     | 5  |
| Navigace displeje                                      | 6  |
| Potvrzující/navigační tlačítka:<br>Funkce během hovoru | 7  |
| Funkční tlačítko: Funkce během<br>hovoru               | 7  |
| Symboly na displeji                                    | 8  |
| Struktura menu                                         | 9  |
| Přehled systému                                        | 10 |
| Siedle Scope –<br>Jedno zařízení pro všechno           | 11 |
| Bezpečnostní upozornění                                |    |
| Upozornění                                             | 13 |
| Elektrické napětí                                      | 13 |
| Baterie                                                | 13 |
| Zdravotnické pomůcky                                   | 13 |
| Všeobecná upozornění                                   | 14 |
| Chraňte svůj majetek!                                  | 14 |
| Právní upozornění                                      | 15 |
| Péče o produkt                                         | 15 |
| Kontakt s tekutinami                                   | 15 |
| První kroky                                            |    |
| Kontrola obsahu dodávky                                | 16 |
| Nabíjecí stanice pro Scope<br>videotelefon             | 16 |
| Nabíjení videotelefonu                                 | 18 |
| Doba nabíjení a provozu                                | 19 |
| Uvedení základny Smart<br>Gateway Mini do provozu      | 20 |
| Zapnutí videotelefonu                                  | 21 |
| Přihlášení videotelefonu<br>na základnu                | 21 |
| Navigace displeje                                      | 22 |
| Přihlášení videotelefonu<br>na základnu                | 23 |
| Přihlášení s již přihlášeným<br>videotelefonem         | 24 |
| Přihlášení přes prohlížeč webo-<br>vého rozhraní       | 25 |
| Odhlášení videotelefonu                                | 26 |

| Nastavení jazyka                                        | 26 |
|---------------------------------------------------------|----|
| Nastavení datumu a času                                 | 27 |
| Základní funkce                                         |    |
| Zapnutí/vypnutí videotelefonu                           | 29 |
| Zapnutí/vypnutí zamčení<br>klávesnice                   | 29 |
| Sepnutí otvírání dveří                                  | 30 |
| Přijímání hovorů                                        | 30 |
| Sepnutí otvírání dveří<br>koncovým zařízením GAP        | 31 |
| Ukončení hovoru                                         | 32 |
| Vytáčení tel. čísla                                     | 32 |
| Vkládání a úpravy textu                                 | 33 |
| Zapnutí/vypnutí funkce<br>hlasitého telefonu            | 34 |
| Potvrzující/navigační tlačítka:<br>Funkce během hovoru  | 35 |
| Zapnout/vypnout zamčení<br>mikrofonu                    | 36 |
| Nastavení hlasitosti                                    | 37 |
| Funkce Flash                                            | 38 |
| Přepínání mezi hovory                                   | 40 |
| Přesměrování hovoru                                     | 41 |
| Videosnímky                                             | 42 |
| Výběr části snímku                                      | 42 |
| Zobrazení snímků od dveří                               | 43 |
| Hlavní menu                                             |    |
| Všeobecné informace                                     | 44 |
| Seznamy                                                 | 45 |
| Nastavení                                               | 46 |
| Nastavení                                               |    |
| Tóny/signály                                            | 47 |
| Nastavení hlasitosti hovoru                             | 48 |
| Přizpůsobení nastavení<br>pro různé druhy volání        | 49 |
| Nastavení vyzváněcího tónu                              | 49 |
| Stanovení počtu zvonění                                 | 50 |
| Nastavení hlasitosti vyzvánění                          | 50 |
| Signální tóny, tóny tlačítek,<br>varovný signál baterie | 51 |
| Jméno videotelefonu                                     | 52 |
| -                                                       |    |

| Přihlášení videotelefonu na<br>základně (Smart Gateway Mini) | 53 |
|--------------------------------------------------------------|----|
| Nastavení jasu displeje                                      | 54 |
| Zkrácené volby                                               | 55 |
| Doplnění nové zkrácené volby                                 | 56 |
| Aktivace zkrácené volby                                      | 59 |
| Úprava/náhrada zkrácené volby                                | 59 |
| Odstranění zkrácené volby                                    | 60 |
| Systém                                                       |    |
| Všeobecné informace                                          | 61 |
| Zapnutí/vypnutí úsporného<br>režimu                          | 62 |
| Zapnutí režimu přihlášení                                    | 63 |
| Zapnutí režimu opakovače                                     | 64 |
| Nastavení pauzy mezi tóny                                    | 66 |
| Mezinárodní předvolba                                        | 67 |
| Předvolby pevné linky                                        | 68 |
| Nastavavení doby přerušení<br>hovoru                         | 69 |
| Změna PIN kódu                                               | 70 |
| Videotelefon - tovární nastavení                             | 71 |
| Základna - tovární nastavení                                 | 72 |
| Nastavení                                                    |    |
| Zjistit systémové informace                                  | 74 |
| Tel. seznam                                                  |    |
| Všeobecné informace                                          | 75 |
| Vytáčení kontaktu                                            | 77 |
| Tel. seznam - možnosti                                       | 78 |
| Založení nového kontaktu                                     | 79 |
| Odstranění kontaktu                                          | 80 |
| Kopírování kontaktu                                          | 81 |
| Odstranění tel. seznamu                                      | 82 |
| Kopírování tel. seznamu                                      | 83 |
| Úprava kontaktu                                              | 84 |
| Menu – Intercom                                              |    |
| Všeobecné informace                                          | 85 |
| Funkce Intercom                                              | 86 |
| Aktivace dveřní hlásky                                       | 87 |
| Spínání                                                      | 88 |

| Zapnutí automatického otvírání<br>dveří                 | 89  |
|---------------------------------------------------------|-----|
| Zapnutí přesměrování volání                             |     |
| od dveří                                                | 90  |
| Zapnutí otvírače dveří                                  | 91  |
| Vypnutí dveřního reproduktoru                           | 92  |
| Ukončení hovoru                                         | 92  |
| Základna/<br>Smart Gateway Mini                         |     |
| Všeobecné informace                                     | 93  |
| Bezpečnostní upozornění                                 | 93  |
| Struktura menu ovládací plochy                          | 94  |
| Přihlášení jako administrátor                           | 95  |
| Odhlášení                                               | 97  |
| Přihlášení jako uživatel                                | 98  |
| Status systému                                          | 100 |
| Změna hesla                                             | 101 |
| Změna nastavení sítě                                    | 102 |
| Nastavení data a času                                   | 103 |
| Změna PIN kódu                                          | 104 |
| Zapnutí režimu přihlášení –<br>přihlášení videotelefonu | 105 |
| Správa videotelefonu –<br>změna jména videotelefonu     | 106 |
| Odhlášení videotelefonu                                 | 107 |
| Založení účastníka aplikace                             | 108 |
| Odstranění účastníka aplikace                           | 109 |
| Kopírování kontaktů<br>mezi videotelefony               | 110 |
| Odstranění kontaktů<br>z videotelefonu                  | 111 |
| Založení kontaktu                                       | 112 |
| Hledání a úprava kontaktu                               | 113 |
| Hledání a odstranění kontaktu                           | 114 |
| Aktualizace systému                                     | 115 |
| Aktualizace videotelefonu                               |     |
| Aktualizovat videotelefon                               | 117 |
| Aplikace Siedle pro<br>Smart Gateway Mini               |     |
| Všeobecné informace                                     | 119 |
| Bezpečnostní upozornění                                 | 119 |
| Funkce                                                  | 119 |

| Co dělat při omezeném spojení | 120 |
|-------------------------------|-----|
| Příhlášení účastníka aplikace | 120 |
| Automatické ukládání snímků   | 121 |
| Právní upozornění             | 121 |
| Vysvětlení symbolů            | 121 |
| Odhlášení a odstranění        |     |
| účastníků aplikace            | 122 |
| Hotelový režim                | 123 |
| Režim demo                    | 124 |
| Likvidace odpadu              |     |
| Zjednodušené prohlášení       |     |
| o shodě pro EU                | 125 |
| Index                         | 126 |

# Tento návod k použití doplňuje/ je doplněn:

- Informacemi o produktu Scope (S 851-0)
- Návodem k uvedení do provozu Scope (S 851-0)
- Systémovým manuálem pro sběrnici In-Home pro video Aktuální verze jednotlivých dokumentů najdete vždy v sekci ke stažení na www.siedle.com

# Chyby tisku vyhrazeny.

Technické změny sloužící k inovaci produktu jsou vyhrazeny.

# **Přehled** Rychlý přehled

| Telefonování                                    | 30, 32     |
|-------------------------------------------------|------------|
| Zapnutí otvírání dveří                          | 30, 31, 91 |
| Používání zkrácených voleb                      | 59         |
| Telefonování mezi ostatními domácími telefony   | 86         |
| Aktivace dveřní hlásky                          | 87         |
| Funkce spínání                                  | 88         |
| Zapnutí a vypnutí automatického otevírání dveří | 89         |
| Zapnutí a vypnutí přesměrování volání od dveří  | 90         |
|                                                 |            |

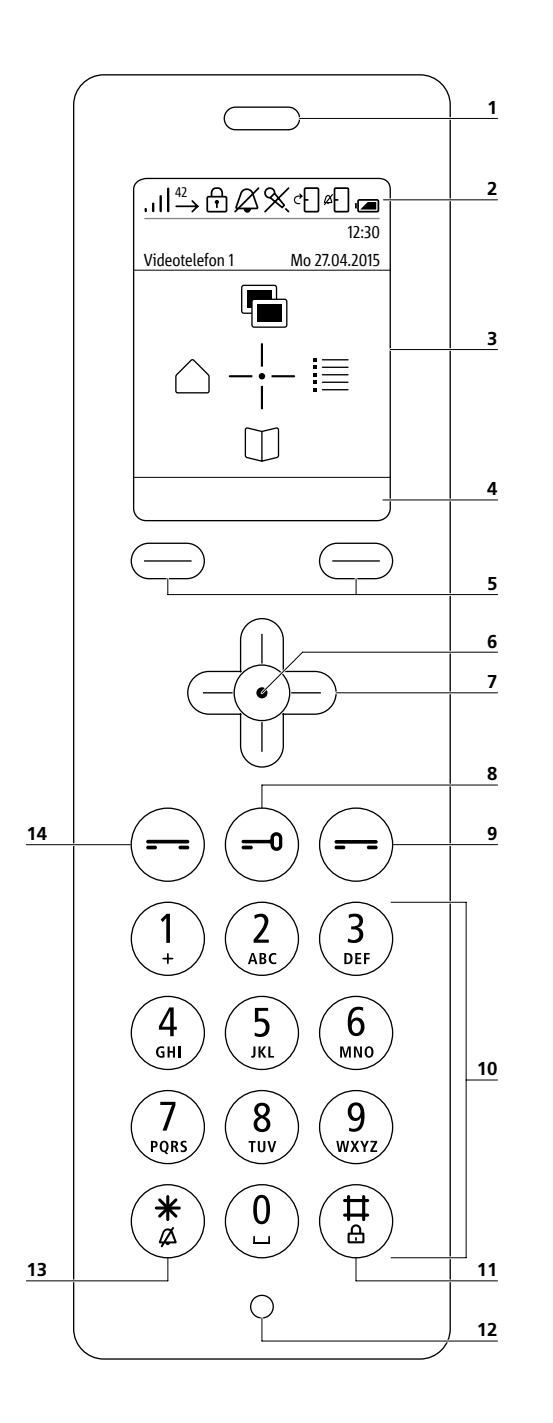

### 1 Reproduktor

k diskrétnímu mluvení. Reproduktor k hlasitému telefonování se nachází na zadní straně 2 Symbole displeje: Zobrazení stavu různých funkcí (zobrazené symboly jsou odvislé od nastavení). 3 Displej s úvodní obrazovkou v provozním stavu 4 Funkce menu/Záznamy zkrácené volby funkčních tlačítek (tlačítka na displeji). 5 Levé/pravé funkční tlačítko (tlačítka na displeji): Volba funkcí menu, krátká volba I/II 6 Potvrzovací tlačítko: Potvrzení volby z menu 7 Navigační tlačítka: Otevření a pohyb po menu 8 Tlačítko na otevření dveří: Spustí otevření dveří 9 Tlačítko ukončení (symbol červeného sluchátka): (krátké stisknutí: odmítnutí hovoru, ukončení hovoru, zpět v menu na předešlou úroveň, ukončení probíhající funkce, zapnutí provozního stavu, (stisknutí na min. 3 sec v provozním a klidovém režimu: zapnutí/vypnutí videotelefonu) 10 Tlačítka (0-9): Zadání čísel, znaků a písmen 11 Tlačítko s křížkem: (stisknutí na min. 3 sec v provozním režimu: zapnutí/vypnutí zamčení klávesnice), součást řídících kódů (interních/externích)

### 12 Mikrofón

k diskrétnímu i hlasitému telefonování.

# 13 Tlačítko s hvězdičkou:

(stisknutí na min. 3 sec v provozním režimu: zapnutí/vypnutí vyzváněcího tónu), zadání řídícího kódu (interně/ externě)

### 14 Tlačítko vytáčení/přijímání hovoru (symbol zeleného sluchátka):

(krátké stisknutí: přijmout hovor, vytáčení tel. čísla, otevření seznamu volaných čísel)

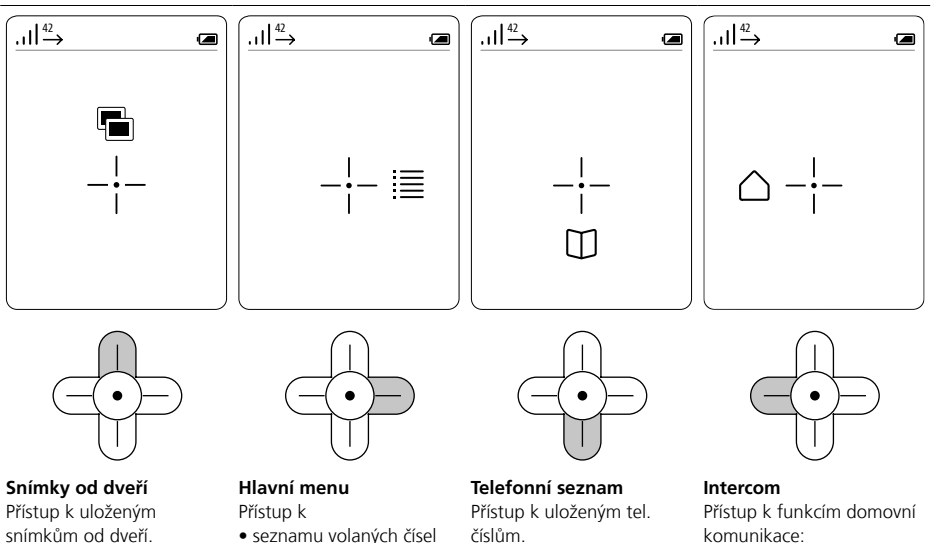

- tel. seznamu
- nastavení

číslům.

komunikace:

- Volat domácí telefony/ volat dveřní hlásku
- Aktivace spínaných funkcí
- Zvolit možnosti volání od dveří (např. autom. otvírání dveří)

# Navigace ve všech menu

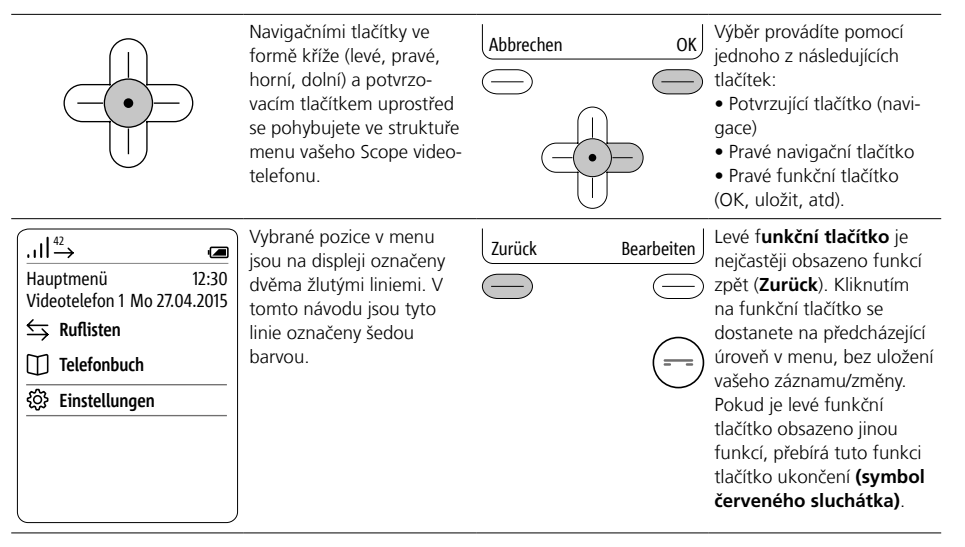

# Tlačítka potvrzení/navigace: Funkce během hovoru Funkční tlačítko: Funkce během hovoru

# Funkce během hovoru

Během aktivního hovoru přebírají navigační tlačítka různé funkce:

- Horní navigační tlačítko: zapnutí a vypnutí mikrofonu
- Levé/pravé navigační tlačítko: hlasitost sluchátka/hlasitého telefonu
- Spodní navigační tlačítko: Flash funkce/funkce přerušení (pouze při telefonování)

Stiskněte potvrzující tlačítko během hovoru.

Funkce navigačních tlačítek se asi na + sec zobrazí na displeji. Při volání od dveří s přenosem videa jsou funkce volitelné přes pravé funkční tlačítko (Optionen).

# Navigační tlačítka: použití funkcí během hovoru

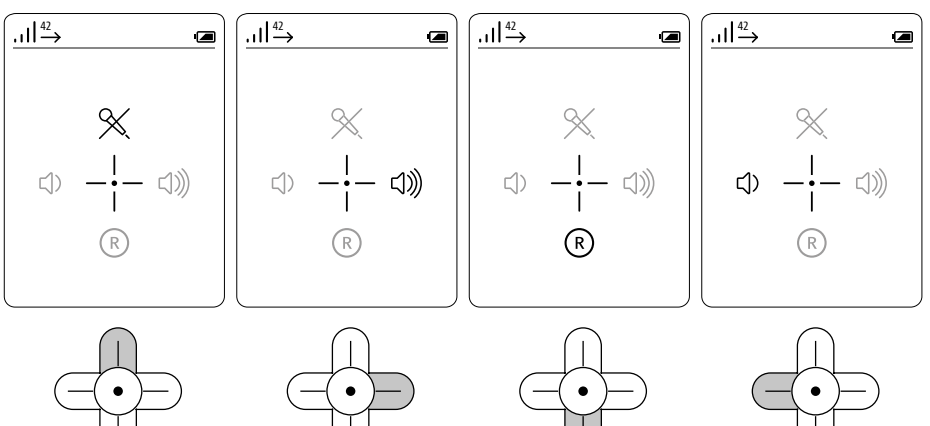

Zapnout/vypnout uzamčení Zesílit hlasitost hovoru + mikrofonu

Funkce přerušení hovoru (Flash funkce)

Zeslabit hlasitost hovoru -

Alternativně jsou na pravém funkčním tlačítku

- (Optionen) k dispozici následující funkce:
- Hlasitost sluchátka/hlasitého hovoru
- Zapnutí a vypnutí fukce hlasitého hovoru
- Zapnutí a vypnutí mikrofonu
- Přesměrování hovoru

Stiskněte pravé funkční tlačítko (Optionen) během hovoru. Funkce se zobrazí na displeji.

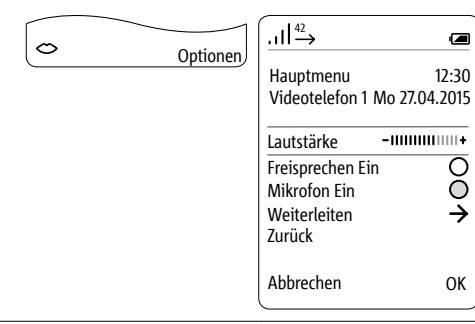

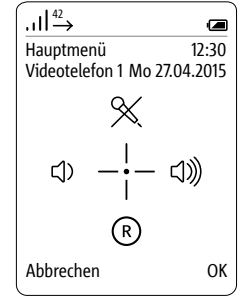

12:30

Ο Ó

OK

-11111111111+

# **Přehled** Symboly na displeji

# Všeobecné pokyny

Symboly na displeji zobrazují status různých funkcí zařízení a nachází se v horní a spodní části displeje. Je-li funkce aktivní, zobrazí se její symbol na displeji. Následující symboly jsou vždy zobrazeny: • Kvalita spojení k základně (vlevo nahoře) • Stav nabití baterie (vpravo nahoře)

| Přehled symbolů                                                                                                    | Kvalita spojení                                                                                                    | Zapnutí funkce autom. otvírání<br>dveří                                                                                                    |
|----------------------------------------------------------------------------------------------------|----------------------------------------------------------------------------------------------------|----------------------------------------------------------------------------------------------------|
| $\begin{array}{c c} \hline & & \\ \hline & & \\ \hline \hline & & \\ \hline & & \\ \hline & & \\ \hline \hline & & \\ \hline \hline \\ \hline & & \\ \hline \hline & & \\ \hline \hline \\ \hline & & \\ \hline \hline \\ \hline \\$ | Zobrazení kvality spojení<br>videotelefonu k základně/<br>DECT opakovač v 5 stupních:<br>plná, dobrá, střední, špatná<br>a bez signálu:<br>U U u U U U U U U U U U U U U U U U U U | Při stisknutí tlačítka se auto-<br>maticky sepne elek. otvírač<br>dveří – funkce autom. otvírání<br>dveří může být zapnuta pro<br>dané dveře nebo pro všechny<br>dveře. |
|                                                                                                    | Zmeškané hovory                                                                                                    | Vypnutí zvonění od dveří                                                                                                    |
|                                                                                                    | <ul> <li>Počet zmeškaných hovorů ze státní linky a od dveří.</li> <li>V příkladu je znázorněno 42 zmeškaných hovorů.</li> </ul>                                                    | Vypnutí zvonění je aktivní<br>pouze pro volání od dveří.<br>Akustický signál u volání<br>z ostatních dom. telefonů<br>a státní linky je zapnut.                         |
|                                                                                                    | Zapnutí zamčení klávesnice                                                                                                    | Stav baterie                                                                                                    |
|                                                                                                    | Funkce zamčení klávesnice                                                                                                    |                                                                                                    |
|                                                                                                    | zabranuje nechtenemu pouziti<br>telefonu.                                                                                                    | Dle stavu nabití baterie je<br>zobrazen jeden z následujících<br>symbolů (plný, střední, nízký<br>a téměř vybitá)                                                       |
| $\bigcirc$                                                                                                    | Aktivace vypnutí vyzváněcího<br>tónu                                                                                                    | Nabíjení baterie                                                                                                    |
| Ø                                                                                                    | Vypnutí vyzváněcího tónu<br>je <b>aktivováno</b> pro všechny<br>příchozí hovory.                                                                                                   | Baterie se nabíjí.                                                                                                    |
|                                                                                                    | Aktivace vypnutí mikrofonu                                                                                                    | Zapnutí funkce hlasitého tele-<br>fonu                                                                                                    |
|                                                                                                    | Mikrofon na telefonu Scope je<br>němý. Váš partner Vás neslyší.                                                                                                    | Stisknutím levého funkčního<br>tlačítka (symbol úst) zapnete<br>funkci hlasitého telefonu<br>(možné pouze během hovoru/<br>vytáčení).                                   |
|                                                                                                    | Zapnutí přesměrování volání od<br>dveří                                                                                                    | Vypnutí funkce hlasitého tele-<br>fonu                                                                                                    |
|                                                                                                    | e Hovory od dveří jsou<br>přesměrovány na předem<br>definované číslo.                                                                                                    | Stisknutím levého funkčního<br>tlačítka (přeškrtnutý symbol<br>úst) vypnete funkci hlasitého<br>telefonu (možné pouze<br>během hovoru/vytáčení).                        |

# Videotelefon - struktura menu

| Úroveň menu 1    | Úroveň menu 2            | Úroveň menu 3              | Úroveň menu 4                 |  |
|------------------|--------------------------|----------------------------|-------------------------------|--|
| Snímky od dveří  |                          |                            |                               |  |
| Hlavní menu      | Seznam volaných čísel    | Všechna volání             |                               |  |
|                  |                          | Zmeškaná volání od dveří   |                               |  |
|                  |                          | Zmeškané hovorv            |                               |  |
|                  |                          | Přijaté hovory             |                               |  |
|                  |                          | Volaná čísla               |                               |  |
|                  | Telefonní seznam         |                            |                               |  |
|                  | Nastavení                | Jazyk                      |                               |  |
|                  |                          | Datum / Čas                |                               |  |
|                  |                          | Tóny / signály             | Hovor                         |  |
|                  |                          |                            | Telefonní hovor               |  |
|                  |                          |                            | Volání od dveří               |  |
|                  |                          |                            | Volání od bytových dveří      |  |
|                  |                          |                            | Intercom                      |  |
|                  |                          |                            | Upozorňovací tóny             |  |
|                  |                          | Videotelefon               | Zapnutí volání od dveří       |  |
|                  |                          |                            | Jméno videotelefonu           |  |
|                  |                          |                            | Přihlášení videotelefonu      |  |
|                  |                          | Displej                    | 1                             |  |
|                  |                          | Krátké volby               |                               |  |
|                  |                          | Systém                     | Zapnutí úsporného režimu      |  |
|                  |                          |                            | Zapnutí přihlašovacího režimu |  |
|                  |                          |                            | Režim opakovače               |  |
|                  |                          |                            | Pauza při vytáčení            |  |
|                  |                          |                            | Předvolba                     |  |
|                  |                          |                            | Doba přerušení hovoru         |  |
|                  |                          |                            | PIN                           |  |
|                  |                          |                            | Nastavení z výroby            |  |
|                  |                          | Status                     |                               |  |
| Telefonní seznam | L                        |                            |                               |  |
| Intercom         | Domácí telefony          |                            |                               |  |
|                  | Dveře                    |                            |                               |  |
|                  | Spínání                  |                            |                               |  |
|                  | Možnosti volání od dveří | Automatické otvírání dveří |                               |  |
|                  |                          | Přesměrování volání od dve | eří                           |  |

Zvýrazněné úrovně menu mají podmenu.

# Přehled

# Přehled systému

Zjednodušené zobrazení zařazení Siedle Scope, Siedle App pro Smart Gateway Mini a nainstalované Siedle hlásky v celkovém systému.

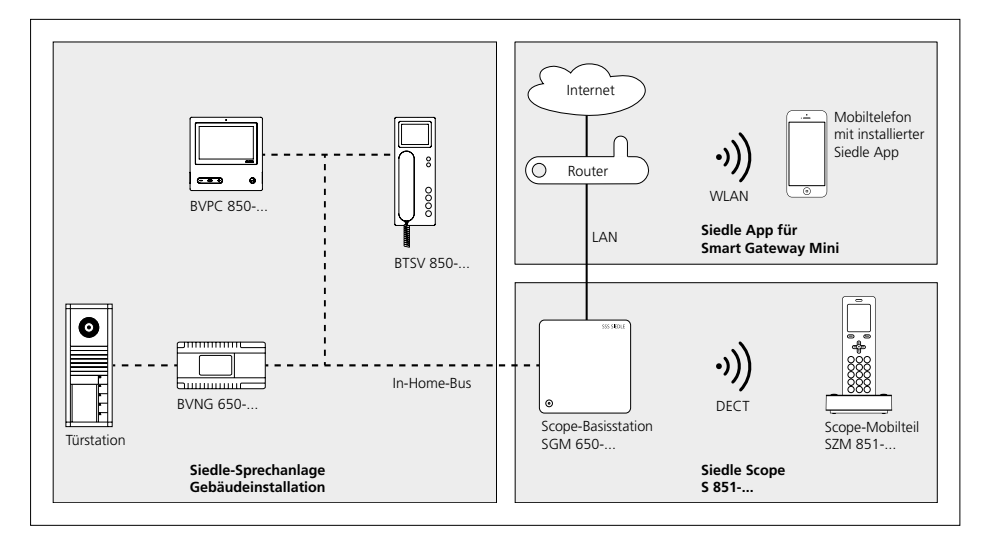

### Nová svoboda

Siedle Scope sjednocuje světy audiovizuální dveřní komunikace a telefonování přes pevnou síť, je to video telefon a bezdrátová pevná linka v jednom.

To znamená: Ať jste kedkoliv – v kuchyni, v koupelně, na zahradě, ve sklepě, … –, Scope vám ukáže, kdo stojí před vašimi dveřmi. Zároveň je Siedle Scope plnohodnotnou pevnou linkou s výbornou kvalitou hovoru a početnými komfortními funkcemi.

Má barevný displej a komfortní funkci hlasitého hovoru. Výmluvné symboly a jasná struktura menu umožňují jednoduchou a intuitivní obsluhu.

# Die mobile Video-Sprechstelle

Scope nabízí všechny funkce einer Video-Innenstation:

- Různé vyzváněcí tóny nastavitelné ppro
- hovory státní linky
- volání od dveří
- volání od bytových dveří
- Intercom
- Výběr různých vyzváněcích tónů
- Integrované zablokování odposlechu a obrazu
- Interní ukládání snímků
- Programovatelné funkce, např. intercom nebo řídící a spínací funkce jako spínání světla nebo automatické otvírání dveří
- Zobrazení stavu na displeji
- aktivní spojení hovoru
- aktivní vypnutí vyzváněcího tónu
- zapnuté automatické otvírání dveří
- Řizení funkcí v domě např. světla nebo garážových vrat

### Bezdrátová pevná linka

Jako bezdrátová pevná linka Scope nabízí:

- Velký dosah a výbornou kvalitu hovoru díky standardu DECT:
- až do 300 m venku
- až do 50 m v budově

 Úsporný režim se sníženým výkonem

Dllouhá provozní doba baterie

• Telef. seznam, seznam volaných čísel a další funkce

Možný provoz s i bez telefonu.

Na základně Siedle Scope můžete provozovat také DECT telefony od jiných výrobců, pokud jsou kompatibilní se standardem GAP. V provozu Siedle Scope jsou pak ale pouze základní funkce (např. telefonování, přijmutí audio-volání od dveří, atd.), a ne plný rozsah funkcí (např. přijmutí video-volání od dveří, centrální správa adresáře atd.). Specifické funkce daného výrobce (např. přehrání záznamníku) nejsou vůbec nebo jen častečně dostupné.

### Připojení App

Scope S 851-... umožňuje připojení Siedle-App pro In-Home k iOSpřístrojům (iPhone a iPad).

### Správa přes software

Není třeba zdlouhavé obsluhy přes klávesnici. Software, nezávislý na prohlížeči webového rozhraní, umožňuje jednoduchou a komfortní správu základních funkcí.

Informace k softwaru najdete přes prohlížeč webového rozhraní v návodu k uvedení do provozu.

Smart Gateway Mini SGM 650-0 odpovídá základně S 851-0. Pro provoz SGM 650-0 je nutná Siedle aplikace pro Smart Gateway Mini. Rozšířením SGM 650-0 o jeden videotelefon SZM 851-0 se jednotka stává Siedle Scope S 851-0.

# Obsah dodávky

- Siedle Scope videotelefon s baterií (Li-Ionen 3,7 V)
- Nabíjecí stanice se síť. adaptérem
- Základna se síť. adaptérem
- Přívodní kabel TAE/RJ11
- Síťový kabel RJ45 (In-Home)
- Síťový kabel RJ45 stíněný (LAN)
- Návod k uvedení do provozu
- Informace o produktu

# Dodatečné videotelefony

Na dodané základně Smart Gateway Mini SGM 650-... můžete přihlásit další videotelefony.

Opakovač

Ke zvýšení dosahu k základně můžete použít opakovač DECT-DR 800-0. Dbejte ale na to, že opakovače nesmí být zapnuty v řadě. Jinak by mohlo docházet k poruchám sítě.

# Přehled Siedle Scope – Jedno zařízení pro všechno

Ve srovnání k aplikacím uskutečňuje Scope bezdrátové spojení přes DECT. Siedle rozšířilo systém DECT o přenos videa. Výsledkem je mobilní videotelefon, který v kombinaci s audio kvalitou, dostupností, pohotovostním režimem a bezpečností provozu poráží každou WLAN aplikaci.

Rovněž v designu a obsluze je Scope jasnou alternativou k aplikacím – a tím jejich ideálním doplněním. Velká mechanická tlačítka s hmatovou odezvou, použití masivních materiálů v precizním zpracování, individuální úpravy i znatelná hmotnost jsou výrazem povědomí hodnot a produktu, který vám bude spolehlivě sloužit po léta. Součástí servisu je dlouholetá dostupnost náhradních dílů, vyměnitelné baterie a provoz bez velkých nároků na údržbu. Po správném uvedení do provozu vám Scope bude nenápadně sloužit dlouhá léta, zatímco provozní systémy vašich chytrých telefonů a tabletů podléhají neustálým aktualizacím.

Zařízení Scope se vyznačuje také bezpečností v oblasti manipulaci a odposlechu. Spojení DECT jsou zašifrovány a nepotřebují internet. To snižuje možné napadení systému.

# Upozornění

Před prvním použitím zařízení Siedle Scope si přečtěte přiložené dokumenty a dbejte bezpečnostních upozornění:

- Informace o produktu
- Návod k uvedení do provozu
- Návod k obsluze

Jednodušše vysvětlete dětem a potřebným osobám upozornění pro bezpečný provoz a nebezpečí při zacházení s technicky komplexními produkty.

Při výpadku proudu nelze volat na tísňová čísla! Při výpadku proudu není zařízení provozuschopné.

# Elektrické napětí

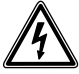

Instalace a servis elektrického zařízení musí být proveden k tomu oprávněnou osobou.

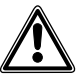

Obsluha, která není v souladu s určením produktu, může vést ke zraněním.

• Přístrojem neházejte a nenechte ho spadnout!

 Nepoužívejte poškozený přístroj, např. poškození na krytech (ostré hrany nebo otevřené části)!

 Pokud používáte hlasité telefonování nebo telefon zvoní, nikdy nedržte videotelefon zadní stranou k uchu. Mohlo by dojít k významnému poškození vašeho sluchu!

# Bezpečnost baterie

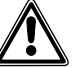

 Dbejte následujících upozornění, abyste tak předešli výbuchům, zasažení elektr. proudem nebo prosaku baterie. Následkem by mohly být popáleniny, těžká zranění nebo poškození na majetku.

 Nepokládejte baterii blízko zdrojům tepla a otevřeného ohně!

- Nevystavujte baterii silnému tlaku!
- Neponořujte baterii do vody, do slané vody či jiných tekutin či jiných substancí!

 Chraňte baterii před pády a nárazy, které by mohly poškodit její obal. Jinak by mohlo dojít k výbuchu, nebo prosaku, který by mohl mít za následek požár, zranění nebo poškození na majetku.

 Baterii nabíjejte pouze na originalní nabíjecí stanici a pomocí originálního síťového zdroje.

 Nabíjecí stanice a síťový zdroj byly vyvinuty výhradně k použití s videotelefonem Siedle Scope.
 Nepoužívejte je proto s jinými produkty nebo bateriemi. Mohlo by dojít k přehřátí a deformaci a tím ke vzniku požáru a elektrických výbojů.

 Likvidujte baterii ekologicky.
 Přelepte kontakty lepící páskou nebo jiným izolačním materiálem. Přímý kontakt s jinými kovovými předměty může vést k požáru či výbuchu.

 Pokud baterie vyteče a dojde ke kontaktu s očima, ústy, pokožkou či oděvem, okamžitě dané místo opláchněte vodou a vyhledejte pomoc lékaře!

• Nikdy baterii nerozebírejte nebo jinak neupravujte!

# Zdravotní pomůcky

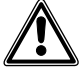

 Používáte-li zdravotní pomůcky jako např. kardiostimulátor, zjistěte nejprve, zda je můžete použít v blízkosti vysokofrekvenčního elektromagnetického záření zařízení DECT.

 Při používání s naslouchadly se může vyskytnout bzučení nebo jiné zvuky. Pokud problémy přetrvávají, kontaktujte servisní místo vašich naslouchadel.

### Důležité upozornění k instalaci

Tento produkt a jeho součásti nejsou určeny k použití ve vlhkých prostorách a v prostorách s nebezpečím výbuchu!

- Nepoužívejte nabíjecí stanici se síť. zdrojem v blízkosti vany či sprchy.
- Upevněte základnu na suchém a bezpečném místě bez přímého slunečního záření.

• Umístěte základnu a videotelefon min. 1 m od ostatních elektr. zařízení.

 Dbejte na dostatečný odstup ke zdrojům rušení jako např. mikrovlná trouba nebo elektr. zařízení s kovovým krytem.

### Všeobecná upozornění

Ve videotelefonu použijte pouze originální Siedle baterii.

Nábytek v dnešní době je často opatřen několika vrstvami laků a syntetických látek. Složky těchto látek mohou způsobiit změknutí plastových nožiček přístroje a tím k následnému poškození povrchu nábytku. Prosíme za pochopení, že v takovém případě výrobce nenese zodpovědnost za poškození.

Uschovejte všechny dodané dokumenty vašeho Siedle Scope zařízení. Pravidelně se informujte o možných změnách na webových stránkách Siedle v části ke stažení. Zařízení předejte třetím osobám pouze s kompletní aktuální dokumentací.

Defektní základnu, videotelefon nebo nabíjecí stanici se síť. zdrojem odstraňte z dosahu uživatelů. Vadná zařízení uveďte mimo provoz. Pokud se vám nedopaří obnovit plnou funkčnost přístroje, nechte je opravit.

### Chraňte svůj majetek!

Zamykejte důkladně váš byt či dům. Nezabezpečené dveře znamenají snadný přístup zlodějům k vašemu majetku.

Scope videotelefon je třeba – stejně jako váš klíč – pečlivě chránit proti krádeži, neboť se jím dají otevřít vaše dveře zvenčí.

Dbejte na to, aby se proto přístroj nedostal do nepovolaných rukou! Aplikace Siedle pro Smart Gateway Mini může být použita k otevření dveří z jakéhokoliv místa! Zabezpečte vždy tablety a chytré telefony, na kterých máte aplikaci zapnutou, heslem nebo kódem tak, abyste předešli možnému zneužití. Použijte vždy aktuální systémy ochrany vašeho videotelefonu, které máte k dispozici.

## Právní upozornění

Snímky osob, které byly pořízeny bez jejich vědomí, nesmí být zvěřejněny ani ukládány na veřejně přístupných úložištích.

Fotografované osoby mají právní nárok na vymazání snímků. Neukládejte snímky cizích osob na sociální síti nebo je nerozesílejte elektronickou poštou jiným skupinám osob. Dopustili byste se tak porušení práv osobnosti. Použití snímků v soukromoprávním řízení nebo policejním vyšetřování by mělo být nejdříve předjednáno s právníkem nebo příslušnou složkou policie.

Legální instalace a provoz přístroje a jeho součástí (hardware a software)jsou v zodpovědnosti provozovatele a nikoliv výrobce.

### Péče o produkt

Správná péče o Siedle Scope je odvislá od povrchu, který jste si vybrali. Špatný způsob čištění či agresivní čistící prostředky mohou povrch poškodit.

Čistěte zařízení dle platných a podrobných pokynů uvedených v sekci ke stažení na webových stránkách www.siedle.com.

### Kontakt s tekutinami

Při vniknutí tekutin do přístroje (např. vodní havárie v domě, videotelefon spadne do vany) postupujte dle pokynů 1 až 4 a neprodleně kontaktujte servisní místo.

Dojde-li k vniku tekutin do základny, do videotelefonu nebo nabíjecí stanice se síť. zdrojem, proveďte následující kroky:

 U přístrojů se síť. zdrojem: Vypněte pojistku zásuvky a vytáhněte zdroj ze zásuvky. Kontaktujte elektrikáře za účelem přezkoušení elektroinstalace.
 U videotelefonu: přístroj neprodleně vypněte, vyjměte baterii a nechte pouzdro baterie otevřené.
 Postavte přístroj tak, aby z něj

tekutina mohla plně vykapat.

4 Jemným hadříkem vytřete přístroj do sucha.

5 Nechte přístroj min. 72 hod vyschnout na suchém a teplém místě (nikdy nepoužívejte troubu nebo mikr. troubu).

**6** Přístroj uveďte do provozu až tehdy, je-li plně vysušen a očištěn.

# Servis

Pro poskytování servisu platí všeobecně platné podmínky. V případě potřeby kontaktujte vaše servisní místo nebo elektroinstalatéra.

Zákaznický servis továrna Furtwangen +49 7723 63-375

# Kontrola obsahu dodávky

Postup: Zkontrolujte úplnost dodaného zboží. Následující díly jsou součástí dodávky:

- Informace o produktu S 851-0
- Návod k uvedení do provozu
- S 851-0
- Siedle Scope videotelefon s baterií
- (Li-Ionen 3,7 V)
- Nabíjecí stanice se síť. zdrojem

Nabíjecí stanice pro Scope videotelefon

### Upozornění: Na nabíjecí stanici se nachází 2 tlačítka:

 Levé tlačítko se symbolem úst: Přijmout/ukončit hovor v režimu hlasitého telefonu

• Pravé tlačítko se symbolem klíče: Otevření dveří

Obě tlačítka fungují pouze, pokud je videotelefon umístěn v nabíjecí stanici. Jinak jsou obě tlačítka bez funkce.

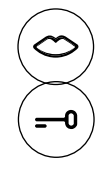

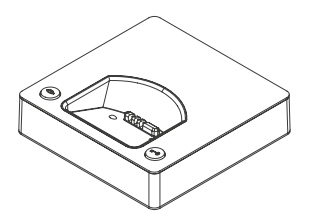

### Obsah dodávky S 851-0

### Obsah dodávky SGM 650-0

### Obsah dodávky SZM 851-0

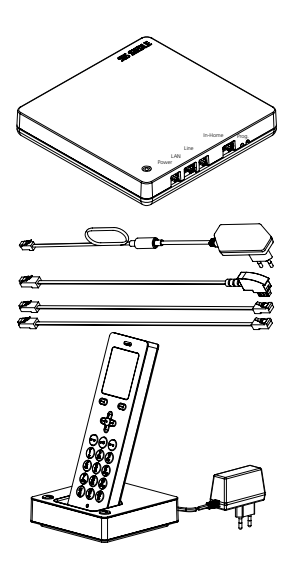

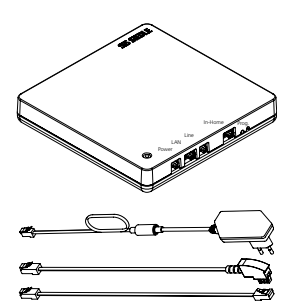

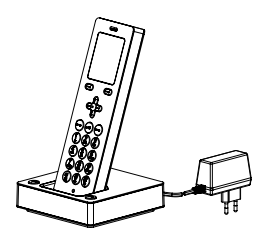

- Siedle Scope videotelefon s baterií (Li-Ionen 3,7 V)
- Nabíjecí stanice se síť. zdrojem
- Základna se síť. zdrojem
- Přívodní kabel TAE/RJ11
- Síťový kabel RJ45 (In-Home)
- Síťový kabel RJ45 stíněný (LAN)
- Návod k uvedení do provozu
- Informace o produktu

- Základna se síť. zdrojem
- Přívodní kabel TAE/RJ11
- Síťový kabel RJ45 (In-Home)
- Síťový kabel RJ45 stíněný (LAN)
- Návod k uvedení do provozu
- Informace o produktu
- Siedle Scope videotelefon SZM 851-... s baterií (Li-Ionen 3,7 V)
- Nabíjecí stanice se síť. zdrojem
- Informace o produktu

# Nabíjení videotelefonu

# Upozornění:

Videotelefon je dodán s baterií. Siedle doporučuje první nabití videotelefonu v délce cca. 3 hodin.

Při dodání z výroby je baterie plně nabitá. Skladováním a při dopravě může dojít k postupnému vybití . Před prvním použitím musí být videotelefon plně nabit (viz symbol na displeji "Stav baterie").

# Postup:

 Připojte nabíjecí stanici do sítě.
 Postavte videotelefon do nabíjecí stanice.

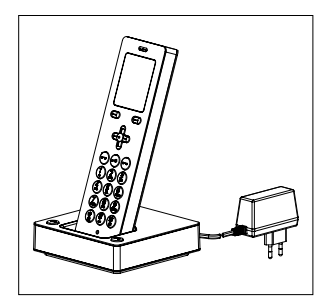

### Doba nabíjení a provozu

Použijte ve vašem videotelefonu pouze originální baterii Siedle.

Doba nabíjení a provozu je závislá na intenzitě používání přístroje a zároveň na kapacitě a stáří baterie.

### Doba nabíjení:

- Doporučené první nabití: min.
- 3 hod
- Minimální doba nabití před uvedením do provozu: min. 30 min
- Standardní doba nabíjení: min.
- 3 hod

### Doba provozu:

• Pohotovostní režim: cca. 100 hodin

Hovor: cca. 5 hodin

### Upozornění

Při použití opakovače DECTvideotelefon neustále srovnává sílu signálu se základnou a s opakovačem. Dojde tak k poskytnutí nejlepší kvality spojení. To vede k rychlejšímu vybití baterie jak v pohotovostním, tak i normálním provozu.

Pokud nebudete přístroj delší dobu používat, měli byste před tím nabít baterii. Pokud videotelefon nebudete používat déle než 6 měsíců, oddělte baterii od přístroje (viz Informace o produktu).

Během nabíjení je baterie teplá. To je normální technicky podmíněný stav.

Během provozu se postupně snižuje kapacita baterie. To je normální technicky podmíněný stav. Uvedení základny Smart Gateway Mini do provozu

- Vezměte následující komponenty:
- Základna se síť. zdrojem
- Přívodní kabel TAE/RJ11
- Síťový kabel RJ45 (In-Home)
- Síťový kabel RJ45 stíněný (LAN)
- Návod k uvedení do provozu
- S 851-0

Zapojte základnu/Smart Gateway Mini dle návodu na uvedení do provozu.

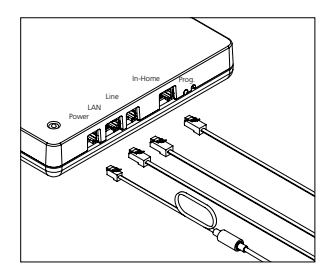

### Zapnutí videotelefonu

K zapojení videotelefonu stiskněte tlačítko ukončení (symbol červeného sluchátka) asi na 1 sec. Pokud je přístroj déle než 2 min v klidovém režimu, zapne se automaticky šetřící režim. Displei zhasne.

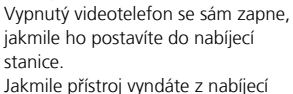

stanice, displej automaticky po cca. 1 sec ukončí šetřící režim.

# Přihlášení videotelefonu na základnu

### V sadě je videotelefon již přihlášen: levý symbol ve vrchní části displeje zobrazuje kvalitu spojení.

Pokud tomu tak není, zobrazí se na displeji hlášení "**Suchen/Hledat"…** Pak musíte videotelefon na základnu přihlásit.

Standardně je první dodaný videotelefon označen jako videotelefon 1. Další videotelefony jsou číslovány v řadě připojení (videotelefon 2, videotelefon 3...)

## K přihlášení dalších videotelefonů máte následující možnosti:

1 Přihlásit vypnutím, počkat 5 sec a zapnout základnu.

2 Přihlásit pomocí již přihlášeného videotelefonu (zapnout režim přihlášení).

3 Přihlásit přes prohlížeč webového rozhraní základny (Zapnout režim přihlášení).

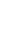

# Navigace displeje

Z úvodní obrazovky se přes navigační tlačítko dostanete do jednotlivých úrovní menu.

• Horním navigačním tlačítkem otevřte menu Snímky volání od dveří.

• Přes pravé navigační tlačítko otevřete Hlavní menu.

Přes spodní navigační tlačítko

otevřete menu Telefonní seznam.

• Přes levé navigační tlačítko

otevřete menu Intercom

 Přes tlačítko Ukončení (symbol červeného sluchátka) se dostanete v menu o úroveň zpět.

 Přes levé funkční tlačítko (Zpět) nebo přes levé navigační tlačítko se dostanete zpět do nadřazené úrovně menu – bez uložení údajů.

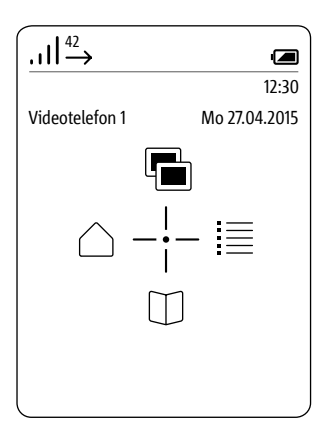

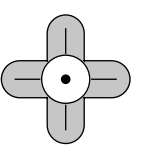

Přihlášení videotelefonu na základnu (možnost 1)

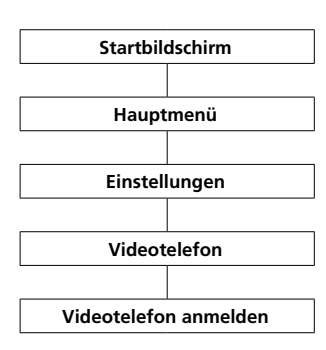

### Postup:

# 1 Krátce odpojte základnu od sítě a znovu připojte.

2 Jakmile bliká signalizace LED na základně zeleně, máte cca. 2 min čas na přihlášení videotelefonu Scope.
3 Vyberte přes pravé navigační tlačítko hlavní menu Hlavní menu.
4 V hlavním menu zvolte
Einstellungen/Nastavení.
5 V menu Einstellungen zvolte
Videotelefon.
6 V menu Videotelefon zvolte
Videotelefon anmelden/Přihlásit
videotelefon.
7 Potvrďte pravým funkčním tlačítkem (Auswählen/Vybrat).

8 Aktivní základna se zobrazí na displeji.

9 Potvrďte pravým funkčním tlačítkem (Auswählen/Vybrat). 10 Je vybrán záznam PIN eingeben/Zadat PIN.

**11 Zadejte aktuální PIN** (z výroby 0000).

12 Potvrďte pravým funkčním tlačítkem (OK).

13 Zobrazí se potvrzení.

**14** Po cca. 1 sec se zobrazí menu **Einstellungen/Nastavení**.

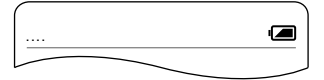

| ~                     | ~             |
|-----------------------|---------------|
| <u></u>               |               |
|                       | 12:30         |
|                       | Mo 27.04.2015 |
| Türruf Ein            | 0             |
| Name Videotelefon     | $\rightarrow$ |
| Videotelefon anmelden | $\rightarrow$ |
|                       |               |
|                       |               |
|                       |               |
|                       |               |
|                       |               |
| Zurück                | Auswählen     |

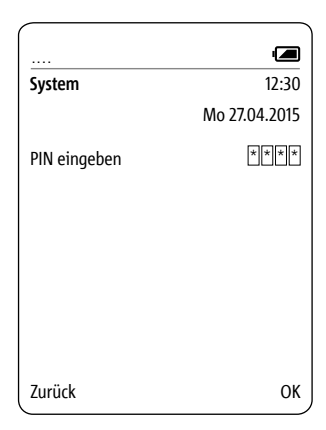

# První kroky

Přihlášení s již přihlášeným videotelefonem (Možnost 2)

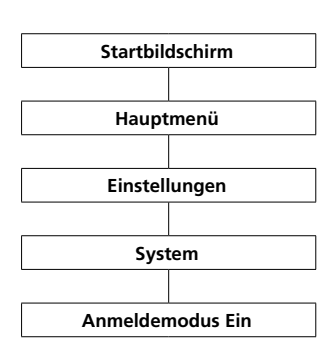

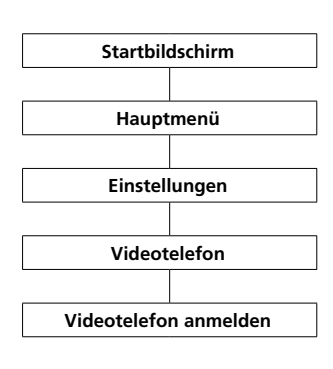

| FUSION                                                                                                    |
|----------------------------------------------------------------------------------------------------|
| 1 Připravte oba dva videotele-                                                                                                    |
| form                                                                                                    |
| <ul> <li>7 K přibláčaní použiito již přibláčaní</li> </ul>                                                                                                    |
| 2 K primaserii pouzijte jiz primaseriy                                                                                                    |
| Scope videoteleion.                                                                                                    |
| 3 Prejdete k Startbildschirm                                                                                                    |
| (uvodni obrazovka), pokud tato jiz                                                                                                    |
| neni zobrazena.                                                                                                    |
| 4 Zvolte pravým navigačním                                                                                                    |
| tlačítkem <b>Hlavní menu</b> .                                                                                                    |
| 5 V hlavním menu zvolte                                                                                                    |
| Einstellungen/Nastavení.                                                                                                    |
| 6 V menu Einstellungen zvolte                                                                                                    |
| System.                                                                                                    |
| 7 V menu System zvolte                                                                                                    |
| Anmeldemodus Ein/Zapnout                                                                                                    |
| přihlašovací režim                                                                                                    |
| 8 Potvrďte údaj pravým funkčním                                                                                                    |
| tlačítkom (Spaicharn)                                                                                                    |
| 0 Máto cco 2 min čos k něibláčoní                                                                                                    |
| 9 Male cca. 2 min cas k primasem                                                                                                    |
| daisino videoteleronu.                                                                                                    |
|                                                                                                    |
| 10 Prinlaste dalsi videoteleton                                                                                                    |
| k zakladné nasledujícím způsobem:                                                                                                    |
|                                                                                                    |
| 11 Přejděte k Startbildschirm                                                                                                    |
| 11 Přejděte k Startbildschirm<br>(úvodní obrazovka), pokud tato již                                                                                                    |
| 11 Přejděte k Startbildschirm<br>(úvodní obrazovka), pokud tato již<br>není zobrazena.                                                                                                    |
| <ul> <li>11 Přejděte k Startbildschirm<br/>(úvodní obrazovka), pokud tato již<br/>není zobrazena.</li> <li>12 Zvolte pravým navigačním</li> </ul>                                                                                                    |
| <ul> <li>11 Přejděte k Startbildschirm<br/>(úvodní obrazovka), pokud tato již<br/>není zobrazena.</li> <li>12 Zvolte pravým navigačním<br/>tlačítkem Hlavní menu.</li> </ul>                                                                                                    |
| <ul> <li>11 Přejděte k Startbildschirm<br/>(úvodní obrazovka), pokud tato již<br/>není zobrazena.</li> <li>12 Zvolte pravým navigačním<br/>tlačítkem Hlavní menu.</li> <li>13 V hlavním menu zvolte</li> </ul>                                                                                                    |
| <ul> <li>11 Přejděte k Startbildschirm<br/>(úvodní obrazovka), pokud tato již<br/>není zobrazena.</li> <li>12 Zvolte pravým navigačním<br/>tlačítkem Hlavní menu.</li> <li>13 V hlavním menu zvolte<br/>Einstellungen/Nastavení.</li> </ul>                                                                                                    |
| <ul> <li>11 Přejděte k Startbildschirm<br/>(úvodní obrazovka), pokud tato již<br/>není zobrazena.</li> <li>12 Zvolte pravým navigačním<br/>tlačítkem Hlavní menu.</li> <li>13 V hlavním menu zvolte<br/>Einstellungen/Nastavení.</li> <li>14 V menu Einstellungen zvolte</li> </ul>                                                                                                    |
| <ul> <li>11 Přejděte k Startbildschirm<br/>(úvodní obrazovka), pokud tato již<br/>není zobrazena.</li> <li>12 Zvolte pravým navigačním<br/>tlačítkem Hlavní menu.</li> <li>13 V hlavním menu zvolte</li> <li>Einstellungen/Nastavení.</li> <li>14 V menu Einstellungen zvolte</li> <li>Videotelefon.</li> </ul>                                                                                                    |
| <ul> <li>11 Přejděte k Startbildschirm<br/>(úvodní obrazovka), pokud tato již<br/>není zobrazena.</li> <li>12 Zvolte pravým navigačním<br/>tlačítkem Hlavní menu.</li> <li>13 V hlavním menu zvolte<br/>Einstellungen/Nastavení.</li> <li>14 V menu Einstellungen zvolte<br/>Videotelefon.</li> <li>15 V menu Videotelefon zvolte</li> </ul>                                                                                                    |
| <ul> <li>11 Přejděte k Startbildschirm</li> <li>(úvodní obrazovka), pokud tato již<br/>není zobrazena.</li> <li>12 Zvolte pravým navigačním<br/>tlačítkem Hlavní menu.</li> <li>13 V hlavním menu zvolte</li> <li>Einstellungen/Nastavení.</li> <li>14 V menu Einstellungen zvolte</li> <li>Videotelefon.</li> <li>15 V menu Videotelefon zvolte</li> <li>Videotelefon anmelden/Přihlášit</li> </ul>                                                                                                    |
| <ul> <li>11 Přejděte k Startbildschirm</li> <li>(úvodní obrazovka), pokud tato již<br/>není zobrazena.</li> <li>12 Zvolte pravým navigačním<br/>tlačítkem Hlavní menu.</li> <li>13 V hlavním menu zvolte</li> <li>Einstellungen/Nastavení.</li> <li>14 V menu Einstellungen zvolte</li> <li>Videotelefon.</li> <li>15 V menu Videotelefon zvolte</li> <li>Videotelefon anmelden/Přihlásit</li> <li>videotelefon</li> </ul>                                                                                                    |
| <ul> <li>11 Přejděte k Startbildschirm</li> <li>(úvodní obrazovka), pokud tato již není zobrazena.</li> <li>12 Zvolte pravým navigačním tlačítkem Hlavní menu.</li> <li>13 V hlavním menu zvolte Einstellungen/Nastavení.</li> <li>14 V menu Einstellungen zvolte Videotelefon.</li> <li>15 V menu Videotelefon zvolte Videotelefon.</li> <li>16 Potvrďte pravým funkčním</li> </ul>                                                                                                    |
| <ul> <li>11 Přejděte k Startbildschirm</li> <li>(úvodní obrazovka), pokud tato již<br/>není zobrazena.</li> <li>12 Zvolte pravým navigačním<br/>tlačítkem Hlavní menu.</li> <li>13 V hlavním menu zvolte</li> <li>Einstellungen/Nastavení.</li> <li>14 V menu Einstellungen zvolte</li> <li>Videotelefon.</li> <li>15 V menu Videotelefon zvolte</li> <li>Videotelefon anmelden/Přihlásit<br/>videotelefon.</li> <li>16 Potvrďte pravým funkčním<br/>tlačítkem (Auswählen)</li> </ul>                                                                                                    |
| <ul> <li>11 Přejděte k Startbildschirm</li> <li>(úvodní obrazovka), pokud tato již<br/>není zobrazena.</li> <li>12 Zvolte pravým navigačním<br/>tlačítkem Hlavní menu.</li> <li>13 V hlavním menu zvolte</li> <li>Einstellungen/Nastavení.</li> <li>14 V menu Einstellungen zvolte</li> <li>Videotelefon.</li> <li>15 V menu Videotelefon zvolte</li> <li>Videotelefon anmelden/Přihlásit</li> <li>videotelefon.</li> <li>16 Potvrďte pravým funkčním<br/>tlačítkem (Auswählen).</li> <li>17 Aktivní zíkladna ja zohrzana na</li> </ul>                                                                                                    |
| <ul> <li>11 Přejděte k Startbildschirm</li> <li>(úvodní obrazovka), pokud tato již<br/>není zobrazena.</li> <li>12 Zvolte pravým navigačním<br/>tlačítkem Hlavní menu.</li> <li>13 V hlavním menu zvolte</li> <li>Einstellungen/Nastavení.</li> <li>14 V menu Einstellungen zvolte</li> <li>Videotelefon.</li> <li>15 V menu Videotelefon zvolte</li> <li>Videotelefon anmelden/Přihlásit</li> <li>videotelefon.</li> <li>16 Potvrďte pravým funkčním<br/>tlačítkem (Auswählen).</li> <li>17 Aktivní základna je zobrazena na<br/>direlaji</li> </ul>                                                                                                    |
| <ul> <li>11 Přejděte k Startbildschirm<br/>(úvodní obrazovka), pokud tato již<br/>není zobrazena.</li> <li>12 Zvolte pravým navigačním<br/>tlačítkem Hlavní menu.</li> <li>13 V hlavním menu zvolte<br/>Einstellungen/Nastavení.</li> <li>14 V menu Einstellungen zvolte<br/>Videotelefon.</li> <li>15 V menu Videotelefon zvolte</li> <li>Videotelefon anmelden/Přihlásit<br/>videotelefon.</li> <li>16 Potvrďte pravým funkčním<br/>tlačítkem (Auswählen).</li> <li>17 Aktivní základna je zobrazena na<br/>displeji.</li> <li>20 potvrďte pravým funkčním</li> </ul>                                                                                                    |
| <ul> <li>11 Přejděte k Startbildschirm<br/>(úvodní obrazovka), pokud tato již<br/>není zobrazena.</li> <li>12 Zvolte pravým navigačním<br/>tlačítkem Hlavní menu.</li> <li>13 V hlavním menu zvolte<br/>Einstellungen/Nastavení.</li> <li>14 V menu Einstellungen zvolte<br/>Videotelefon.</li> <li>15 V menu Videotelefon zvolte<br/>Videotelefon.</li> <li>16 Potvrďte pravým funkčním<br/>tlačítkem (Auswählen).</li> <li>17 Aktivní základna je zobrazena na<br/>displeji.</li> <li>18 Potvrďte pravým funkčním</li> </ul>                                                                                                    |
| <ul> <li>11 Přejděte k Startbildschirm<br/>(úvodní obrazovka), pokud tato již<br/>není zobrazena.</li> <li>12 Zvolte pravým navigačním<br/>tlačítkem Hlavní menu.</li> <li>13 V hlavním menu zvolte<br/>Einstellungen/Nastavení.</li> <li>14 V menu Einstellungen zvolte<br/>Videotelefon.</li> <li>15 V menu Videotelefon zvolte<br/>Videotelefon anmelden/Přihlásit<br/>videotelefon.</li> <li>16 Potvrďte pravým funkčním<br/>tlačítkem (Auswählen).</li> <li>17 Aktivní základna je zobrazena na<br/>displeji.</li> <li>18 Potvrďte pravým funkčním<br/>tlačítkem (Auswählen).</li> </ul>                                                                                                    |
| <ul> <li>11 Přejděte k Startbildschirm<br/>(úvodní obrazovka), pokud tato již<br/>není zobrazena.</li> <li>12 Zvolte pravým navigačním<br/>tlačítkem Hlavní menu.</li> <li>13 V hlavním menu zvolte</li> <li>Einstellungen/Nastavení.</li> <li>14 V menu Einstellungen zvolte</li> <li>Videotelefon.</li> <li>15 V menu Videotelefon zvolte</li> <li>Videotelefon anmelden/Přihlásit<br/>videotelefon.</li> <li>16 Potvrďte pravým funkčním<br/>tlačítkem (Auswählen).</li> <li>17 Aktivní základna je zobrazena na<br/>displeji.</li> <li>18 Potvrďte pravým funkčním<br/>tlačítkem (Auswählen).</li> <li>19 Je vybrán údaj PIN eingeben/</li> </ul>                                                                |
| <ul> <li>11 Přejděte k Startbildschirm<br/>(úvodní obrazovka), pokud tato již<br/>není zobrazena.</li> <li>12 Zvolte pravým navigačním<br/>tlačítkem Hlavní menu.</li> <li>13 V hlavním menu zvolte</li> <li>Einstellungen/Nastavení.</li> <li>14 V menu Einstellungen zvolte</li> <li>Videotelefon.</li> <li>15 V menu Videotelefon zvolte</li> <li>Videotelefon anmelden/Přihlásit<br/>videotelefon.</li> <li>16 Potvrďte pravým funkčním<br/>tlačítkem (Auswählen).</li> <li>17 Aktivní základna je zobrazena na<br/>displeji.</li> <li>18 Potvrďte pravým funkčním<br/>tlačítkem (Auswählen).</li> <li>19 Je vybrán údaj PIN eingeben/<br/>Zadat PIN.</li> </ul>                                                 |
| <ul> <li>11 Přejděte k Startbildschirm</li> <li>(úvodní obrazovka), pokud tato již<br/>není zobrazena.</li> <li>12 Zvolte pravým navigačním<br/>tlačítkem Hlavní menu.</li> <li>13 V hlavním menu zvolte</li> <li>Einstellungen/Nastavení.</li> <li>14 V menu Einstellungen zvolte</li> <li>Videotelefon.</li> <li>15 V menu Videotelefon zvolte</li> <li>Videotelefon anmelden/Přihlásit<br/>videotelefon.</li> <li>16 Potvrďte pravým funkčním<br/>tlačítkem (Auswählen).</li> <li>17 Aktivní základna je zobrazena na<br/>displeji.</li> <li>18 Potvrďte pravým funkčním<br/>tlačítkem (Auswählen).</li> <li>19 Je vybrán údaj PIN eingeben/<br/>Zadat PIN.</li> <li>20 Zadejte aktuální PIN (z výroby</li> </ul> |

21 Potvrďte pravým funkčním tlačítkem (OK).
22 Zobrazí se potvrzení.
23 Po cca. 1 sec se zobrazí menu

Einstellungen/Nastavení.

| .ıll <sup>₄2</sup> → |               |
|----------------------|---------------|
| System               | 12:30         |
| Videotelefon 2       | Mo 27.04.2015 |
| Eco-Modus Ein        | 0             |
| Anmeldemodus Ein     | 0             |
| Repeatermodus        | 0             |
| Wahlpause            | $\rightarrow$ |
| Präfix               | $\rightarrow$ |
| Flashzeit            | $\rightarrow$ |
| PIN                  | $\rightarrow$ |
| Werkseinstellung     | $\rightarrow$ |
| Zurück               | Speichern     |

| ····                  |               |
|-----------------------|---------------|
|                       | 12:30         |
|                       | Mo 27.04.2015 |
| Türruf Ein            | 0             |
| Name Videotelefon     | $\rightarrow$ |
| Videotelefon anmelden | $\rightarrow$ |
|                       | /             |
|                       |               |
|                       |               |
|                       |               |
|                       |               |
| Zurück                | Auswählen     |

| System       | 12:30         |
|--------------|---------------|
|              | Mo 27.04.2015 |
| PIN eingeben | * * * *       |
|              |               |
|              |               |
|              |               |
|              |               |
|              |               |
| Zurück       | ОК            |

Přihlášení přes prohlížeč webového rozhraní základny (Možnost 3) Postup: 1 Přihlašte se na základně jako administrátor (admin/admin). 2 Klikněte na základna DECT > . 3 Zadejte nový 4místný PIN a zapamatujte si ho. 4 Všechny následující přihlášení budou možná přes tento PIN. 5 Pro aktivaci přihlašovacího režimu klikněte na čtvereček. 6 Máte cca. 2 min čas k přihlášení dalšího videotelefonu. Pro další informace přejděte na str. 105.

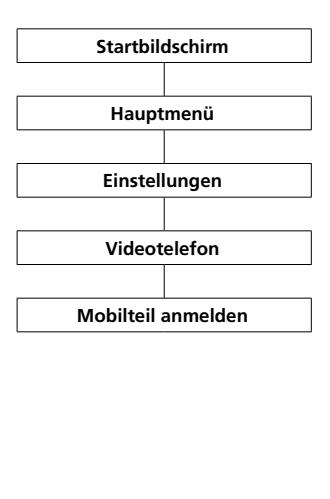

# 1 Přihlašte další videotelefon

k základně následujícím způsobem: 2 Přeiděte k Startbildschirm (úvodní obrazovka), pokud tato již není zobrazena. 3 Zvolte pravým navigačním tlačítkem **Hlavní menu** 4 V hlavním menu zvolte Einstellungen/Nastavení. 5 V menu Einstellungen zvolte Videotelefon 6 V menu Videotelefon zvolte Videotelefon anmelden/Přihlásit viedotelefon. 7 Potvrďte pravým funkčním tlačítkem (Auswählen/Vybrat). 8 Je vybrán údaj PIN eingeben/ Zadat PIN. 9 Zadejte aktuální PIN (z výroby 0000). 10 Potvrďte pravým funkčním tlačítkem (OK). 11 Zobrazí se potvrzení. 12 Po cca. 1 sec se zobrazí menu Einstellungen (nastavení).

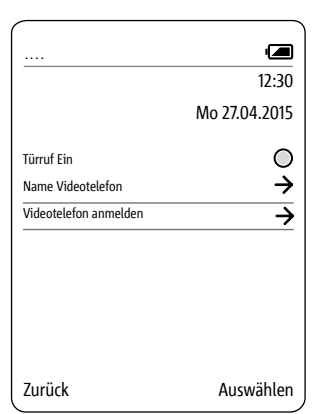

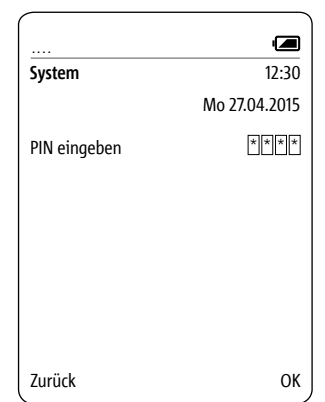

# Odhlášení videotelefonu

Všechny videotelefony přihlášené na základně musí být odhlášeny přes rozhraní webového prohlížeče základny, aby nebyly nadále zobrazovány jako interní účastníci. Je-li přihlášený videotelefon vypnutý, defektní, nebo odtstraněn z příjmu základny/DECT-opakovače, je i nadále zobrazován jako účastník, i když je již nedosažitelný. Pro další informace viz strana 107

### Nastavení jazyka

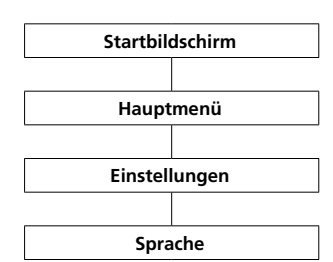

# V menu **Sprache/Jazyk** zvolte jazyk menu.

Na výběr máte 10 jazyků: angličtinu, němčinu, španělštinu, francouzštinu, dánštinu, italštinu, holandštinu, norštinu, polštinu a švédštinu.

### Postup:

# 1 Přeiděte k Startbildschirm (úvodní obrazovka), pokud tato již není zobrazena. 2 Pravým navigačním tlačítkem zvolte Hlavní menu. 3 V Hlavní menu zvolte Einstellungen/Nastavení. 4 V menu Einstellungen zvolte Sprache. 5 Potvrďte pravým funkčním tlačítkem (Auswählen). 6 Zobrazí se výběr jazyků. 7 Zvolte jazyk pomocí navigačního tlačítka (nahoře/dole). 8 Potvrďte pravým funkčním tlačítkem (Speichern). 9 Zobrazí se potvrzení. 10 Po cca. 1 sec se zobrazí menu Einstellungen/Nastavení.

| $\  \  \xrightarrow{42} $ |               |
|---------------------------|---------------|
| Einstellungen             | 12:30         |
| Videotelefon 1            | Mo 27.04.2015 |
| Sprache                   |               |
| Datum / Uhrzeit           |               |
| Töne / Signale            |               |
| Videotelefon              |               |
| Displej                   |               |
| Zurück                    | Auswählen     |

| $   ^{42} \rightarrow$ |               |
|------------------------|---------------|
| Sprache                | 12:30         |
| Videotelefon 1         | Mo 27.04.2015 |
| English                | 0             |
| Deutsch                | 0             |
| Español                | 0             |
| Français               | 0             |
| Dansk                  | 0             |
| Italiano               | 0             |
| Nederlands             | 0'            |
| Norsk                  | 0             |
| Abbrechen              | Speichern     |

### Nastavení datumu a času

Hauptmenü

Einstellungen

Datum / Uhrzeit

Správné nastavení datumu a času je nutné, aby byl správně zobrazen čas přijatých i odchozích hovorů a ukládání snímků.

# • Navigačním tlačítkem (nahoru/

dolu) se pochybujte mezi řádky.
Levým funkčním tlačítkem (<-X) můžete oopravit chybný údaj.

# Postup:

- 1 Přejděte k Startbildschirm (úvodní obrazovka), pokud tato již není zobrazena. 2 Pravým navigačním tlačítkem zvolte Hlavní menu. 3 V hlavním menu zvolte Einstellungen/Nastavení. 4 V menu Einstellungen zvolte Datum/Uhrzeit- Datum/Čas. 5 Potvrďte pravým funkčním tlačítkem (Auswählen/Vybrat). 6 Zobrazí se výběr formátů datumu. 7 Zvolte navigačním tlačítkem (nahoru/dolu) formát datumu. 8 Potvrďte výběr tlačítkem potvrzení. 9 K přepnutí na zadání datumu stiskněte pravé **funkční tlačítko** (Weiter/Dále). 10 Zadejte aktuální datum přes klávesnici, například • 27 pro den • 04 pro měsíc
- 2015 pro rok

11 K přepnutí na zadání času, stiskněte pravé funkční tlačítko (Weiter).

| II <sup>42</sup> → |               |
|--------------------|---------------|
| System             | 12:30         |
| Videotelefon 1     | Mo 27.04.2015 |
| Sprache            |               |
| Datum / Uhrzeit    |               |
| Töne / Signale     |               |
| Videotelefon       |               |
| Displej            |               |
| Zurück             | Auswählen     |

| II <sup>42</sup> → |               |
|--------------------|---------------|
| Datum / Uhrzeit    | 12:30         |
| Videotelefon 1     | Mo 27.04.2015 |
| Datumsformat       |               |
| TT.MM.JJJJ         | 0             |
| JJJJ.MM.TT         | 0             |
| MM.TT.JJJJ         | 0             |
|                    |               |
| Abbrechen          | Weiter        |

| II <sup>42</sup> → |               |
|--------------------|---------------|
| Datum / Uhrzeit    | 12:30         |
| Videotelefon 1     | Mo 27.04.2015 |
|                    |               |
| Datum              |               |
| Tag                | 27            |
| Monat              | 04            |
| Jahr               | 2015          |
|                    |               |
| ←×                 | Weiter        |

# Nastavení datumu a času

# Navigačním tlačítkem (nahoru/

dolu) se pohybujte mezi řádky. Levým funkčním tlačítkem (Zurück), můžete údaj zrušit a vrátit se do předešlého náhledu na datum.

# 12 Zadejte aktuální datum přes klávesnici, například

• 12 pro hodiny

• 30 pro minuty

# 13 Potvrďte pravým funkčním tlačítkem (Speichern).

- 14 Zobrazí se potvrzení.
- 15 Po cca. 1 sec se zobrazí menu

# Einstellungen/Nastavení.

**16** Aktuální údaj o datumu a čase se zobrazí na displeji v pravé horní části.

| II <sup>42</sup> → |               |
|--------------------|---------------|
| Datum / Uhrzeit    | 12:30         |
| Videotelefon 1     | Mo 27.04.2015 |
| Uhrzeit            |               |
| Staen              | 12            |
| Minuten            | 30            |
|                    |               |
| Zurück             | Speichern     |

| $\  \  \stackrel{42}{\rightarrow}$ | Ē             |
|------------------------------------|---------------|
| Datum / Uhrzeit                    | 12:30         |
| Videotelefon 1                     | Mo 27.04.2015 |
| Gespeiche                          | ert           |

# Zapnutí/vypnutí videotelefonu

# Postup:

K vypnutí a zapnutí videotelefonu stiskněte tlačítko ukončení hovoru (symbol červeného sluchátka) po dobu cca. 3 sec. Pokud je telefon déle než 2 min v klidovém režimu, automaticky se aktivuje šetřící režim. Displej se vypne.

Je-li displej v šetřícím režimu, prvním stisknutím tlačítka jej opět aktivujete.

## Zapnutí/vypnutí zamčení klávesnice

Zamčení klávesnice zabraňuje nedovolenému používání telefonu.

## Postup:

 Přejděte k Startbildschirm (úvodní obrazovka), pokud tato již není zobrazena.
 K zamčení a odemknutí držte

tlačítko s mřížkou po dobu cca. 3 sec.

Po dobu zamknuté klávesnice je zobrazen symbol zámku na horní liště displeje.

### Upozornění:

# Zamknutí klávesnice může být aktivováno pouze z úvodní obrazovky.

 Při příchozím hovoru se zamknutí klávesnice automaticky vypne.
 Po ukončení hovoru se funkce znovu zapne.

 Pokud je klávesnice zamknutá, nemůžete volat ani na tísňová čísla ani používat zkrácené volby.

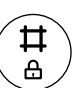

| , ı    <sup>42</sup> → 🗗 | Ē             |
|--------------------------|---------------|
|                          | 12:30         |
|                          | Mo 27.04.2015 |

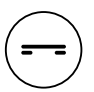

# Základní funkce

## Přijímání hovorů

Pokud volající povolil zobrazení tel. čísla, je toto zobrazeno při příchozím volání na displeji. Pokud jste číslo již dříve uložili do tel. seznamu vašeho videotelefonu, zobrazí se na displeji při příchozím volání jméno volajícího.

### Postup:

 Tlačítkem přijmutí hovorů (symbol zeleného sluchátka) přijmete příchozí hovory.

 Přijmete-li příchozí hovor levým funkčním tlačítkem (symbol úst), je zapnuta funkce hlasitého hovoru.

 Nachází se videotelefon v nabíjecí stanici, můžete hovor přijmout také tlačítkem na nabíjecí stanici.

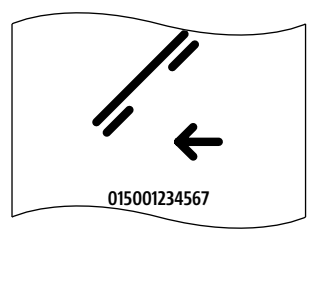

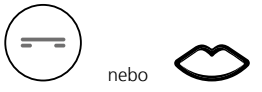

# Otevírání dveří

### Postup:

Stiskněte tlačítko otevírání dveří.
 Otvírač dveří se sepne na 3 sec.

### Upozornění

 Tlačítkem otvírání dveří můžete zapnout otvírač dveří i bez zavolání od dveří, ale pouze ty dveře, od kterých se naposledy zvonilo.

 Další tlačítko otvírání dveří je také na nabíjecí stanici. Funguje pouze, pokud se videotelefon nachází v nabíjecí stanici.

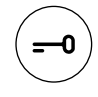

### Sepnutí otvírání dveří koncovým zařízení GAP

#### Upozornění:

Na základně Siedle Scope můžete provozovat také DECT videotelefony jiných výrobců, pokud jsou kompatibilní s GAP standardem. V provozu jsou ale pouze základní funkce (např. telefonování, přijmutí audiovolání od dveří aj.) a ne plný rozsah funkcí Siedle Scope videotelefonu (např. přijmutí videovolání od dveří, centrální správa tel. seznamu, aj.). Specifické funkce daného výrobce (např. odposlech záznamníku) není možné využívat vůbec nebo jen částečně.

### Předpoklad:

Koncové zařízení GAP jiného výrobce je přihlášeno na základnu Siedle Scope a je v provozu.

## Postup:

 Přijměte volání od dveří na vašem koncovém zařízení GAP.
 Stiskněte během hovoru přes klávesnici tlačítka # 6, abyste tak aktivovali funkci otvírání dveří.

**3** Funkce otvírání dveří je spuštěna.

4 Ukončete hovor pomocí tlačítka ukončení hovoru (symbol červeného sluchátka).

# Základní funkce

### Ukončení hovoru

# Postup:

K ukončení hovoru stiskněte tlačítko ukončení hovoru (symbol červeného sluchátka).

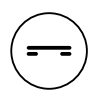

Pokud používáte-li funkci hlasitého hovoru a videotelefon je v nabíjecí stanici, ukončíte hovor zmáčknutím tlačítka hlasitého hovoru na nabíjecí stanici.

### Vytáčení tel. čísla

#### Upozornění:

 Levým funkčním tlačítkem (<-X) můžete opravit chybný údaj.

 Vytáčení ukončíte pravým funkčním tlačítkem (Abbrechen) nebo tlačítkem ukončení hovoru (symbol červeného sluchátka).

### Postup:

1 Zadejte dané číslo pomocí číselných tlačítek. S prvním číslem se na displeji postupně zobrazí volená čísla.

**2** K zahájení vytáčení čísla stiskněte tlačítko přijmutí hovoru (symbol zeleného sluchátka).

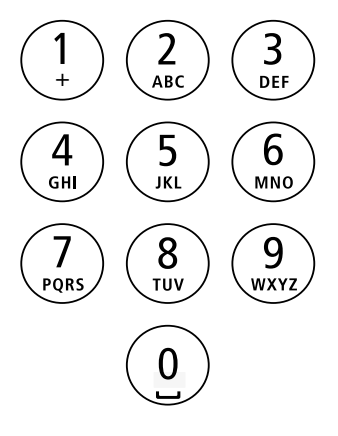

### Vkládání a úpravy textu

Při tvoření textu (např. zadání jména) platí následující pravidla:

 Každému tlačítku od 0 do 9 je přiřazeno několik písmen a znaků – v závislosti na zvoleném jazyce.

• Levým funkčním tlačítkem (<-X) můžete mazat zadávané znaky.

 Při zapisování do tel. seznamu je první písmeno jména automaticky velké; následováno malými písmeny.

• Velká písmena najdete pod samým tlačítkem jako malá.

 Zapisování opustíte stisknutím tlačítka Ukončení (symbol červeného sluchátka).

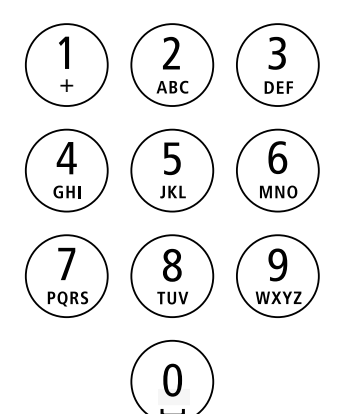

V režimu hlasitého hovoru nedržte videotelefon u ucha, ale položte ho např. před sebe na stůl. Tak se hovoru mohou účastnit i další osoby.

0

### Postup:

 Přijměte hovor levým funkčním tlačítkem (symbol úst).
 Mezi režimem hlasitého hovoru a normálním telefonováním přepínáte během hovoru stiskem levého funkčního tlačítka (symbol úst).

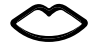

Zapnutí funkce hlasitého telefonu K zapnutí funkce hlasitého hovoru stiskněte levé funkční tlačítko (symbol úst). Je to možné pouze během hovoru /vytáčení).

Zapnutí funkce hlasitého telefonu

K vypnutí funkce hlasitého hovoru stiskněte levé funkční tlačítko (symbol přeškrtnutých úst). Je to možné pouze během hovoru / vytáčení).

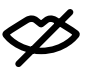

## Ovládací/navigační tlačítka: Funkce během hovoru

Během aktivního hovoru přebírají navigační tlačítka různé funkce:

- Horní navigační tlačítko
- Zapnutí/vypnutí mikrofonu

Levé/pravé navigační tlačítko:

Hlasitost sluchátka/hlasitého hovoru • Spodní navigační tlačítko:

tlačítko Flash (pouze během hovoru)

# Postup:

**1** Stiskněte během hovoru potvrzující tlačítko.

2 Funkce navigačního tlačítka se asi na cca. 1 sec zobrazí na displeji. Při volání od dveří s přenosem videa je možno vybrat funkce přes pravé funkční tlačítko (Optionen).

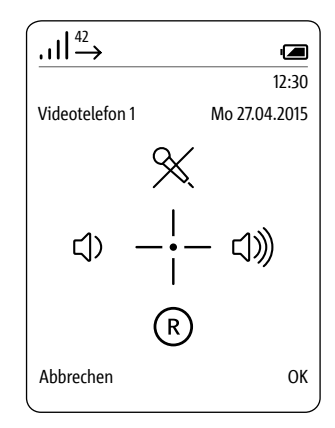

# Zapnout/vypnout zamčení mikrofonu

Touto funkcí vypnete během hovoru zvuk a můžete se tak diskrétně bavit s osobou v místnosti, aniž by vás osoba na druhém konci telefonu slyšela.

# Postup:

1 Během hovoru stiskněte potvrzující tlačítko. Funkce navigačního tlačítka se asi na cca. 1 sec zobrazí na displeji.

 Abyste zapnuli režim bez zvuku, stiskněte horní navigační tlačítko.
 Jako potvrzení zapnutí funkce se na horní části displeje zobrazí symbol přeškrtnutého mikrofonu.

4 Během hovoru stiskněte potvrzující tlačítko. Funkce navigačního tlačítka se asi na cca. 1 sec zobrazí na displeji.

**5** Abyste vypnuli funkci, stiskněte horní navigační tlačítko.

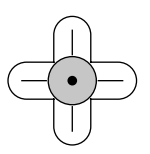

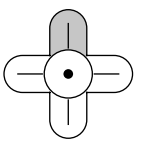

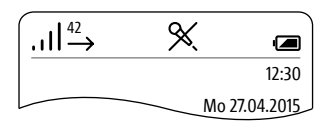
#### Nastavení hlasitosti

Pomocí levého/pravého navigačního tlačítka snížíte či zvýšíte hlasitost aktuálního hovoru – a to dle režimu hovoru buď hlasitost sluchátka nebo funkce halsitého hovoru.

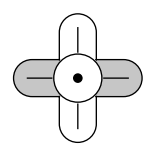

#### Hlasitost lze nastavit v 5 stupních.

#### Postup:

 Ke ztišení hovoru stiskněte levé navigační tlačítko.
 K zesílení hlasitosti hovoru stiskněte pravé navigační tlačítko.

# Základní funkce

Funkce přerušení hovoru (Flash funkce) Během hovoru máte možnost zapnout spodním navigačním tlačítkem tzv. funkci přerušení hovoru. Jedná se o časově definované přerušení hovoru za účelem zapnutí určitých funkcí. O které funkce se konkrétně jedná, závisí na řídících kódech zařízení/provozovatelle sítě, na kterou je Scope zařízení napojeno.

Podle konfigurace můžete např. hovor zaparkovat a přesměrovat ho dle dohody na jinou osobu. Jiným účastníkem může být jakýkoliv jiný telefon připojený na tel. zařízení.

Přesměrovat hovor na jiný telefon přihlášený na stejné základně můžete pomocí pravého funkčního tlačítka **Optionen/Možnosti**; viz kapitola Přesměrování hovoru/ **Gespräch weiterleiten**.

#### Postup:

 Během hovoru stiskněte potvrzující tlačítko. Funkce navigačního tlačítka se na cca. 1 sec zobrazí na displeji.
 Abyste zapnuli funkci přerušení hovoru, stiskněte spodní navigační tlačítko.

**3** Zadejte řídící kód vašeho zařízení/ provozovatele sítě, tím se funkce aktivuje.

4 Další postup je závislý na zařízení/systému provozovatele sítě.

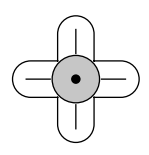

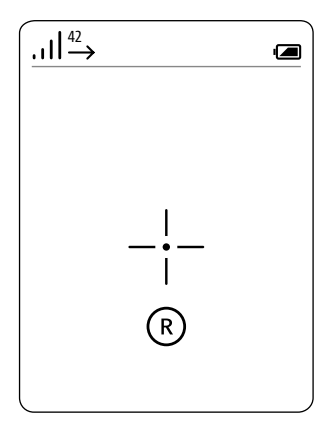

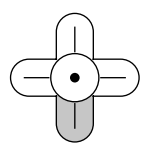

#### Přepínání mezi hovory

### Funkce, se kterou můžete přepínat mezi hovorem od dveří a hovorem na pevné lince.

Aktivní hovor je touto funkcí přesunut do fronty a naopak. Můžete samozřejmě druhý příchozí hovor odmítnout. K tomu stiskněte ukončovací tlačítko (symbol červeného sluchátka). Není možné zároveň přijmout dva hovory od dveří nebo dva hovory na pevné lince.

#### Postup:

1 Tlačítkem přijetí hovoru (symbol zeleného sluchátka) přijměte volání od dveří nebo volání na pevnou linku.

2 Další příchozí hovor přijměte opětovným stisknutím tlačítka přijetí hovoru (symbol zeleného sluchátka).
3 K přepínání mezi těmito dvěma aktivními hovory, stiskněte tačítko přijetí hovoru (symbol zeleného sluchátka).

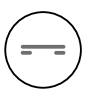

#### Přesměrování hovoru

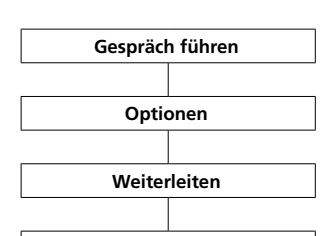

Videotelefon auswählen

Všechny příchozí hovory, jak od dveří, tak z pevné linky můžete přesměrovat na jiné Scope video-telefony.

Přesměrování bez hovoru (blind transfer) není možné.

#### Postup:

 Tlačítkem přijetí hovoru (symbol zeleného sluchátka) přijměte hovor.
 Druhý příchozí hovor přijměte stejným způsobem tzn. stisknutím tlačítka přijetí hovoru (symbol zeleného sluchátka).

 3 K přepínání mezi jednotlivými hovory stiskněte tlačítko přijetí hovoru (symbol zeleného sluchátka).
 4 Stiskněte pravé funkční tlačítko

#### Optionen/Volby a zvolte Weiterleiten/Přesměrovat.

**5** Zobrazí se seznam všech dostupných videotelefonů, na které může být hovor přesměrován.

**6** Zvolte videotelefon, na který chcete hovor přesměrovat.

7 Stiskněte pravé navigační tlačítko nebo potvrďte pravým funkčním tlačítkem (Auswählen/Vybrat).

8 Dojde ke spojení s videotelefonem.
9 Jakmile dojde ke spojení, potvrďte přesměrování stisknutím tlačítka ukončení hovoru (symbol červeného sluchátka).

10 Pokud přesměrovaný hovor nemůže být přijat, stiskněte tlačítko přijetí hovoru (symbol zeleného sluchátka), abyste tak mohli pokračovat ve stávajícím hovoru.

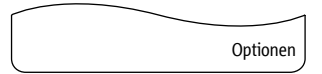

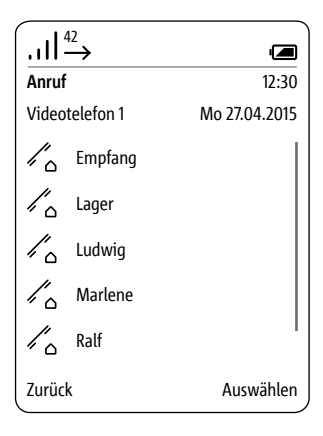

# Základní funkce

#### Videosnímky

Při volání od dveřní hlásky s kamerou zobrazí videotelefon snímek kamery. Po přijetí hovoru dojde ke spojení. Volá někdo jiný od jiné dveřní hlásky, dojde k ukončení stávající hovoru a proces se opakuje.

#### Výběr části snímku

Pomocí navigačního tlačítka se můžete pohybovat mezi snímky. Poslední zvolený snímek je po ukončení hovoru automaticky uložen. Zmáčknete-li dvakrát potvrzující

zmacknete-il dvakrát potvrzující tlačítko, přejdete na standardní zobrazení videosnímku.

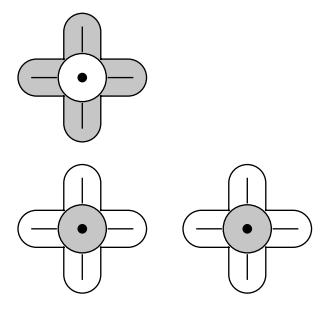

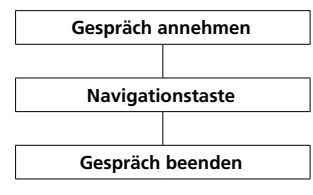

#### Postup:

#### 1 K přijmutí hovoru od dveří stiskněte tlačítko přijetí hovoru (symbol zeleného sluchátka).

 Pomocí navigačního tlačítka (horní, dolní, levé a pravé) zvolte snímek.
 K ukončení hovoru stiskněte tlačítko ukončení hovoru (symbol červeného sluchátka).

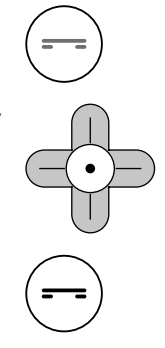

#### Zobrazení snímků od dveří

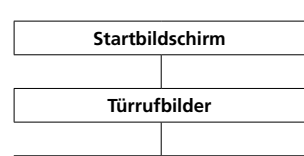

Navigieren Taste

Bestätigen-Taste

Po otevření snímku ho můžete nechat zobrazit v plné velikosti. Potvrzujícím tlačítkem přecházíte mezi standardním zobrazením a zobrazením v plné velikosti. Levým funkčním tlačítkem (Zurück) opustite přehled snímků. Abyste se mohli podívat na další snímek, musíte opustit stávající přehled a vybrat další snímek v menu "Turrufbilder".

#### Postup:

1 Přejděte k Startb**ildschirm** (úvodní obrazovka), pokud tato již není zobrazena.

**2** Horním navigačním tlačítkem otevřete menu Türrufbilder/Snímky od dveří.

Na displeji se zobrazí seznam uložených snímků od dveřní hlásky. **3** Horním/dolním navigačním tlačítkem zvolte snímek.

**4** Potvrzujícím tlačítkem nebo pravým navigačním tlačítkem otevřete vybraný snímek.

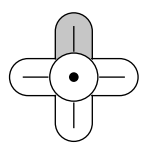

| II <sup>4</sup> | $\rightarrow$                  |              |   |
|-----------------|--------------------------------|--------------|---|
| Türrufbilder    |                                | 12:3         | 0 |
| Video           | telefon 1                      | Mo 27.04.201 | 5 |
|                 | Empfang<br>Mo 16.09.2013       | 18:39        |   |
|                 | Haustür<br>Mo 16.09.2013       | 14:35        |   |
|                 | Haustür<br>Mo 16.09.2013       | 13:20        |   |
|                 | Hintereingang<br>Mo 16.09.2013 | 10:32        |   |
|                 | Garage<br>Mo 16.09.2013        | 9:15         |   |
| Zurücl          | K                              | Optione      | n |

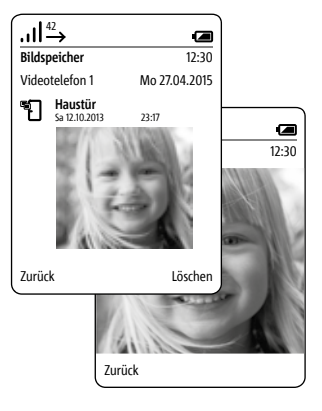

# Hlavní menu

#### Všeobecné informace

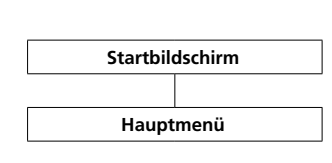

V hlavním menu máte rychlý přístup

- k: • Seznamu volaných čísel
- Tel. seznamu
- Nastavení

K seznamu volaných čísel se dostanete také stisktnutím tl**ačítka** přijetí hovoru (symbol zeleného sluchátka). Tel. seznam můžete otevřít také

z úvodní obrazovky.

#### Postup:

1 Přejděte k **Startbildschirm** (úvodní obrazovka), pokud tato již není zobrazena.

2 Pravým navigačním tlačítkem zvolte hlavní menu.

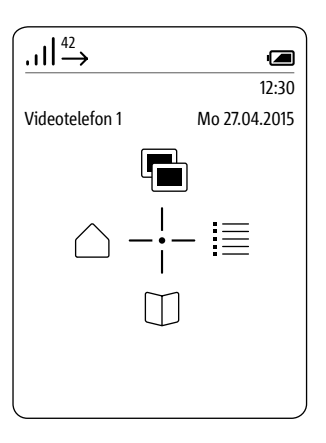

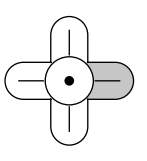

| _                 |               |               |
|-------------------|---------------|---------------|
| <u>.</u> !:       | 42 →          |               |
| Haup              | menu          | 12:30         |
| Video             | telefon 1     | Mo 27.04.2015 |
| $\Leftrightarrow$ | Ruflisten     |               |
| []                | Telefonbuch   |               |
| <u></u>           | Einstellungen |               |
|                   |               |               |
|                   |               |               |
| Zurüc             | k             | Auswählen     |
|                   |               |               |

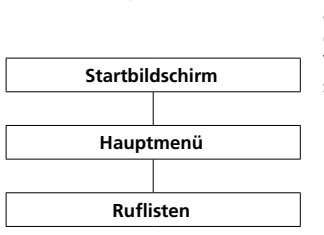

Seznam volaných čísel

Seznamy volaných čísel evidují přijaté a odchozí hovory s informací o čísle, datumu a času. V menu Ruflisten najdete několik

seznamů:

- Všechny hovory
- Zmeškaná volání od dveří
- Zmeškané hovory
- Přijaté hovory
- Volaná čísla

#### Postup:

1 Přejděte k Startbildschirm (úvodní obrazovka), pokud tato již není zobrazena.

2 Pravým navigačním tlačítkem zvolte hlavní menu.

3 Zvolte menu Ruflisten/Seznam vol. čísel.

4 Potvrďte pravým funkčním tlačítkem (Auswählen/Vybrat).

5 Zvolte seznam, který chcete otevřít.

6 Potvrďte pravým funkčním tlačítkem (Auswählen/Vybrat).

V seznamech, ve kterých je volání od dveří a z pevné linky zobrazeno v jednom, je pravé funkční tlačítko obsazeno specifickými funkcemi: • Volání od dveří -> pravé funkční

tlačítko = Löschen/Smazat

 Interní/externí hovory -> pravé funkční tlačítko = Optionen/ Možnosti

#### Pravým funkčním tlačítkem

(**Optionen**) otevřete Drop-up-menu **Optionen**/Možnosti.

Přes to můžete

- vymazat jednotlivé údaje
- všechny údaje

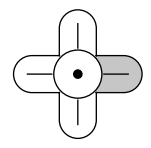

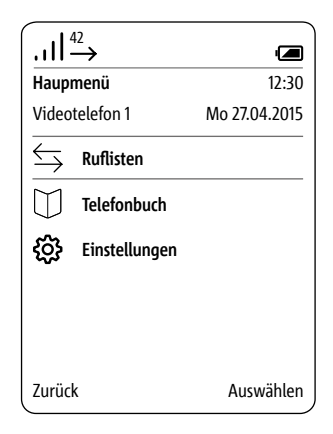

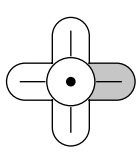

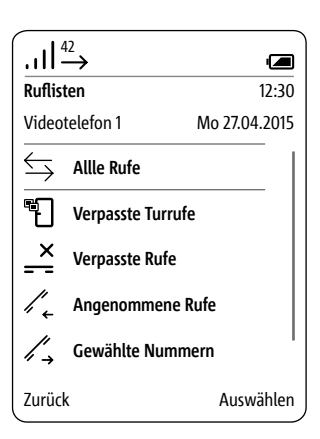

#### Nastavení

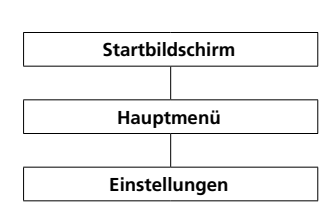

#### V menu Einstellungen/Nastavení

- provádíte základní nastavení,
- · získáte informace o vašem videotelefonu a
- provádíte zadávání všeobecných údajů nutných pro běžný provoz.

K dispozici máte následující:

- Jazyk
- Datum / Čas
- Tóny / Znamení
- Videotelefon
- Displej
- Zkrácená volba
- Systém
- Status

#### Postup:

1 Přejděte k Startbildschirm (úvodní obrazovka), pokud tato již není zobrazena. 2 Pravým navigačním tlačítkem zvolte hlavní menu. 3 Zvolte menu Einstellungen/ Nastavení.

4 Potvrďte pravým funkčním

tlačítkem (Auswählen).

5 Zobrazení se menu

Einstellungen/Nastavení..

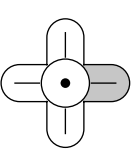

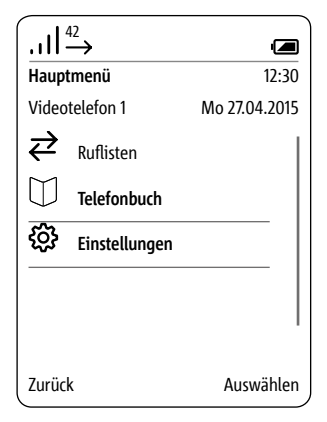

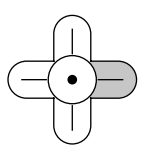

| .ıll <sup>42</sup> → |               |
|----------------------|---------------|
| Einstellungen        | 12:30         |
| Videotelefon 1       | Mo 27.04.2015 |
| Sprache              |               |
| Datum / Uhrzeit      |               |
| Töne / Signale       |               |
| Videotelefon         |               |
| Displej              |               |
| Zurück               | Auswählen     |

#### Tóny/Signály

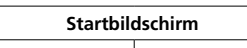

Hauptmenü

Einstellungen

Töne / Signale

#### V menu Töne/Signale

- nastavíte stadardně používanou hlasitost hovoru;
- přiřadíte různým druhům volání různé melodie;
- nastavíte různé varovné akustické signály, např. nízký stav baterie.

Pro různé druhy volání (pevná linka, volání od dveří, volání na patře, Intercom) máte k dispozici 8 různých melodií.

#### Postup:

1 Přejděte k **Startbildschirm** (úvodní obrazovka), pokud tato již není zobrazena.

2 Pravým navigačním tlačítkem zvolte hlavní menu.

3 Zvolte menu Einstellungen/ Nastavení.

**4** V menu Einstellungen zvolte **Töne/Signale**.

5 Potvrďte pravým funkčním tlačítkem (Auswählen/Vybrat).

6 Zvolte, zda chcete nastavit hlasitost hovoru nebo nastavení pro různé druhy volání (pevná linka, volání od dveří, volání na patře, Intercom) nebo zda chcete upravit akustické signály; viz následující strany.

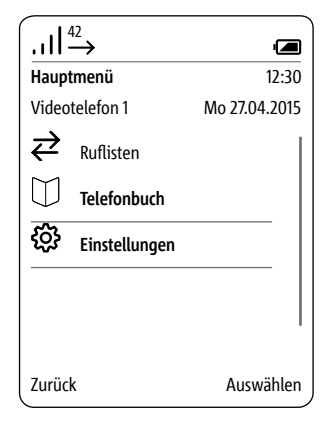

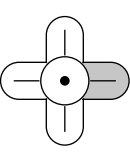

| .ıll <sup>42</sup> → |               |
|----------------------|---------------|
| Töne / Signale       | 12:30         |
| Videotelefon 1       | Mo 27.04.2015 |
| Gespräch             |               |
| Telefonruf           |               |
| Türruf               |               |
| Etagenruf            |               |
| Intercom             | I             |
| Zurück               | Auswählen     |

#### Nastavení hlasitosti hovoru

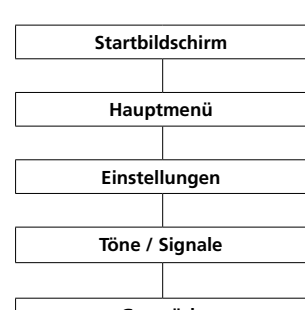

Gespräch

V menu **Gespräch/Hovor** nastavíte hlasitost sluchátka a funkce hlasitého hovoru.

#### Postup:

1 Přejděte k Startbildschirm (úvodní obrazovka), pokud tato již není zobrazena. 2 Pravým navigačním tlačítkem zvolte hlavní menu. 3 Zvolte menu Einstellungen/ Nastavení. 4 V menu Einstellungen zvolte Töne/Signale. 5 V menu Töne/Signale zvolte Gesprächslautstärke/Hlasitost hovoru. 6 Potvrďte pravým funkčním tlačítkem (Auswählen). 7 Zvolte, zda chcete nastavit hlasitost sluchátka a funkce hlasitého hovoru. 8 Potvrďte pravým funkčním tlačítkem (Auswählen). 9 Levým/pravým navigačním tlačítkem nastavte hlasitost (– a +).

10 Potvrďte pravým funkčním tlačítkem (Speichern). 11 Zobrazí se potvrzení. 12 Po cca 1 sec se zobrazí menu

Töne/Signale.

| -                  |               |
|--------------------|---------------|
| II <del>^</del> 2→ |               |
| Töne / Signale     | 12:30         |
| Videotelefon 1     | Mo 27.04.2015 |
| Gespräch           |               |
| Telefonruf         |               |
| Türruf             |               |
| Etagenruf          |               |
| Intercom           |               |
| Zurück             | Auswählen     |

| .ıll <sup>42</sup> →    |               |
|-------------------------|---------------|
| Gespräch                | 12:30         |
| Videotelefon 1          | Mo 27.04.2015 |
| Lautstärke Hörer        |               |
| Lautstärke 3            |               |
| Lautstärke Freisprecher |               |
| Lautstärke 3            |               |
|                         |               |
|                         |               |
|                         |               |
| Zurück                  | Auswählen     |

| -               |               |
|-----------------|---------------|
| .ıll⁴²→         |               |
|                 | 12:30         |
| Videotelefon 1  | Mo 27.04.2015 |
| 디))) Lautstärke |               |
|                 |               |
|                 |               |
|                 |               |
|                 |               |
|                 | +             |
| Abbrechen       | Speichern     |
| ·               |               |

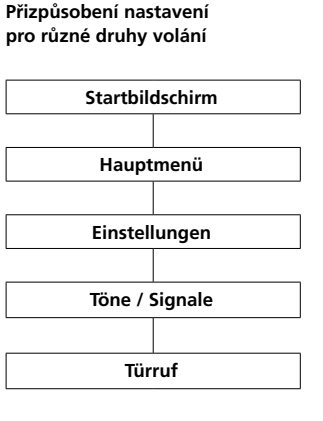

#### V menu **Telefonruf**, **Türruf**, **Etagenruf** a **Intercom** (pevná linka, volání od dveří, volání od bytových dveří a **Intercom**) nastavíte vyzváněcí tón a a jeho hlasitost pro různé druhy volání. Pro volání od dveří můžete dodatečně nastavit počet zvonění.

#### Postup:

 Přejděte k Startbildschirm (úvodní obrazovka), pokud tato již není zobrazena.
 Pravým navigačním tlačítkem zvolte hlavní menu.
 Zvolte menu Einstellungen/ Nastavení.
 V menu Einstellungen zvolte Töne/Signale.
 V menu Töne/Signale zvolte Telefon, Türruf, Etagenruf nebo Intercom.
 Potvrďte pravým funkčním tlačítkem (Auswählen/Vybrat).
 Zobrazí se odpovídající menu.

Nyní ukážeme jak přizpůsobit vyzváněcí tón při **volání od dveří**. Pod jednotlivými záznamy se zobrazí aktuální nastavení.

| II <sup>42</sup> → |               |
|--------------------|---------------|
| Töne / Signale     | 12:30         |
| Videotelefon 1     | Mo 27.04.2015 |
| Gespräch           |               |
| Telefonruf         |               |
| Türruf             |               |
| Etagenruf          |               |
| Intercom           |               |
| Zurück             | Auswählen     |

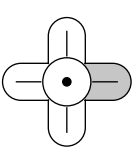

Nastavení vyzváněcího tónu

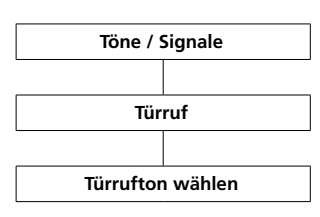

#### Postup:

 V menu Töne/Signale zvolte Türruf/ Volání od dveří.
 Zvolte Türrufton wählen/Vybrat vyzváněcí tón volání od dveří – na příkladu Türruf.
 Stiskněte pravé navigační tlačítko nebo potvrďte pravým funkčním tlačítkem (Auswählen/Vybrat).
 Zvolte požadovaný vyzváněcí tón.
 Potvrzujícím tlačítkem můžete vyzváněcí tón jak stanovit, tak i nechat přehrát.
 Potvrďte pravým funkčním tlačítkem (Speichern).
 Zobrazí se potvrzení.

| .ıll <sup>42</sup> →                   |               |
|----------------------------------------|---------------|
| Töne / Signale                         | 12:30         |
| Videotelefon 1                         | Mo 27.04.2015 |
| Türrufton wählen<br><sup>Marimba</sup> | <b>→</b>      |
| Anzahl der Rufsignale<br>4             | $\rightarrow$ |
| Türruflautstärke<br>5                  | ÷             |
| Abbrechen                              | Auswählen     |

## Nastavení

Stanovení počtu zvonění

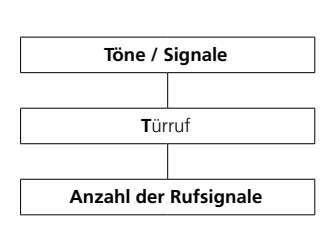

| Postup:<br>1 V menu Töne/Signale zvolte Türruf/<br>Volání od dveří |
|--------------------------------------------------------------------|
| 2 Zvolte Anzahl der Rufsignale/                                    |
| Počet zvonění.                                                     |
| 3 Stiskněte pravé navigační tlačítko                               |
| nebo potvrďte pravým funkčním                                      |
| tlacitkem ( <b>Auswahlen</b> ).                                    |
| 4 Zadejte požadovaný počet                                         |
| zvonění pomocí levého a pravého                                    |
| navigačního tlačítka.                                              |
| 5 Potvrďte pravým funkčním                                         |
| tlačítkem (Speichern).                                             |
| 6 Zobrazí se potvrzení.                                            |
|                                                                    |
|                                                                    |

| II <sup>42</sup> →                     |               |
|----------------------------------------|---------------|
| Töne / Signale                         | 12:30         |
| Videotelefon 1                         | Mo 27.04.2015 |
| Anzahl der Rufsignale<br>Anzahl (1-14) | 04            |
| Zurück                                 | Speichern     |

#### Nastavení hlasitosti vyzvánění

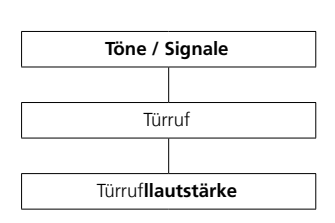

#### Postup:

1 Zvolte Türruflautstärke/Hlasitost vyzvánění – na příkladu Türruf/ Volání od dveří.

2 Stiskněte pravé navigační tlačítko nebo potvrďte pravým funkčním tlačítkem (Auswählen).
3 Levým/pravým navigačním tlačítkem nastavte požadovanou

#### hlasitost (- a +). 4 Potvrďte pravým funkčním

tlačítkem (Speichern). 5 Zobrazí se potvrzení.

| . 1 42                                 |               |
|----------------------------------------|---------------|
| ıll⇒                                   |               |
| Türruf                                 | 12:30         |
| Videotelefon 1                         | Mo 27.04.2015 |
| Türrufton wählen<br><sup>Marimba</sup> | $\rightarrow$ |
| Anzahl der Rufsignale<br>4             | $\rightarrow$ |
| Türruflautstärke<br>5                  | ÷             |
|                                        |               |
| Abbrechen                              | Auswählen     |

| $   ^{42} \rightarrow$       |               |
|------------------------------|---------------|
| Töne / Signale               | 12:30         |
| Videotelefon 1               | Mo 27.04.2015 |
| ば))) Türruf <b>lautstärk</b> | 2             |
|                              |               |
|                              |               |
|                              |               |
|                              | +             |
| Abbrechen                    | Speichern     |

# Signální tóny, tóny tlačítek, varovný signál baterie

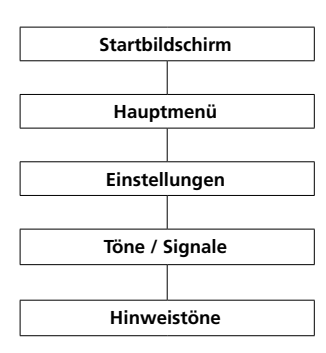

V menu **Hinweistöne**/Upozorňující tóny můžete zapnout a vypnout různé druhy upozrňujících tónů.

#### K těm patří:

- Signální tón
- Tóny tlačítek
- Varovný signál baterie

#### Signální tón

Prováděné funkce jako např. Túrmatik aktivieren/Zapnutí automatického otvírání dveří jsou doplněny akustickým signálem. Tón také může signalizovat nemožnost provedení nějakého kroku, např. chybné údaje u zadávání datumu a času.

#### Tóny tlačítek

Stisknutí tlačítek klávesnice je doplněno akustickým signálem.

#### Varovný signál baterie

Scope-videotelefon signalizuje kriticky nízký stav baterie akustickým varováním. Videotelefon je pak třeba neodkladně nabít v nabíjecí stanici.

#### Postup:

1 Přejděte k Startbildschirm (úvodní obrazovka), pokud tato již není zobrazena.

2 Pravým navigačním tlačítkem zvolte hlavní menu.

3 Zvolte menu Einstellungen/ Nastavení.

**4** V menu Einstellungen zvolte **Töne/Signale**.

5 V menu Töne/Signale zvolte

Hinweistöne/Varovné tóny. 6 Zvolte požadovaný typ

upozorňujícícho tónu.

**7** Pokud chcete změnit stávající nastavení, stiskněte potvrzující tlačítko nebo pravé navigační tlačítko.

#### 8 Potvrďte pravým funkčním

tlačítkem (Speichern/Uložit).

9 Zobrazí se potvrzení.

| .,,II <sup>42</sup> → |               |
|-----------------------|---------------|
| Töne / Signale        | 12:30         |
| Videotelefon 1        | Mo 27.04.2015 |
| Telefon               |               |
| Türruf                |               |
| Etagenruf             |               |
| Intercom              |               |
| Hinweistöne           |               |
| Zurück                | Auswählen     |

| <u></u>                             |               |
|-------------------------------------|---------------|
| $\left  1 \right  \xrightarrow{42}$ |               |
|                                     | 12:30         |
| Videotelefon 1                      | Mo 27.04.2015 |
| Signalton Ein                       | 0             |
| Tastentöne Ein                      | 0             |
| Akkuwarnton Ein                     | 0             |
|                                     |               |
|                                     |               |
|                                     |               |
| Abbrechen                           | Speichern     |

# Nastavení

#### Jméno videotelefonu

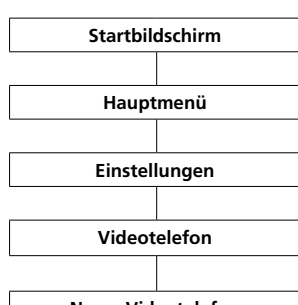

Name Videotelefon

V menu Einstellungen > Videotelefon > Name Videotelefon zadejte jméno vašeho Scope videotelefonu tak, jak si přejete, aby bylo zobrazeno na

# displeji. Postup:

1 Přejděte k Startbildschirm (úvodní obrazovka), pokud tato již není zobrazena. 2 Pravým navigačním tlačítkem zvolte hlavní menu. 3 Zvolte menu Einstellungen. 4 V menu Einstellungen zvolte Videotelefon. 5 Zvolte Name Videotelefon/ Jméno videotelefonu. 6 Přes klávesnici zadejte jméno vašeho videotelefonu. Dbejte na upozornění v kapitole Vkládání a práce s texty. Další informace najdete na str. 33. 7 Potvrďte pravým funkčním tlačítkem (Speichern). 8 Zobrazí se potvrzení.

**9** Po cca. 1 sec se zobrazí menu **Einstellungen**.

**10** Nové jméno se zobrazí vlevo nahoře na displeji.

| .ıll <sup>42</sup> →  |               |
|-----------------------|---------------|
|                       | 12:30         |
| Videotelefon 1        | Mo 27.04.2015 |
| Türruf Ein            | 0             |
| Name Videotelefon     | $\rightarrow$ |
| Videotelefon anmelden | $\rightarrow$ |
|                       |               |
|                       |               |
|                       |               |
|                       |               |
|                       |               |
|                       |               |
| Zurück                | Auswählen     |

| Il <sup>42</sup> → |                   |               |
|--------------------|-------------------|---------------|
| Name Vid           | leotelefon        | 12:30         |
| Videotele          | fon 1             | Mo 27.04.2015 |
| Name pro Vi        | deotelefon eingel | pen           |
| Name               | Videotelefon 2    |               |
| ←×                 |                   | Speichern     |

| · · · · · · · · · · · · · · · · · · · |            |               |
|---------------------------------------|------------|---------------|
| . <b>1 </b> <sup>42</sup> →           |            |               |
| Name Videote                          | lefon      | 12:30         |
| Videotelefon 2                        |            | Mo 27.04.2015 |
|                                       | Gespeicher | t             |

#### Přihlášení videotelefonu na základnu (Smart Gateway Mini)

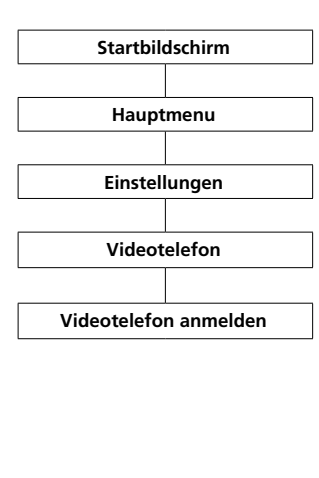

#### Postup: 1 Krátce odpojte základnu ze sítě a znovu zapojte. 2 Jakmile LED signalizace na základně bliká zeleně, máte cca 2 min k přihlášení Scoope videotelefonu. 3 Přejděte k Startbildschirm (úvodní obrazovka), pokud tato již není zobrazena. 4 Pravým navigačním tlačítkem zvolte hlavní menu. 5 Zvolte menu Einstellungen/ Nastavení. 6 V menu Einstellungen zvolte Videotelefon.

7 V menu Videotelefon zvolte
Videotelefon anmelden/Přihlásit
videotelefon.
8 Potvrď te pravým funkčním
tlačítkem (Auswählen/Vybrat).
9 Aktivní základna se zobrazí na
displeii.

# 10 Potvrďte pravým funkčním tlačítkem (Auswählen).

11 Zvolí se příkaz PIN eingeben/ Vložit PIN.

12 Zadejte aktuální PIN (PIN z výroby 0000).13 Potvrďte pravým funkčním

tlačítkem (OK).

14 Zobrazí se potvrzení.

| (                    |               |
|----------------------|---------------|
| .ıll <sup>42</sup> → |               |
| Einstellungen        | 12:30         |
| Videotelefon 2       | Mo 27.04.2015 |
|                      |               |
| Sprache              |               |
| Datum / Uhrzeit      |               |
| Töne / Signale       |               |
| Videotelefon         |               |
| Displej              |               |
| Zurück               | Auswählen     |

| II <sup>42</sup> →    |               |
|-----------------------|---------------|
|                       | 12:30         |
| Videotelefon 2        | Mo 27.04.2015 |
| Volání od dveří Ein   | 0             |
| Name Videotelefon     | $\rightarrow$ |
| Videotelefon anmelden | $\rightarrow$ |
|                       |               |
|                       |               |
|                       |               |
|                       |               |
|                       |               |
| Zurück                | Auswählen     |

| II <sup>42</sup> → |               |
|--------------------|---------------|
| System             | 12:30         |
| Videotelefon 2     | Mo 27.04.2015 |
| PIN eingeben       | ***           |
| Zurück             | Auswählen     |

#### Nastavení jasu displeje

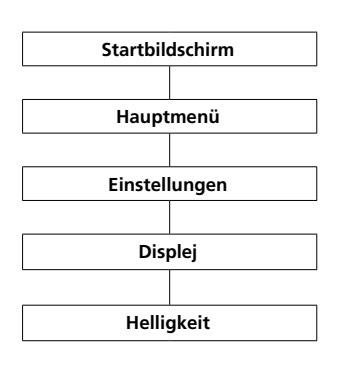

V menu **Einstellungen > Displej** nastavte jasnost displeje.

#### Postup:

 Přejděte k Startbildschirm (úvodní obrazovka), pokud tato již není zobrazena.
 Pravým navigačním tlačítkem zvolte hlavní menu.
 Zvolte menu Einstellungen.
 V menu Einstellungen zvolte Displej.
 Zobrazí se nastavení jasu.
 Levým/pravým navigačním tlačítkem nastavte jasu (- a +) displeje.
 Potvrďte pravým funkčním tlačítkem (Speichern).

8 Zobrazí se potvrzení.

| .ıll <sup>42</sup> → |               |
|----------------------|---------------|
| Einstellungen        | 12:30         |
| Videotelefon 2       | Mo 27.04.2015 |
| Sprache              |               |
| Datum / Uhrzeit      |               |
| Töne / Signale       |               |
| Videotelefon         |               |
| Displej              |               |
| Zurück               | Auswählen     |

| .ıll <sup>42</sup> → |                           |
|----------------------|---------------------------|
|                      | 12:30                     |
| Videotelefon 2       | Mo 27.04.2015             |
| Helligkeit           |                           |
|                      |                           |
|                      |                           |
|                      |                           |
|                      |                           |
|                      | +                       + |
| Abbrechen            | Speichern                 |

#### Zkrácené volby

K rychlému přístupu k tel. číslu v tel. seznamu, k účastníku Intercomu nebo k funkci Intercom můžete přiřadit číslo krátké volby od 0 do 9. Přes toto číslo pak zapnete krátkou volbu (dané tlačítko stisknete po dobu 3 sec.).

Dodatečně můžete na funkčním tlačítku naprogramovat přes záznam I a II dvě další tel. čísla, dva další účastníky Intercomu nebo Intercom funkce. Tuto možnost byste měli využít pro tel. čísla nebo funkce, které často používáte.

#### Doplnění nové zkrácené volby

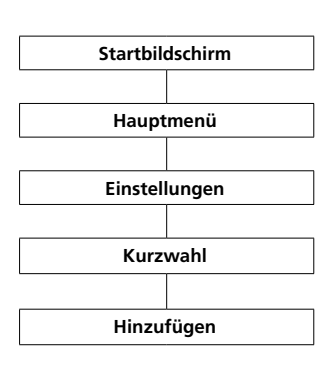

Pokud je již vybranému tlačítku přiřazená zkrácená volba, můžete ji nahradit pravým funkčním tlačítkem (**Optionen**); viz kapitola Práce se zkrácenými volbami.

# Postup:

 Přejděte k Startbildschirm (úvodní obrazovka), pokud tato již není zobrazena.
 Pravým navigačním tlačítkem

zvolte h**lavní menu**.

3 Zvolte menu Einstellungen.4 V menu Einstellungen zvolte

4 v menu Einstellungen zvolt. Kurzwahl/Zkrácená volba.

5 Zvolte se seznamu zkrácených voleb tlačítko, na které uložíte zkrácenou volbu.

6 Potvrďte pravým funkčním

- tlačítkem (hinzufügen).
- 7 Zvolte obsazení tlačítka:
- číslo z tel. seznamu
- údaj z menu Intercom
- údaj z menu Schalten/Spínání
- (Schaltfunktionen/Spínací funkce)
- nový údaj (co není v tel. seznamu)
- 8 Potvrďte pravým funkčním tlačítkem (Weiter). ...

Auswählen

Zurück

 $||^{42} \rightarrow$ Kurzwahl 12:30 Videotelefon 2 Mo 27.04.2015 Т Kurzwahl 1 Ш Kurzwahl 2 Sabine 1 2 Mustermann, Michael 3 Landrie, Paul 4 5 6 Zurück Hinzufügen

| .ıll <sup>42</sup> → |               |
|----------------------|---------------|
| Kurzwahl             | 12:30         |
| Videotelefon 2       | Mo 27.04.2015 |
| Telefonbuch          |               |
| Intercom             |               |
| Schalten             |               |
| Neuer Eintrag        |               |
|                      |               |
| Abbrechen            | Weiter        |

#### Doplnění zkrácené volby

Číslo z tel. seznamu

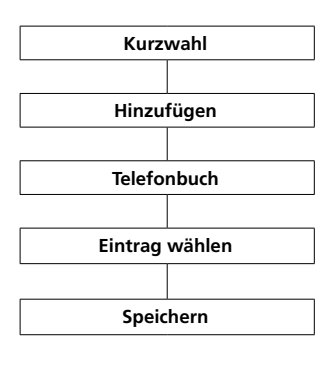

Otevřte menu Telefonbuch/Tel. seznam.

#### Předpoklad:

V tel. seznam je uložen min. jeden kontakt. Pokud v tel. seznamu není ještě žádný kontakt, zobrazí se hlášení o chybě. Poté můžete přes pravé funkční tlačítko (Optionen) založit nový kontakt.

#### Postup:

 Zvolte údaj v tel. seznamu.
 Potvrďte pravým funkčním tlačítkem (Weiter/Dále).
 Zvolte číslo údaje, pod které se

uloží zkrácená volba. 4 Potvrďte pravým funkčním tlačítkem (Speichern/Uložit). 5 Zobrazí se potvrzení.

|                | $\xrightarrow{42}$     |               |
|----------------|------------------------|---------------|
| Kurzwahl       |                        | 12:30         |
| Videotelefon 2 |                        | Mo 27.04.2015 |
| A              | Abdullah, Rayan        |               |
|                | Alpers, Heinrich       |               |
|                | Abt, Heidrun           |               |
|                | AIGA                   |               |
|                | Alves, Maria Teresa    |               |
|                | Arthus Company, London |               |
| В              | Bailey, Stuart         |               |
|                | Baldinger, Andre       | а             |
| Abbrechen      |                        | Weiter        |

| III. ] | $\xrightarrow{42}$      |               |
|--------|-------------------------|---------------|
| Kurzv  | vahl                    | 12:30         |
| Video  | otelefon 2              | Mo 27.04.2015 |
| æ      | Abt, Heidrun            |               |
|        | Privat<br>+491122334455 |               |
|        | Mobil<br>+49987654321   |               |
|        | Büro<br>+49123456789    |               |
| Abbre  | echen                   | Speichern     |

Přidat zkrácenou volbu Údaj z menu Intercom

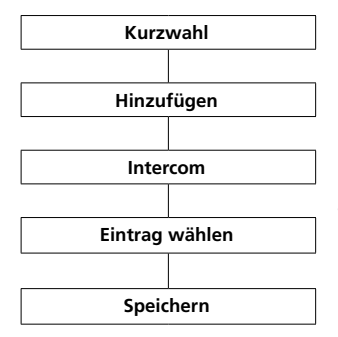

Pokud jste zvolili **Intercom**, zobrazí se menu **Intercom-Kontakte**.

#### Předpoklad:

- více než jeden účastník v systému
- programování pomocí softwaru
- Programovani pomoci sortwaru
  BPS

#### Postup:

 1 Zvolte jeden z kontaktů Intercomu.
 2 Potvrďte pravým funkčním tlačítkem (Speichern/Uložit).
 3 Zobrazí se potvrzení. III42IIIIKurzwahl12:30Videotelefon 2Mo 27.04.2015Maineineina<math>Marleneina<math>Marleneina<math>Marleneina<math>Maina<math>Marleneina<math>Maina<math>Marleneina<math>Maina<math>Marleneina<math>Maina<math>Marleneina<math>Maina<math>Marleneina<math>Maina<math>Marleneina<math>Maina<math>Marleneina<math>Maina<math>Marleneina<math>Maina<math>Maina</t

#### Doplnění zkrácené volby Údaj z menu Schalten/Spínání

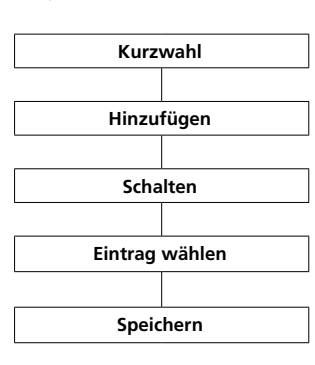

Otevřete menu Schalten/Spínání.

#### Předpoklad:

 Programování pomocí softwaru BPS

### Postup:

 Zvolte jednu funkci spínání.
 Potvrďte pravým funkčním tlačítkem (Weiter).
 Zobrazí se potvrzení.

| II →           |               |
|----------------|---------------|
|                | 12:30         |
| Videotelefon 2 | Mo 27.04.2015 |
| ① Licht        |               |
| Garagentor     |               |
|                |               |
|                |               |
|                |               |
|                |               |
| Zuruck         | Weiter        |

#### Doplnění zkrácené volby Nový údaj

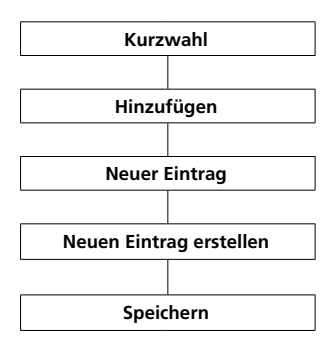

Pokud jste zvolili nový údaj, otevře se formulář k zadání jména a tel. čísla pro zkrácenou volbu.

Nové údaje vytvořené přes Menu Kurzwahl/Menu zkrácené volby se nepřenáší do tel. seznamu a je možno je použít pouze jako zkrácené volby. Tak si můžete ve vašem

videotelefonu založit soukromé údaje, aniž by tyto byly vidět v centrálním tel. seznamu.

#### Postup:

 Zadejte jméno.
 Zadejte telefonní číslo.
 Potvrďte pravým funkčním tlačítkem (Speichern).
 Zobrazí se potvrzení.

| II <sup>42</sup> → |            |               |
|--------------------|------------|---------------|
| Kurzwahl           |            | 12:30         |
| Videotelefor       | n 2        | Mo 27.04.2015 |
| Name               | Sabine     |               |
| Telefon            | 1234567890 |               |
|                    |            |               |
|                    |            |               |
|                    |            | e             |
| Zuruck             |            | Speichern     |

#### Aktivace zkrácené volby

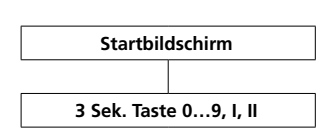

Zkrácenou volbu aktivujete stisknutím odpovídající číselné tlačítko po dobu cca. **3 sec**.

#### Zkrácené volby můžete používat pouze v aktivním režimu (Startbildschirm/Úvodní obrazovka).

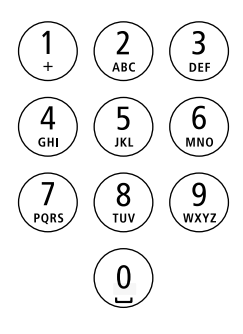

#### Úprava/Náhrada zkrácené volby

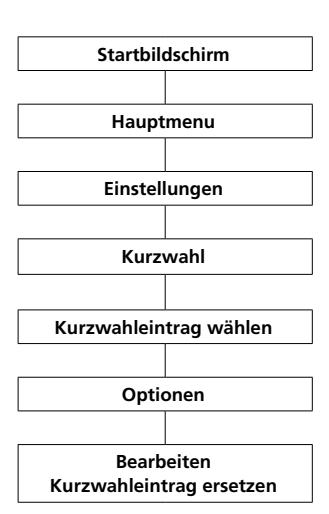

#### Postup:

| 1 Přejděte k Startbildschirm               |
|--------------------------------------------|
| <b>(úvod</b> ní obrazovka), pokud tato již |
| není zobrazena.                            |
| 2 Pravým navigačním tlačítkem              |
| zvolte h <b>lavní menu</b> .               |
| 3 Zvolte menu Einstellungen.               |
| <b>4</b> V menu Einstellungen zvolte       |
| Kurzwahl/Zkrácená volba.                   |
| 5 Zvolte ze seznamu zkrácených             |
| voleb tlačítko, popř. údaj, který má       |
| být změněn.                                |
| 6 Otevřte pravým funkčním                  |
| tlačítkem (Optionen) menu                  |
| Drop-up <b>Optionen</b> /Možnosti.         |
| 7 Zvolte Bearbeiten/Změnit údaj            |
| nebo Kurzwahleintrag ersetzen/             |
| Nahradit zkrácenou volbu.                  |
| 8 Změňte nebo nahraďte jméno               |
| nebo tel. číslo.                           |
| 9 Potvrďte pravým funkčním                 |
| tlačítkem (Speichern/Uložit).              |
| 10 Zobra <b>zí se potvr</b> zení.          |

|                | $\xrightarrow{42}$  |               |
|----------------|---------------------|---------------|
| Kurzwahl       |                     | 12:30         |
| Videotelefon 2 |                     | Mo 27.04.2015 |
| ı              | Kurzwahl 1          |               |
| П              | Kurzwahl 2          |               |
| 1              | Sabine              |               |
| 2              | Mustermann, Michael |               |
| 3              | Landrie, Paul       |               |
| 4              | Abt, Heidrun (Büro) |               |
| 5              | Keller              |               |
| 6              | Herbert             |               |
| Zurü           | ick                 | Optionen      |

| II <del>42</del> →       |               |
|--------------------------|---------------|
|                          | 12:30         |
| Videotelefon 2           | Mo 27.04.2015 |
|                          |               |
|                          |               |
|                          |               |
|                          |               |
|                          |               |
| Bearbeiten               |               |
| Kurzwahleintrag ersetzen |               |
| Kurzwahleintrag löschen  |               |
| Zurück                   | ОК            |

### Nastavení

Odstranění zkrácené volby

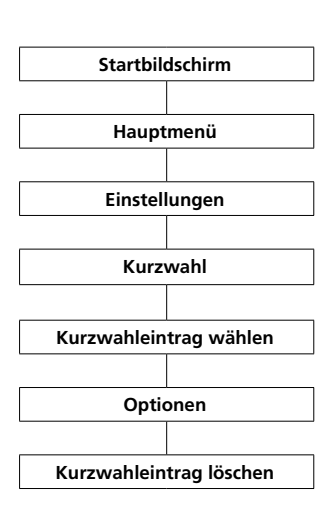

#### Postup:

1 Přejděte k Startbildschirm (úvodní obrazovka), pokud tato již není zobrazena. 2 Pravým navigačním tlačítkem zvolte hlavní menu. 3 Zvolte menu Einstellungen. 4 V menu Einstellungen zvolte Kurzwahl/Zkrácenou volbu. 5 Potvrďte pravým funkčním tlačítkem (Auswählen). 6 Zvolte ze seznamu zkrácených voleb tlačítko, popř. **údaj**, který má být změněn. 7 Otevřte pravým funkčním tlačítkem (Optionen) menu Drop-up Optionen/Možnosti. 8 Zvolte Kurzwahleintrag löschen/ Vymazat zkrácenou volbu. 9 Potvrďte pravým funkčním tlačítkem (Speichern).

10 Zobrazí se potvrzení.

|                | $\xrightarrow{42}$  |               |
|----------------|---------------------|---------------|
| Kurzwahl       |                     | 12:30         |
| Videotelefon 2 |                     | Mo 27.04.2015 |
| I              | Kurzwahl 1          | 1             |
| 11             | Kurzwahl 2          |               |
| 1              | Sabine              |               |
| 2              | Mustermann, Michael |               |
| 3              | Landrie, Paul       |               |
| 4              | Abt, Heidrun        | (Büro)        |
| 5              | Keller              |               |
| 6              | Herbert             |               |
| Zuri           | ick                 | Optionen      |

| ,,,,,,,,,,,,,,,,,,,,,,,,,,,,,,,,,,,,, |               |
|---------------------------------------|---------------|
|                                       | 12:30         |
| Videotelefon 2                        | Mo 27.04.2015 |
|                                       |               |
|                                       |               |
|                                       |               |
|                                       |               |
| Bearbeiten                            |               |
| Kurzwahleintrag ersetzen              |               |
| Kurzwahleintrag löschen               |               |
| Zurück                                | ОК            |

# Systém

# Startbildschirm Hauptmenu Einstellungen System

Všeobecné informace

V menu **System** provádíte všeobecná nastavení vašeho Scope videotelefonu.

#### K tomu patří:

- zapnutí a vypnutí úsporného režimu (snížený výkon vysílání)
- zapnutí a vypnutí volání od dveří
- zapnutí režimu opakovače
- stanovení délky pauzy mezi tóny
- stanovení předvolby pevné linky
- nastavení doby přerušení hovoru
- změna **PIN** a
- Aktivace továrního nastavení

#### Postup:

1 Přejděte k Startb**ildschirm** (**úvod**ní obrazovka), pokud tato již

není zobrazena. 2 Pravým n**avigačním tlačítkem** 

- zvolte h**lavní menu**. **3** Zvolte menu Einstellungen.
- 4 V menu Einstellungen zvolte System.
- 5 Potvrďte pravým funkčním
- tlačítkem (Auswählen/Vybrat).
- 6 Zobrazí se menu System.

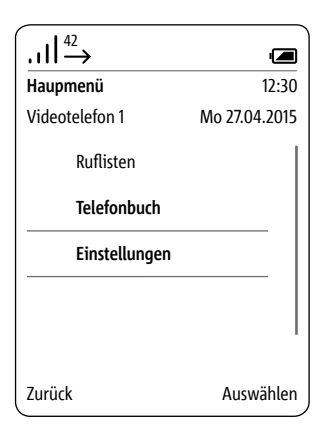

| .,,II <sup>42</sup> → |               |
|-----------------------|---------------|
| Einstellungen         | 12:30         |
| Videotelefon 2        | Mo 27.04.2015 |
| Töne / Signale        |               |
| Videotelefon          |               |
| Displej               |               |
| Kurzwahl              |               |
| System                |               |
| Zurück                | Auswählen     |

| . <b>ı  </b> <sup>42</sup> → |               |
|------------------------------|---------------|
| System                       | 12:30         |
| Videotelefon 2               | Mo 27.04.2015 |
| Eco-Modus Ein                | 0             |
| Anmeldemodus Ein             | 0             |
| Repeatermodus                | 0             |
| Wahlpause                    | $\rightarrow$ |
| Präfix                       | $\rightarrow$ |
| Flashzeit                    | $\rightarrow$ |
| PIN                          | $\rightarrow$ |
| Werkseinstellung             | $\rightarrow$ |
| Zurück                       | Speichern     |

# Zapnutí/vypnutí úsporného režimu

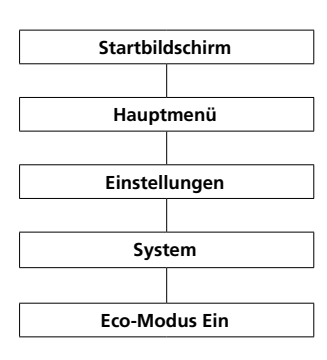

V úsporném režimu videotelefon přizpůsobí vysílací výkon k základně. Vysílací výkon lze snížit nebo zvýšit postupně ve **3 stupních**. **Standardně je funkce vypnuta**.

#### Postup:

 Přejděte k Startbildschirm (úvodní obrazovka), pokud tato již není zobrazena.
 Pravým navigačním tlačítkem zvolte hlavní menu.
 Zvolte menu Einstellungen.

4 V menu Einstellungen zvolte System.

# 5 Potvrďte pravým funkčním tlačítkem (Auswählen).

6 Zobrazí se menu System.7 Funkce úsporného režimu je vybrána.

8 Ke změně aktuálního nastavení stiskněte pravé funkční tlačítko (Speichern) nebo pravé navigační tlačítko.

9 Zobrazí se potvrzení.

Po zapnutí úsporného režimu jsou čárky na displeji zobrazující kvalitu signálu zobrazeny zeleně. Jinak jsou tyto čárky bílé.

| II <del>42</del> → |               |
|--------------------|---------------|
| System             | 12:30         |
| Videotelefon 2     | Mo 27.04.2015 |
| Eco-Modus Ein      | 0             |
| Anmeldemodus Ein   | 0             |
| Repeatermodus      | 0             |
| Wahlpause          | $\rightarrow$ |
| Präfix             | $\rightarrow$ |
| Flashzeit          | $\rightarrow$ |
| PIN                | $\rightarrow$ |
| Werkseinstellung   | $\rightarrow$ |
| Zurück             | Speichern     |

| ,,,,,,,,,,,,,,,,,,,,,,,,,,,,,,,,,,,,, |               |
|---------------------------------------|---------------|
| System                                | 12:30         |
| Videotelefon 2                        | Mo 27.04.2015 |
| Eco-Modus Ein                         | 0             |
| Anmeldemodus Ein                      | 0             |
| Repeatermodus                         | 0             |
| Wahlpause                             | $\rightarrow$ |
| Präfix                                | $\rightarrow$ |
| Flashzeit                             | $\rightarrow$ |
| PIN                                   | $\rightarrow$ |
| Werkseinstellung                      | $\rightarrow$ |
| Zurück                                | Speichern     |

#### Zapnutí režimu přihlášení

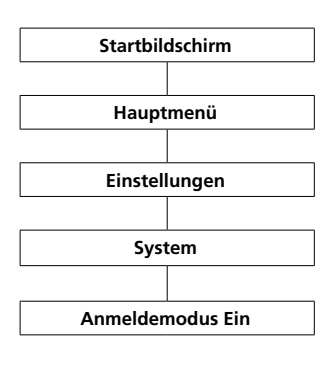

#### Standardně je tato funkce vypnuta.

### Postup:

 Přejděte k Startbildschirm (úvodní obrazovka), pokud tato již není zobrazena.
 Pravým navigačním tlačítkem zvolte hlavní menu.
 Zvolte menu Einstellungen.
 V menu Einstellungen zvolte System.
 Zobrazí se menu System.
 Je zvolena funkce režimu Eco.
 Zvolte die Funktion
 Anmeldemodus Ein/Režim

#### přihlášení zapnut.

8 Ke změně aktuálního nastavení stiskněte pravé funkční tlačítko (Speichern/Uložit) nebo pravé navigační tlačítko.
9 Zobrazí se potvrzení.

Další informace najdete na str. 23-25.

| .ıll <sup>42</sup> → | Į.            |
|----------------------|---------------|
| System               | 12:30         |
| Videotelefon 2       | Mo 27.04.2015 |
| Eco-Modus Ein        | 0             |
| Anmeldemodus Ein     | 0             |
| Repeatermodus        | 0             |
| Wahlpause            | $\rightarrow$ |
| Präfix               | $\rightarrow$ |
| Flashzeit            | $\rightarrow$ |
| PIN                  | $\rightarrow$ |
| Werkseinstellung     | $\rightarrow$ |
| Zurück               | Speichern     |

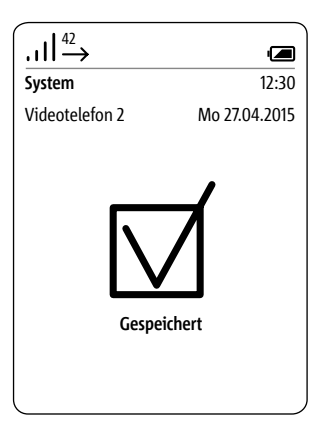

#### Zapnutí režimu opakovače

Repeater/Opakovač je zesilovač signálu sloužící ke zvýšení dosahu signálu. Ke zvýšení dosahu základny můžete použít opakovač DECT-RDR 800-0 (až do 6 opakovačů pro základnu). Přes funkci Repeatermodus aktivieren/Aktivovat režim opakovače můžete opakovače registrovat na základně.

#### Upozornění:

# • DECT-zakódování není v režimu opakovače aktivní.

 Přes opakovač můžete se základnou spojit najednou dva Scope videotelefony. (Každý opakovač může zároveň obsloužit dva videotelefony).

#### Předpoklad:

Opakovač umístěte tak, aby měl dobré spojení k základně.

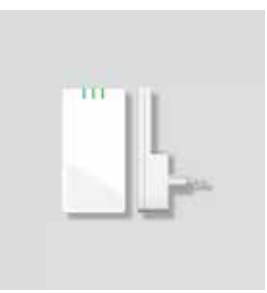

| Startbildschirm |        |
|-----------------|--------|
|                 |        |
| Hauptmenü       |        |
| Haup            | otmenü |

Einstellungen

System

Repeatermodus

#### Postup:

1 Přejděte k Startbildschirm (úvodní obrazovka), pokud tato již není zobrazena. 2 Pravým navigačním tlačítkem zvolte hlavní menu. 3 Zvolte menu Einstellungen. 4 V menu Einstellungen zvolte System. 5 Zobrazí se menu System. 6 Zvolte údaj režim Repeater/ Opakovač. 7 K zapnutí režimu opakovače stiskněte potvrzující tlačítko nebo pravé navigační tlačítko. 8 Zobrazí se potvrzení. 9 Krátce odpojte základnu od sítě a zase zapojte. 10 Zapojte opakovač do

**zásuvky**. Opakovač se automaticky registruje na základně, která vypne zakódování.

#### Upozornění:

Pomocí **3 LED diod** opakovač zobrazuje:

- napájení proudem
- kvalitu spojení a
- probíhající aktivitu.

Kvalita spojení druhé **LED** diody znázorňuje následující:

- zelená dobré spojení
- žlutá dostačující spojení
- červená žádné spojení

| (., <b>  </b> <sup>42</sup> → |               |
|-------------------------------|---------------|
| System                        | 12:30         |
| Videotelefon 2                | Mo 27.04.2015 |
| Eco-Modus Ein                 | 0             |
| Anmeldemodus Ein              | 0             |
| Repeatermodus                 | 0             |
| Wahlpause                     | $\rightarrow$ |
| Präfix                        | $\rightarrow$ |
| Flashzeit                     | $\rightarrow$ |
| PIN                           | $\rightarrow$ |
| Werkseinstellung              | $\rightarrow$ |
| Zurück                        | Speichern     |

#### Nastavení pauzy mezi tóny

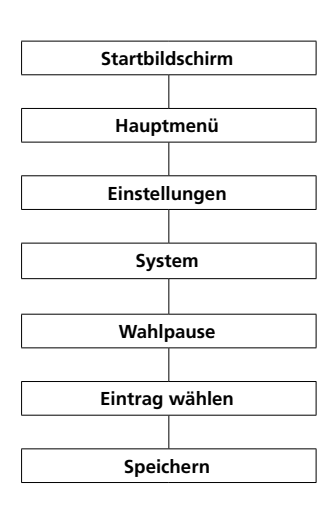

Provozujete-li Siedle Scope na telef. zařízení, budete event. potřebovat předvolbu pevné linky. Po její volbě je nutná krátká pauza. Požadované trvání pauzy je určeno telefonním zařízením. Na výběr máte **3 časy: 800 ms, 1600 ms a 3200 ms;** nebo **žádnou pauzu: 0 ms**.

#### Postup:

1 Přejděte k Startbildschirm (úvodní obrazovka), pokud tato již není zobrazena. 2 Pravým navigačním tlačítkem zvolte Hauptmenu. 3 Zvolte menu Einstellungen. 4 V menu Einstellungen zvolte System. 5 Zobrazí se menu System. 6 Zvolte Wahlpause/Pauza mezi tóny. 7 Potvrďte pravým funkčním tlačítkem (Auswählen). 8 Zobrazí se výběr trvání pauzy. 9 Zvolte odpovídající údaj. 10 Potvrďte pravým funkčním tlačítkem (Speichern). 11 Zobrazí se potvrzení.

| .,III <del>42</del> → |               |
|-----------------------|---------------|
| System                | 12:30         |
| Videotelefon 2        | Mo 27.04.2015 |
| Eco-Modus Ein         | 0             |
| Anmeldemodus Ein      | 0             |
| Repeatermodus         | 0             |
| Wahlpause             | $\rightarrow$ |
| Präfix                | $\rightarrow$ |
| Flashzeit             | $\rightarrow$ |
| PIN                   | $\rightarrow$ |
| Werkseinstellung      | $\rightarrow$ |
| Zurück                | Auswählen     |

| II <del>4</del> 2→ |               |
|--------------------|---------------|
| Wahlpause          | 12:30         |
| Videotelefon 2     | Mo 27.04.2015 |
| 0 ms               | 0             |
| 800 ms             | 0             |
| 1600 ms            | 0             |
| 3200 ms            | 0             |
|                    |               |
|                    |               |
| Zurück             | Speichern     |

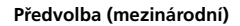

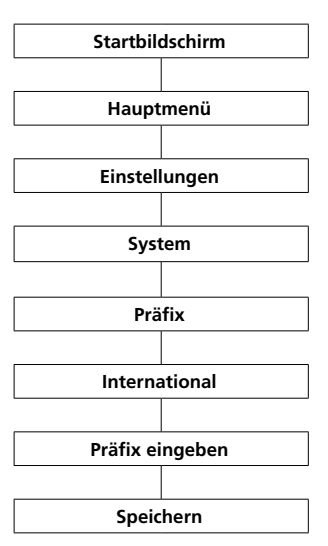

U mezinárodních hovorů **nahrazuje plus** (např. +49) první **2 čísla předvolby** (např. **00**49). To umožňuje kratší způsob zápisu mez. čísel. v tel. seznamu nebo rychlejší přímou volbu přes klávesnici.

#### Postup:

1 Přejděte k Startbildschirm (úvodní obrazovka), pokud tato již není zobrazena. 2 Pravým navigačním tlačítkem zvolte hlavní menu. 3 Zvolte menu Einstellungen. 4 V menu Einstellungen zvolte System. 5 Zobrazí se menu System. 6 Zvolte údaj Präfix/Předvolba. 7 Potvrďte pravým funkčním tlačítkem (Auswählen). 8 Zadejte pomocí klávesnice předvolbu (např. 00). 9 Potvrďte pravým funkčním tlačítkem (Speichern). 10 Zobrazí se potvrzení.

| -                                    |               |
|--------------------------------------|---------------|
| $\  \  \xrightarrow{42} $            |               |
| System                               | 12:30         |
| Videotelefon 2                       | Mo 27.04.2015 |
| Eco-Modus Ein<br>Volání od dveří Ein | 00            |
| Repeatermodus                        | 0             |
| Wahlpause                            | →             |
| Präfix                               | $\rightarrow$ |
| Flashzeit                            | $\rightarrow$ |
| System-PIN                           | $\rightarrow$ |
| Werkseinstellung                     | $\rightarrow$ |
| Zurück                               | Auswählen     |

| .ıll <sup>42</sup> → |               |
|----------------------|---------------|
| Präfix               | 12:30         |
| Videotelefon 2       | Mo 27.04.2015 |
| International        | 00            |
| Amtskennziffer       |               |
| ←×                   | Speichern     |

#### Předvolby pevné linky

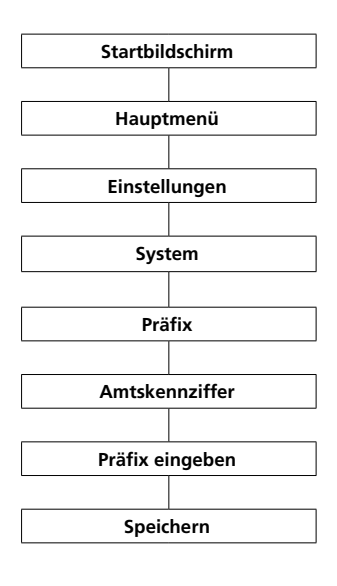

Podle typu zařízení je nutné, aby zařízení Scope před vytáčením tel. čísla automaticky rozeznalo převolbu pevné linky.

#### Postup:

 Přejděte k Startbildschirm (úvodní obrazovka), pokud tato již není zobrazena.
 Pravým navigačním tlačítkem

zvolte hlav**ní menu**. 3 Zvolte menu **Einstellungen**. 4 V menu Einstellungen zvolte Svstem.

5 Potvrďte pravým funkčním tlačítkem (Auswählen).
6 Zobrazí se menu System.
7 Zvolte údaj Präfix/Předvolba.
8 Potvrďte pravým funkčním

#### tlačítkem (Auswählen). 9 Zadejte přes klávesnici předvolbu. Pro jednomístné předvolby, zadejte

v obou polích požadovanou číslici (např. 0) a levým **funkčním** tlačítkem vymažte první číslo (<X).

10 Potvrďte pravým funkčním tlačítkem (Speichern).
11 Zobrazí se potvrzení.

| . <b>1</b>   <sup>42</sup> → |               |
|------------------------------|---------------|
| System                       | 12:30         |
| Videotelefon 2               | Mo 27.04.2015 |
| Eco-Modus Ein<br>Türruf Fin  | 0             |
| Repeatermodus                | ŏ             |
| Wahlpause                    | $\rightarrow$ |
| Präfix                       | $\rightarrow$ |
| Flashzeit                    | $\rightarrow$ |
| System-PIN                   | $\rightarrow$ |
| Werkseinstellung             | $\rightarrow$ |
| Zurück                       | Auswählen     |

| II <sup>42</sup> → |               |
|--------------------|---------------|
| Präfix             | 12:30         |
| Videotelefon 2     | Mo 27.04.2015 |
| International      | 00            |
| Amtskennziffer     |               |
|                    |               |
|                    |               |
|                    |               |
| <b>4</b> X         | Spoicharn     |
|                    | speichern     |

| $   ^{42} \rightarrow$ |               |
|------------------------|---------------|
| Präfix                 | 12:30         |
| Videotelefon 2         | Mo 27.04.2015 |
| International          | 00            |
| Amtskennziffer         |               |
|                        |               |
|                        |               |
|                        |               |
| ←×                     | Speichern     |

#### Nastavení doby přerušení hovoru

Při použití funkce "Flash" během hovoru dojde k přerušení hovoru na určitou dobu, aby tak mohlo být využito jiné funkce (např. přesměrování hovoru).

Délka přerušení hovoru záleží na tel. zařízení, ke kterému je videotelefon Scope připojen.

U Scopu můžete nastavit 9 různých časů přerušení od 80 ms do 800 ms.

#### Postup:

1 V menu Einstellungen zvolte System.

2 Potvrďte pravým funkčním tlačítkem (Auswählen/Vybrat).

3 Zobrazí se menu System.

4 Zvolte údaj Flashzeit.

5 Potvrďte pravým funkčním

tlačítkem (Auswählen).

- 6 Zobrazí se možné časy přerušení.
- 7 Zvolte požadovanou možnost. 8 Potvrďte pravým funkčním
- tlačítkem (Speichern).

9 Zobrazí se potvrzení.

| $\  \  \xrightarrow{42} $ |               |
|---------------------------|---------------|
| System                    | 12:30         |
| Videotelefon 2            | Mo 27.04.2015 |
| Eco-Modus Ein             | 0             |
| Anmeldemodus Ein          | 0             |
| Repeatermodus             | 0             |
| Wahlpause                 | $\rightarrow$ |
| Präfix                    | $\rightarrow$ |
| Flashzeit                 | $\rightarrow$ |
| PIN                       | $\rightarrow$ |
| Werkseinstellung          | $\rightarrow$ |
| Zurück                    | Auswählen     |

| $   ^{42} \rightarrow$                                            |                                         |
|-------------------------------------------------------------------|-----------------------------------------|
| Flashzeit                                                         | 12:30                                   |
| Videotelefon 2                                                    | Mo 27.04.2015                           |
| 80 ms<br>100 ms<br>120 ms<br>180 ms<br>250 ms<br>300 ms<br>400 ms | 000000000000000000000000000000000000000 |
| 600 ms                                                            | 0                                       |
| Zurück                                                            | Speichern                               |

#### Změna PIN kódu

Důležitá systémová nastavení, jako např. přihlášení a odhlášení videotelefonu, ochrana tlačítka otevírání dveří, jsou chráněna před neoprávněným přístupem 4místným identifikačním číslem (PIN) . V menu **System-PIN** přenastavíte 4místný PIN z výroby (0000) na váš individuální.

Pokud PIN zapomenete, je třeba resetovat základnu na nastavení z výroby (viz kapitola "Service > Reset der Basistation/Reset základny").

Postup:

1 V menu Einstellungen zvolte System. 2 Potvrďte pravým funkčním tlačítkem (Auswählen). 3 Zobrazí se menu System. 4 Zvolte údaj PIN. 5 Potvrďte pravým funkčním tlačítkem (Auswählen). 6 Zobrazí se údaj alte PIN eingeben/zadejte původní PIN. 7 Zadejte aktuální PIN (z výroby 0000). 8 Zadejte nový požadovaný PIN. 9 Zopakováním potvrďte váš nový PIN. 10 Potvrďte pravým funkčním tlačítkem (Speichern).

11 Zobrazí se potvrzení.

| $III \xrightarrow{42}$ |               |
|------------------------|---------------|
| System                 | 12:30         |
| Videotelefon 2         | Mo 27.04.2015 |
| Eco-Modus Ein          | 0             |
| Anmeldemodus Ein       | 0             |
| Repeatermodus          | 0             |
| Wahlpause              | $\rightarrow$ |
| Präfix                 | $\rightarrow$ |
| Flashzeit              | $\rightarrow$ |
| PIN                    | $\rightarrow$ |
| Werkseinstellung       | $\rightarrow$ |
| Zurück                 | Auswählen     |

| II <sup>42</sup> →   |               |
|----------------------|---------------|
| System               | 12:30         |
| Videotelefon 2       | Mo 27.04.2015 |
| Alte PIN eingeben    | ****          |
| Neue PIN eingeben    | ****          |
| Neue PIN wiederholen | ****          |
| Abbrechen            | Speichern     |

#### Tovární nastavení videotelefonu

Postup: 1 V menu Einstellungen zvolte System. 2 Potvrďte pravým funkčním tlačítkem (Auswählen). 3 Zobrazí se menu System. 4 Zvolte údaj Werkseinstellung/ Nastavení z výroby. 5 Potvrďte pravým funkčním tlačítkem (Auswählen). 6 Zadejte aktuální PIN (z výroby 0000). 7 Potvrďte pravým funkčním tlačítkem (Zurücksetzen/Vrátit do nastavení z výroby). 8 Zobrazí se potvrzení.

| II <sup>42</sup> → |               |
|--------------------|---------------|
| System             | 12:30         |
| Videotelefon 2     | Mo 27.04.2015 |
| Eco-Modus Ein      | 0             |
| Anmeldemodus Ein   | 0             |
| Repeatermodus      | 0             |
| Wahlpause          | $\rightarrow$ |
| Präfix             | $\rightarrow$ |
| Flashzeit          | $\rightarrow$ |
| PIN                | $\rightarrow$ |
| Werkseinstellung   | $\rightarrow$ |
| Zurück             | Auswählen     |

| .,II <sup>42</sup> →                                    |                        |
|---------------------------------------------------------|------------------------|
| System                                                  | 12:30                  |
| Videotelefon 2                                          | Mo 27.04.2015          |
| PIN eingeben, um das Vide<br>Werkseinstellungen zurücks | otelefon auf<br>setzen |
| PIN eingeben                                            | ****                   |
| Abbrechen                                               | Zurücksetzen           |

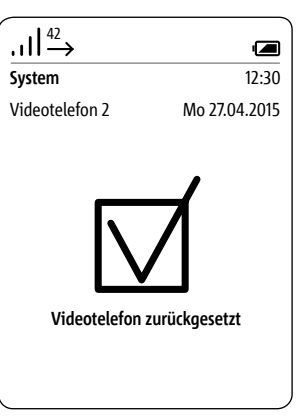

Tovární nastavení základny Základna musí během resetu zůstat připojena do sítě, jinak nemůže dojít ke správnému resetu! U resetu základny Smart Gateway Mini dojde k přenastavení původního nastavení z výroby: • PIN se nastaví na 0000; všechny přihlášené videotelefony budou odhlášeny; všechny aplikace účastníků budou vypnuty, připojení přes Siedle aplikaci pro Smart Gateway Mini také již není aktivní: pokud byly zapnuty, budou funkce přesměrování volání od dveří popř. automatické otvírání dveří opět vypnuty; síťová nastavení základny jsou vrácena do původního nastavení; uživatelská nastavení pro prohlížeč webového rozhraní jsou vrácena to továrního nastavení. Konfigurace sběrnice (tzn. kontakty Intercomu, spínací funkce aj.) stejně jako tel. seznam zůstávají zachovány. Hesla pro přihlášení k Smart Gateway Mini také zůstávají zachována.
Základna musí během resetu zůstat připojena do sítě, jinak nemůže dojít ke správnému resetu!

## Postup:

 Vypojte patchovací kabel pro In-Home-sběrnici ze základny.
 Stiskněte na základně tlačítko Prog. (např. rozevřenou kancel. sponkou nebo něčím podobným) a držte ji stisknotou tak dlouho, dokud neprovedete následující kroky.
 Opět zapojte patchovací kabel pro In-Home-sběrnici.

**4** Jakmile LED dioda **Prog.** 2x bliká, uvolněte stisknuté tlačítko **Prog.** 

**5** Proces vymazání je zahájen a reset je proveden.

6 Během resetu bliká statusová LED dioda na čelní straně základny červeně.

7 Jakmile je reset ukončen, bliká LED dioda zeleně.

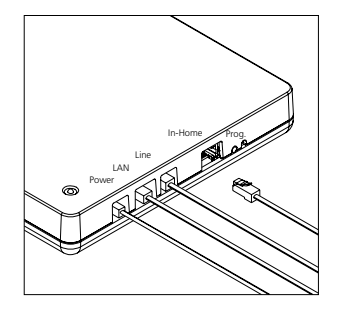

## Zjistit systémové informace

Menu **Status** informuje o modelu Siedle Scope, použité verzi softwaru videotelefonu a základny, o IPEI čísle videotelefonu a IP adrese základny.

Informace o stavu nabíjení baterie, o aktivních a neaktivních funkcích (např. automatické otvírání dveří, vypnutí vyzváněcího tónu) získáte na horní liště na displeji.

#### Postup:

1 V menu Einstellungen zvolte Status.

2 Zobrazí se menu Status.

3 Zpět do menu Einstellungen/ Nastavení se dostanete buďto levým funkčním tlačítkem (Zurück) nebo pravým funkčním tlačítkem (OK) nebo přes tlačítko ukončení hovoru (symbol červeného sluchátka).

| II <sup>42</sup> → |               |
|--------------------|---------------|
| Einstellungen      | 12:30         |
| Videotelefon 2     | Mo 27.04.2015 |
| Videotelefon       |               |
| Displej            |               |
| Kurzwahl           |               |
| System             |               |
| Status             |               |
| Zurück             | Auswählen     |

| ,,,,,,,,,,,,,,,,,,,,,,,,,,,,,,,,,,,,, |               |
|---------------------------------------|---------------|
| Statusabfrage                         | 12:30         |
| Videotelefon 2                        | Mo 27.04.2015 |
| Modell                                | S 851-0       |
| Firmware Videotelefon                 | 01.22.561     |
| Firmware Basisst.                     | 01.22.0.846   |
| IP Základna                           | 192.168.1.20  |
| IPEI                                  | 0009225d54    |
| Zurück                                | OK            |

## Všeobecné informace

V menu **tel. seznam** zadejte vaše kontakty.

Tel. seznam můžete spravovat jak přes videotelefon, tak i přes prohlížeč webového rozhraní základny.

Kontakty, které přidáte na videotelefonu, můžete kopírovat na všechny ostatní videotelefony, které jsou přihlášeny na stejné základně.

U jednoho kontaktu můžete uložit 3 telefonní čísla.

## Všeobecné informace

#### Postup:

Z úvodní obrazovky:
 Spodním navigačním tlačítkem otevřete tel. seznam.

 Nebo tel. seznam můžete otevřít přes hlavní menu:

1 Pravým navigačním tlačítkem

zvolte hlav**ní menu**. 2 Zobrazí se **hlavní menu**.

**3** V hlavním menu zvolte spodním

navigačním tlačítkem tel. seznam. 4 Potvrďte pravým funkčním tlačítkem (Auswählen).

tiacitkem (Auswanien).

5 Zobrazí se tel. seznam.

## Pořadí záznamů v tel. seznamu

• Záznamy se řadí abecedně.

• Speciální znaky a číslice mají prioritu.

• Chcete-li obejít abecední řazení, zadejte před jménem speciální znak nebo číslici. Takto označený kontakt bude na začátku seznamu.

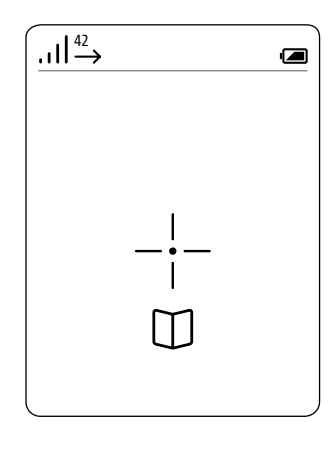

| $\left  1 \right  \xrightarrow{42}{\rightarrow}$ |                        |               |
|--------------------------------------------------|------------------------|---------------|
| Telef                                            | onbuch                 | 12:30         |
| Video                                            | otelefon 2             | Mo 27.04.2015 |
| A Abdullah. Ravan                                |                        |               |
| Alpers, Heinrich                                 |                        |               |
|                                                  | Abt, Heidrun           |               |
| AIGA                                             |                        |               |
|                                                  | Alves, Maria Teresa    |               |
|                                                  | Arthus Company, London |               |
| В                                                | B Bailey, Stuart       |               |
|                                                  | Baldinger, Andrea      |               |
| Zurü                                             | Zurück Optionen        |               |

### Vytáčení kontaktu,

#### Postup: 1 Zvolte kontakt z tel. seznamu.

## Tip:

V případě objemného tel. seznamu přeskakujte pomocí zadání prvního písmene přímo ke kontaktům začínajícím na toto písmeno.

# 2 Potvrďte výběr potvrzujícím tlačítkem (navigace).

**3 Zvolte** tel. číslo, které chcete vytočit – pokud je na kontaktu uloženo více čísel.

# 4 Stiskněte tlačítko vytáčení (symbol zeleného sluchátka).

 5 Hovor se uskutečňuje. Displej přepne do režimu volání.

|                 | $\xrightarrow{42}$     |               |
|-----------------|------------------------|---------------|
| Telef           | fonbuch                | 12:30         |
| Vide            | otelefon 2             | Mo 27.04.2015 |
| A               | Abdullah, Rayan        |               |
|                 | Alpers, Heinrich       |               |
| Abt, Heidrun    |                        |               |
| AIGA            |                        |               |
|                 | Alves, Maria Teresa    |               |
|                 | Arthus Company, London |               |
| В               | B Bailey, Stuart       |               |
|                 | Baldinger, Andre       | а             |
| Zurück Optioner |                        |               |

| l]     | $\xrightarrow{42}$      |               |
|--------|-------------------------|---------------|
| Telefo | onbuch                  | 12:30         |
| Video  | otelefon 2              | Mo 27.04.2015 |
| ి      | Abt, Heidrun            |               |
|        | Privat<br>+491122334455 |               |
|        | Mobil<br>+49987654321   |               |
|        | Büro<br>+49123456789    |               |
|        |                         |               |
| Zurüc  | k                       | Bearbeiten    |

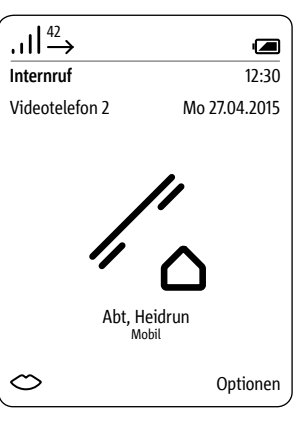

## Tel. seznam - možnosti

V tel. seznamu máte následující možnosti:

- Vytvořit nový kontakt
- Vymazat kontakt
- Kopírovat kontakt
- Smazat tel. seznam
- Kopírovat tel. seznam
- Upravit kontakt

Funkcí Kontakt kopieren/Kopírovat kontakt popř. Telefonbuch kopieren/ Kopírovat tel. seznam můžete přesunout jednotlivé kontakty nebo celý seznam na jiný videotelefon Scope.

#### Postup:

 Pravým funkčním tlačítkem (Optionen) otevřte Drop-up-Menu Optionen/Možnosti.
 Zvolte požadovanou možnost.

## Optionen

### Založení nového kontaktu

# • Horním/dolním navigačním tlačítkem procházíte řádky seznamu.

 Zvláštní znaky nastavené v daném jazyce najdete přes několik stisknutí číslice: např. písmeno Ä se objeví po
 4. stisknutí tlačítka A.

• Levým **funkčním tlačítkem (<-X)** můžete opravit chybný údaj.

• Tlačítkem ukončení hovoru (symbol červeného sluchátka) můžete zadávání přerušit a vrátit se do tel. seznamu.

#### Postup:

1 Zvolte v Drop-up-Menu možnost Neuen Kontakt erstellen/Zadat nový kontakt.

2 Potvrďte pravým funkčním tlačítkem (Auswählen/Vybrat).

**3** Zadejte údaje ke kontaktu.

4 Potvrďte pravým funkčním

tlačítkem (Speichern).

5 Zobrazí se potvrzení.

| II <sup>42</sup> →      |               |
|-------------------------|---------------|
| Telefonbuch             | 12:30         |
| Videotelefon 2          | Mo 27.04.2015 |
|                         |               |
| Neuen Kontakt erstellen | →             |
| Kontakt löschen         |               |
| Kontakt kopieren        | $\rightarrow$ |
| Tel. seznam löschen     |               |
| Tel. seznam kopieren    | $\rightarrow$ |
| Kontakt bearbeiten      | <b>→</b>      |
|                         |               |
| Zurück                  | Auswählen     |

| / | ~                            |            |               |
|---|------------------------------|------------|---------------|
|   | . <b>1</b>   <sup>42</sup> → |            |               |
|   | Neuer Kontak                 | it         | 12:30         |
|   | Videotelefon                 | 2          | Mo 27.04.2015 |
|   | Nachname                     | Mayer      |               |
|   | Vorname                      | Sven       |               |
|   | Privat                       | 1234567890 |               |
|   | Mobil                        |            |               |
|   | Büro                         |            |               |
|   | ←×                           |            | Speichern     |

| .ıll <sup>42</sup> → |                        |               |
|----------------------|------------------------|---------------|
| Tel. seznam          |                        | 12:30         |
| Video                | telefon 2              | Mo 27.04.2015 |
| A                    | A Abdullah, Rayan      |               |
|                      | Alpers, Heinrich       |               |
|                      | Abt, Heidrun           |               |
|                      | AIGA                   |               |
|                      | Alves, Maria Teresa    |               |
|                      | Arthus Company, London |               |
| В                    | B Bailey, Stuart       |               |
|                      | Baldinger, Andrea      |               |
| Zurück Optioner      |                        | Optionen      |

## Odstranění kontaktu

# • Horním/spodním navigačním tlačítkem procházíte řádky.

## Tip:

V případě objemného tel. seznamu přeskakujte pomocí zadání prvního písmene přímo ke kontaktům začínajícím na toto písmeno.

## Postup:

1 Zvolte kontakt v tel. seznamu. 2 Zvolte v Drop-up-Menu možnost Kontakt löschen/Odstranit kontakt.

# 3 Potvrďte pravým funkčním tlačítkem (Auswählen).

**4** Zobrazí se dotaz, zda skutečně chcete vybraný kontakt odstranit.

5 Zvolte Ja/Ano.

6 Potvrďte pravým funkčním tlačítkem (Bestätigen).

7 Zobrazí se potvrzení.

| II <sup>42</sup> → |                        |               |
|--------------------|------------------------|---------------|
| Telefonbuch        |                        | 12:30         |
| Video              | telefon 2              | Mo 27.04.2015 |
| A                  | Abdullah, Rayan        |               |
|                    | Alpers, Heinrich       |               |
| Abt, Heidrun       |                        |               |
|                    | AIGA                   |               |
|                    | Alves, Maria Tere      | sa            |
|                    | Arthus Company, London |               |
| В                  | B Bailey, Stuart       |               |
|                    | Baldinger, Andrea      | a             |
| Zurück Optione     |                        | Optionen      |

| II <sup>42</sup> →      |               |
|-------------------------|---------------|
| Telefonbuch             | 12:30         |
| Videotelefon 2          | Mo 27.04.2015 |
|                         |               |
|                         |               |
| Neuen Kontakt erstellen | $\rightarrow$ |
| Kontakt löschen         |               |
| Kontakt kopieren        | $\rightarrow$ |
| Telefonb. löschen       |               |
| Telefon. kopieren       | $\rightarrow$ |
| Kontakt bearbeiten      | $\rightarrow$ |
|                         |               |
| Zurück                  | Auswählen     |

| 1.42             |               |
|------------------|---------------|
| .ıll→            | -             |
| Telefonbuch      | 12:30         |
| Videotelefon 2   | Mo 27.04.2015 |
|                  |               |
|                  |               |
|                  |               |
|                  |               |
| Kontakt löschen? |               |
| Noin             |               |
|                  |               |
| Ja               |               |
|                  | D             |
| Abbrechen        | Bestatigen    |

#### Kopírování kontaktu

## Horním/dolním navigačním tlačítkem procházíte řádky.

 Kopírování kontaktu/tel. seznamu funguje pouze mezi přihlášenými Siedle-Scope-videotelefony a ne mezi videotelefony jiných výrobců, neboť GAP-standard k tomu není dostatečně kompatibilní.

## Tip:

V případě objemného tel. seznamu přeskakujte pomocí zadání prvního písmene přímo ke kontaktům začínajícím na toto písmeno.

## Postup:

Zvolte kontakt ze seznamu.
 Ke kopírování kontaktu z jednoho na jiný videotelefon zvolte v Drop-up-Menu možnost Kontakt kopieren/Kopírovat kontakt.
 Potvrďte pravým funkčním tlačítkem (Auswählen).
 Zvolte ze seznamu nalezených videotelefonů požadovaný videotelefonů požadovaný videotelefony.
 Potvrďte údaj potvrzujícím tlačítkem (navigace).
 Potvrďte pravým funkčním tlačítkem (Kopieren).
 Zobrazí se potvrzení.

| $\left( 111^{42} \right)$ |                        |               |
|---------------------------|------------------------|---------------|
| Telef                     | onbuch                 | 12:30         |
| Vide                      | otelefon 2             | Mo 27.04.2015 |
| A                         | Abdullah, Rayan        |               |
|                           |                        |               |
|                           | AIGA                   |               |
|                           | Alves, Maria Tere      | sa            |
|                           | Arthus Company, London |               |
| В                         | B Bailey, Stuart       |               |
| Baldinger, Andrea         |                        | а             |
| Zurü                      | Zurück Optioner        |               |

| .ıll <sup>42</sup> →    |               |
|-------------------------|---------------|
| Telefonbuch             | 12:30         |
| Videotelefon 2          | Mo 27.04.2015 |
|                         |               |
|                         |               |
| Neuen Kontakt erstellen | $\rightarrow$ |
| Kontakt löschen         |               |
| Kontakt kopieren        | →             |
| Tel. seznam löschen     |               |
| Tel. seznam kopieren    | $\rightarrow$ |
| Kontakt bearbeiten      | $\rightarrow$ |
|                         |               |
| Zurück                  | Auswählen     |

| .ıll <sup>42</sup> → |               |
|----------------------|---------------|
| Telefonbuch          | 12:30         |
| Videotelefon 2       | Mo 27.04.2015 |
| Alle Videotelefone   | 0             |
| Videotelefon 1       | 0             |
| Videotelefon 2       |               |
| Abbrechen            | Kopieren      |

## Odstranění tel. seznamu

## Horním/dolním navigačním tlačítkem procházíte řádky.

 Tel. seznam bude odstraněn na lokálním Siedle Scope videotelefonu.
 Centrální seznam základny zůstane nezměněn.

#### Postup:

 Ke smazání tel. seznamu ve vašem videotelefonu zvolte v Drop-up-Menu možnost
 Telefonbuch löschen/Odstranit tel. seznam.
 Potvrďte pravým funkčním tlačítkem (Auswählen).
 Z obrazí se otázka, zda mají být smazány všechny údaje.

4 Zvolte Ja/Ano.

5 Potvrďte pravým funkčním tlačítkem (Bestätigen).
6 Zobrazí se potvrzení.

| .ıll <sup>42</sup> →    |               |
|-------------------------|---------------|
| Telefonbuch             | 12:30         |
| Videotelefon 2          | Mo 27.04.2015 |
|                         |               |
| Neuen Kontakt erstellen | ÷             |
| Kontakt löschen         |               |
| Kontakt kopieren        | $\rightarrow$ |
| Tel. seznam löschen     |               |
| Tel. seznam kopieren    | $\rightarrow$ |
| Kontakt bearbeiten      | <b>→</b>      |
| Zurück                  | Auswählen     |

| .ıll <sup>42</sup> →   |               |
|------------------------|---------------|
|                        | 12:30         |
| Videotelefon 2         | Mo 27.04.2015 |
|                        |               |
|                        |               |
|                        |               |
|                        |               |
| Alle Einträge löschen? |               |
| Nein                   |               |
| Ja                     |               |
|                        |               |
| Abbrechen              | Bestätigen    |

| II <sup>42</sup> → |               |
|--------------------|---------------|
| Telefonbuch        | 12:30         |
| Videotelefon 2     | Mo 27.04.2015 |
|                    |               |
|                    |               |
|                    |               |
|                    |               |
|                    |               |
|                    |               |
|                    |               |
| Zurück             | Optionen      |

#### Kopírování tel. seznamu

## Horním/dolním navigačním tlačítkem procházíte řádky.

 Kopírování kontaktu/tel. seznamu funguje pouze mezi přihlášenými Siedle-Scope-videotelefony a ne mezi videotelefony jiných výrobců, neboť GAP-standard k tomu není dostatečně kompatibilní.

## Postup:

1 Pokud chcete zkopírovat tel. seznam vašeho telefonu na jiný, zvolte v Drop-up-Menu možnost Telefonbuch kopieren/Kopírovat tel. seznam.

2 Potvrďte pravým funkčním tlačítkem (Auswählen/Vybrat).
3 Zvolte ze seznamu nalezených videotelefonů požadovaný videotelefon nebo všechny videotelefony.
4 Potvrďte údaj potvrzujícím tlačítkem (navigace).
5 Potvrďte pravým funkčním tlačítkem (Kopieren).
6 Zobrazí se potvrzení.

| .ıll <sup>₄2</sup> →    |               |
|-------------------------|---------------|
| Telefonbuch             | 12:30         |
| Videotelefon 2          | Mo 27.04.2015 |
|                         |               |
| Neuen Kontakt erstellen | ÷             |
| Kontakt löschen         |               |
| Kontakt kopieren        | $\rightarrow$ |
| Tel. seznam löschen     |               |
| Tel. seznam kopieren    | $\rightarrow$ |
| Kontakt bearbeiten      | $\rightarrow$ |
| Zurück                  | Auswählen     |

| .,,II <sup>42</sup> → |               |
|-----------------------|---------------|
| Telefonbuch           | 12:30         |
| Videotelefon 2        | Mo 27.04.2015 |
| Alle Videotelefone    | 0             |
| Videotelefon 1        | 0             |
| Videotelefon 2        |               |
| Abbrechen             | Kopieren      |

| $   ^{42} \rightarrow$ |                    |               |
|------------------------|--------------------|---------------|
| Telefonbuch            |                    | 12:30         |
| Videotelefon 2         |                    | Mo 27.04.2015 |
| A Abdullah, Rayan      |                    |               |
|                        | Alpers, Heinrich   |               |
|                        | Abt, Heidrun       |               |
|                        | AIGA               |               |
|                        | Alves, Maria Teres | a             |
| Arthus Company, London |                    | ondon         |
| В                      | B Bailey, Stuart   |               |
|                        | Baldinger, Andrea  |               |
| Zurück Opti            |                    | Optionen      |

## Úprava kontaktu

### Horním/dolním navigačním tlačítkem procházíte řádky seznamu.

 Zvláštní znaky nastavené v daném jazyce najdete přes několik stisknutí číslice: např. písmeno Ä se objeví po 4. stisknutí tlačítka A.

• Levým **funkčním tlačítkem (<-X)** můžete opravit chybný údaj.

 Tlačítkem ukončení hovoru (symbol červeného sluchátka) můžete zadávání přerušit a vrátit se do tel. seznamu.

## Tip:

V případě objemného tel. seznamu přeskakujte pomocí zadání prvního písmene přímo ke kontaktům začínajícím na toto písmeno.

#### Postup:

 I Zvolte v Drop-up-Menu možnost Kontakt bearbeiten/Upravit kontakt.
 Zvolte požadovaný kontakt v tel. seznamu.
 Potvrďte pravým funkčním tlačítkem (Auswählen).
 Stiskněte pravé funkční tlačítko (Bearbeiten).
 Potvrďte pravým funkčním tlačítkem (Speichern).
 Zobrazí se potvrzení.
 Po cca. 1 sec se zobrazí tel. seznam.

| II <sup>42</sup> →                         |               |
|--------------------------------------------|---------------|
| Telefonbuch                                | 12:30         |
| Videotelefon 2                             | Mo 27.04.2015 |
| Neuen Kontakt erstellen<br>Kontakt löschen | ÷             |
| Kontakt kopieren                           | $\rightarrow$ |
| Telefonbuch lůchen                         |               |
| Telefonbuch kopieren                       | $\rightarrow$ |
| Kontakt bearbeiten                         | →             |
|                                            |               |
| Zurück                                     | Auswählen     |

| .ıll <sup>42</sup> → |                   |                   |               |
|----------------------|-------------------|-------------------|---------------|
|                      | Telefonbuch       |                   | 12:30         |
|                      | Videotelefon 2    |                   | Mo 27.04.2015 |
|                      | A                 | Abdullah, Rayan   |               |
|                      |                   | Alpers, Heinrich  |               |
| Abt, Heidrun         |                   | Abt, Heidrun      |               |
|                      |                   | AIGA              |               |
| Alves, Maria Tere    |                   | Alves, Maria Tere | sa            |
|                      | Arthus Company,   |                   | London        |
| B Bailey, Stuart     |                   |                   |               |
|                      | Baldinger, Andrea |                   | 3             |
|                      | Zurück            |                   | Bearbeiten    |

| $  ^{42} \rightarrow$ |            |               |
|-----------------------|------------|---------------|
| Bearbeiten            |            | 12:30         |
| Videotelefo           | n 2        | Mo 27.04.2015 |
| Nachname              | Abt        |               |
| Vorname               | Heidrun    |               |
| Privat                | 1234567890 |               |
| Mobil                 | 0987654321 |               |
| Büro                  | 1234567890 |               |
| ←×                    |            | Speichern     |

## Všeobecné informace

## Přes menu **Intercom** můžete využívat funkce v rámci komunikace v budově jako např.:

- Zapínání a vypínání světel
- Volání na domácí telefony
- Volání na jiné Scope videotelefony
- Zapnout automatické otvírání dveří
- Zapnout přesměrování volání od dveří

V rámci menu Intercom jsou spínací a řídící funkce rozděleny do následujících kategorií:

- Vnitřní přístroje
- Dveře
- Zapínání
- Možnosti volání od dveří

Řídící a spínací funkce musí být naprogramovány elektroinstalatérem.

## Postup:

1 Z úvodní obrazovky: Levým navigačním tlačítkem zvolte menu Intercom.

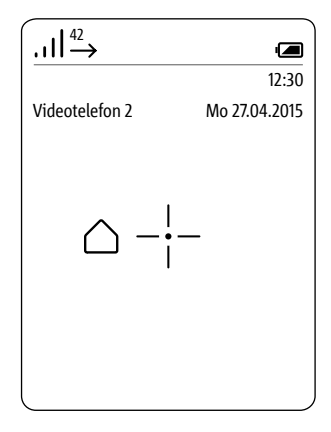

| (., <b>  </b> <sup>42</sup> → |                |               |
|-------------------------------|----------------|---------------|
| Interc                        | om             | 12:30         |
| Videotelefon 2                |                | Mo 27.04.2015 |
| ٨                             | Innengeräte    |               |
| Ð                             | Türen          |               |
| 0                             | Schalten       |               |
| ٢                             | Türrufoptionen |               |
|                               |                |               |
| Zurück                        |                | Auswählen     |

## Menu – Intercom

## Funkce Intercom

## Postup:

 V menu Intercom zvolte Innengeräte/Vnitřní přístroje.
 Potvrďte pravým funkčním tlačítkem (Auswählen).
 Zobrazí se menu Innengeräte.

**4 Zvolte** kontakt, který chcete zavolat.

# 5 Potvrďte pravým funkčním tlačítkem (Auswählen).

6 Hovor se uskutečňuje. Displej přepne do režimu volání.

| <u></u> _ | 42 →           |               |
|-----------|----------------|---------------|
| Interc    | om             | 12:30         |
| Video     | telefon 2      | Mo 27.04.2015 |
| ٨         | Innengeräte    |               |
| Ð         | Türen          |               |
| 0         | Schalten       |               |
| ٢         | Türrufoptionen |               |
|           |                |               |
| Zurüc     | k              | Auswählen     |

| ئالىر      | <sup>42</sup> → |               |
|------------|-----------------|---------------|
| Innen      | geräte          | 12:30         |
| Video      | telefon 2       | Mo 27.04.2015 |
| Į:         | Gartenhaus      |               |
| /_         | Marlene         |               |
| <b>!</b> : | Keller          |               |
| /_         | Ludwig          |               |
|            |                 |               |
| Zurüc      | k               | Auswählen     |

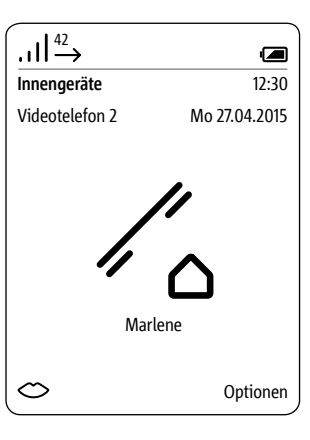

#### Aktivace dveřní hlásky

Někdy je třeba přes dveřní reproduktor navázat kontakt s návštěvou stojící u dveří.

## Postup:

1 V menu Intercom zvolte Türen/ Dveře.

2 Potvrďte pravým funkčním tlačítkem (Auswählen/Vybrat).

3 Zobrazí se menu Türen/Dveře.
4 Zvolte dveře, ke kterým chcete volat.

5 Potvrďte pravým funkčním tlačítkem (Auswählen).

6 Hovor se uskutečňuje. Displej přepne do režimu volání.

| .,,II <sup>42</sup> → |               |
|-----------------------|---------------|
| Intercom              | 12:30         |
| Videotelefon 2        | Mo 27.04.2015 |
| nnengeräte            |               |
| - Türen               |               |
| O Schalten            |               |
| Türrufoptionen        |               |
|                       |               |
| Zurück                | Auswählen     |

| <b>1</b> 42 |             |               |
|-------------|-------------|---------------|
| $\dots$     |             |               |
| Türen       |             | 12:30         |
| Videotele   | fon 2       | Mo 27.04.2015 |
| - let       | zte Türe    |               |
| - Tü        | rmatik      |               |
| - Hi        | ntereingang |               |
| - Ga        | rtentor     |               |
|             |             |               |
| Zurück      |             | Auswählen     |

## Menu – Intercom

## Spínání

Řídící a spínací funkce musí být naprogramovány elektroinstalatérem.

## Postup:

1 V menu Intercom zvolte Schalten/Spínat.

2 Zobrazí se menu Schalten.3 Zvolte funkci, kterou chcete provést

(např. otevřít garážová vrata). 4 Potvrďte pravým funkčním

tlačítkem (Auswählen)

- 5 Funkce se zapne.
- 6 Zobrazí se potvrzení.

|        | 13              |               |
|--------|-----------------|---------------|
| ئالىي  | $\rightarrow$   |               |
| Interc | om              | 12:30         |
| Video  | telefon 2       | Mo 27.04.2015 |
| ٨      | Innengeräte     |               |
| Ð      | Türen           |               |
| 0      | Schalten        |               |
| ٢      | Volání od dveři | íoptionen     |
|        |                 |               |
| Zurüc  | k               | Auswählen     |

| l:     | <sup>42</sup> |               |
|--------|---------------|---------------|
| Schalt | ten           | 12:30         |
| Video  | telefon 2     | Mo 27.04.2015 |
| 0      | Licht         |               |
| 0      | Garagentor    |               |
|        |               |               |
|        |               |               |
|        |               |               |
|        |               |               |
| Zurüc  | k             | Auswählen     |

| .ıll <sup>42</sup> → |               |
|----------------------|---------------|
| Schalten             | 12:30         |
| Videotelefon 2       | Mo 27.04.2015 |
| Garagente            | Dr            |
|                      |               |

## Zapnoutí automatického otvírání dveří

Při stisknutí tlačítka se automaticky aktivuje otvírač dveří – automatické otvírání dveří může být zapnuto pro dané nebo pro všechny dveře.

Případné přednastavené automatické otvírání dveří se při přesměrování volání od dveří automaticky vypne.

#### Postup:

 V menu Intercom zvolte
 Türrufoptionen/Možnosti volání od dveří.
 *Potvrďre* pravým funkčním tlačítkem (Auswählen/Vybrat).
 Zobrazí se menu Türrufoptionen/ Možnosti volání od dveří.
 Zvolte funkci Türmatik/ Automatické otvírání dveří.
 Potvrďre pravým funkčním tlačítkem (Auswählen).

6 Zobrazí se potvrzení.

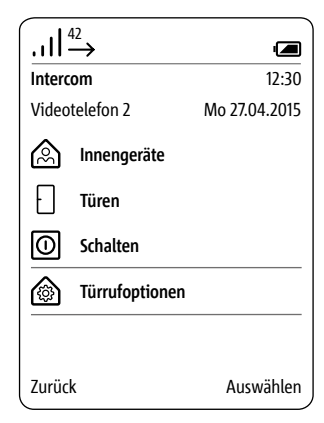

| _       |                    |               |
|---------|--------------------|---------------|
| <u></u> | 42 →               | Ē             |
| Türru   | foptionen          | 12:30         |
| Video   | telefon 2          | Mo 27.04.2015 |
| æ       | Türmatik           | 0             |
| ¢       | Türrufweiterleitun | g →           |
|         |                    |               |
|         |                    |               |
|         |                    |               |
| Abbre   | chen               | Speichern     |

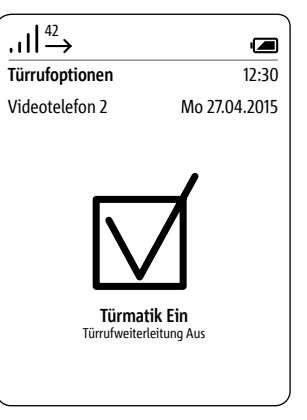

Zapnutí přesměrování volání od dveří Příchozí volání od dveří se přesměrují na předem stanovené tel. číslo.

Připadně přednastavené automatické otvírání dveří se při zapnutí přesměrování automaticky vypne.

### Postup:

1 V menu Intercom-Einstellungen/ Nastavení zvolte Türrufweiterleitung/ Přesměrování volání od dveří. 2 Potvrďte pravým funkčním tlačítkem (Auswählen). 3 Zobrazí se menu Türrufweiterleitung/Přesměrování volání od dveří. 4 Je vybrána funkce Weiterleitungsziel/Cíl přesměrování. 5 Potvrďte pravým funkčním tlačítkem (Auswählen). 6 Zobrazí se menu tel. seznam. 7 Zvolte jeden kontakt ze seznamu. 8 Potvrďte pravým funkčním tlačítkem (Auswählen).

9 Zobrazí se potvrzení.

| .ıll <sup>42</sup> →                        |               |
|---------------------------------------------|---------------|
| Türrufoptionen                              | 12:30         |
| Videotelefon 2                              | Mo 27.04.2015 |
| Türrufweiterleitung<br>Kein Ziel ausgewählt | 0             |
| Türrufweiterleitungziel                     | $\rightarrow$ |
|                                             |               |
| Zurück                                      | Auswählen     |

|        | $\rightarrow$      |               |
|--------|--------------------|---------------|
| Telefo | nbuch              | 12:30         |
| Video  | telefon 2          | Mo 27.04.2015 |
| A      | Abdullah, Rayan    |               |
|        | Alpers, Heinrich   |               |
|        |                    |               |
|        | Alves, Maria Teres | sa            |
|        | Arthus Company,    | London        |
| В      | Bailey, Stuart     |               |
|        | Baldinger, Andrea  | l             |
| Zurüc  | (                  | Auswählen     |

|        | $\xrightarrow{42}$      |               |
|--------|-------------------------|---------------|
| Telefo | onbuch                  | 12:30         |
| Video  | telefon 2               | Mo 27.04.2015 |
| ి      | Abt, Heidrun            |               |
|        | Privat<br>+491122334455 |               |
|        | Mobil<br>+49987654321   |               |
|        | Büro<br>+49123456789    |               |
| Abbre  | echen                   | Speichern     |

#### Zapnutí otvírače dveří

V menu Přesměrování volání od dveří automaticky přesměrujete volání od dveří na pevnou linku. Tato funkce existuje pouze pro volání od dveří; přesměrování může být provedeno výhradně na pevnou linku. Chcete-li navíc na vaší pevné lince využívat funkci otevírání dveří, je potřeba vlastní PIN.

Funkci Otvírání dveří lze aktivovat přes libovolnou pevnou linku na dálku. K tomu musíte během hovoru od dveří zadat řídící kód s aktuálním PIN kódem základny.

## Postup:

1 Abyste aktivovali funkci otvírání dveří, zadejte přes klávesnici pevné linky nebo videotelefonu během hovoru od dveří následující znaky: [PIN]# -> např. 8371#

2 Spínací funkce bude aktivována.

#### Bezpečnostní upozornění

• Přesměrujte volání od dveří pouze na důvěrná tel. čísla/kontakty.

• Nesdělujte váš PIN jiným osobám.

• Vypněte přesměrování volání od dveří, pokud tuto funkci již nevyužíváte. Vypnutí dveřního reproduktoru Ukončení hovoru Při hovorech od dveří, které jsou přesměrovány na externí pevnou linku nebo mobilní telefon, je po ukončení hovoru slyšet ze sítě obsazovací tón. Abyste tomuto zabránili, můžete na dálku před ukončením hovoru dveřní reproduktor jednorázově vypnout.

#### Postup:

1 K jednorázovému vypnutí dveřního reproduktoru zadejte před ukončením hovoru přes klávesnici pevné linky nebo mobilního telefonu následující znaky: \* 0 #

**2** Nezadáte-li tyto znaky, bude se po dobu cca. 1 min v reproduktoru ozývat obsazovací tón.

3 Ukončete na vašem zařízení.

### Všeobecné informace

Smart Gateway Mini SGM 650-0 odpovídá základně S 851-0. Pro provoz SGM 650-0 je nutná aplikace Siedle pro Smart Gateway Mini. Rozšířením SGM 650-0 o jeden videotelefon SZM 851-0 se jednotka stává produktem Siedle Scope S 851-0.

Siedle Scope je IP-Gateway pro Siedle App a DECT základna pro Scope a GAP videotelefony.

Smart Gateway Mini SGM 650-0 funguje jako základna pro Scope S 851-0 mezi dveřní hláskou a domácí sítí.

Transformuje signály ze zařízení dveřní hlásky na úroveň síťových protokolů (IP) a umožňuje tak integraci chytrých telefonů a tabletů do vašeho systému.

Pro prohlížeč webového rozhraní základny jsou založeni dva uživatelé s různými právy: admin (stand. heslo: admin) a user (stand. heslo: user).

Používáte-li jiný prohlížet než Mozilla Firefox, může dojít k chybám v zobrazení.

Informace k uvedení do provozu základny S 851-... popř. Smart Gateway Mini SGM 650-... naleznete v odpovídajícím návodu k uvedení do provozu.

## Bezpečnostní upozornění Změňte standardní nastavení (admin/user) přístupu administrátora a uživatele nezávisle na to,

zda je základna připojena k síti s přístupem k internetu. Zadejte bezpečná hesla se znaky,

čísly a speciálními znaky!

# Základna/Smart Gateway Mini

# Menustruktur Bedienoberfläche/Struktura menu uživatelského plochy

| Menuebene 1/Úroveň menu 1     | Menuebene 2               |
|-------------------------------|---------------------------|
| Systemstatus                  | 1                         |
| Passwort ändern/Změnit heslo  |                           |
| Netzwerk/Síť                  |                           |
| Datum / Uhrzeit/ Datum/Čas    |                           |
| In-Home-Bus/ In-Home sběrnice |                           |
| DECT                          | Basisstation/Základna     |
|                               | Videotelefone             |
| Telefonie/Telefonování        | ·                         |
| Siedle App                    |                           |
| Kontakte                      | Verwalten/Správa kontaktů |
|                               | Anlegen/Založit           |
| Update                        | ·                         |
| Service                       |                           |

Hervorgehobene Menupunkte haben Untermenupunkte./ Zvýrazněné úrovně menu mají další podúroveň.

## Přihlášení jako administrátor

#### Postup:

 Připojte PC pomocí sííťového kabelu do zásuvky LAN na základně.
 Otevřete webový prohlížeč
 Firefox a zadejte IP adresu základny (standardně: 169.254.1.1).
 Otevře se přihlašovací stránka.

4 Zadejte uživatelské jméno administrátora. 5 Zadejte příslušné heslo (standardně: admin). 6 Zvolte popř. jiný jazyk.
7 Klikněte na Anmelden/ Přihlásit.
8 Zobrazí se uživatelské rozhraní

administrátora základny.

| Anmeldung     |          | <b>-</b> |
|---------------|----------|----------|
| Benutzername  | admin    |          |
| Passwort      |          | -        |
| Sprachauswahl | Deutsch  | ¥        |
|               | Anmelden |          |
|               |          |          |
|               |          |          |
|               |          |          |
|               |          |          |
|               |          |          |
|               |          |          |
|               |          |          |
|               |          |          |
|               |          |          |
|               |          |          |
|               |          |          |

## Přihlásit se jako administrátor

Používáte-li jiný prohlížeč než Mozilla Firefox, může dojít k chybnému zobrazení.

## Jako administrátor máte v rozhraní

- k dispozici následující funkce:
- Status systému
- Změnit heslo
- Síť
- Datum/Čas
- In-Home sběrnice
- DECT
- Telefonování
- Aplikace Siedle
- Kontakty
- Update
- Servis

| sicule scope / sinule d | ateway with    |                 | SSS SIEVL     |
|-------------------------|----------------|-----------------|---------------|
| Systemstatus            |                |                 |               |
|                         | Netzwerk       | DHCP            | AMIN          |
| Passwort ändern         |                | IP-Adresse      | 192.168 178.2 |
| Netzwerk                |                | Status          | Frei          |
| Datum / Uhrzeit         | In-Home-Bus    | Status          | Aldiv         |
| in-Home-Bus             | - Basisstation | Status          | AKSN          |
|                         |                | Anmeldemodus    | Aus           |
| DECT                    |                |                 |               |
| <br>Telefonie           | - Mobilelle    | Scope-Mobiltell | Mobiltell 1   |
|                         | Siedle App     | epp_1           | Mustermann    |
| Siedle App              |                | MDP_2           | Mustermann    |
| Kontakte                |                |                 |               |
| Update                  |                |                 |               |
| Service                 |                |                 |               |
| Abmaldan                |                |                 |               |

CCC CIEDIE

96

## Odhlášení

Používáte-li jiný prohlížeč než Mozilla Firefox, může dojít k chybnému zobrazení.

### Postup: 1 Klikněte na Abmelden/Odhlásit. 2 Odhlásili jste se od základny a nacházíte se na přihlašovací stránce.

#### SSS SIEDLE Siedle Scope / Smart Gateway Mini Systemstatus Netzwerk DHCP Aktiv 192.168.178.2 Passwort andern P-Adresse Netzwerk Telefonanschluss Status Frei Datum / Uhrzeit In-Home-Bus Status Aidiv In-Home-Bus Basisstation Status AKON. Anneldemodus Aus DECT Mobilieile Scope-Mobiltell Mobilteil 1 Telefonie Siedle App Mustermann app\_1 Siedle App app\_2 Mustermann Kontakte Update Service Abmelden

#### Přihlásit se jako uživatel

Používáte-li jiný prohlížeč než Mozilla Firefox, může dojít k chybnému zobrazení. Postup:

1 Připojte PC pomocí síťového

uživatele základny.

kabelu do zásuvky LAN na základně. 2 Otevřete webový prohlížeč

Firefox a zadejte IP adresu základny (standardně: 169.254.1.1).

3 Otevře se přihlašovací stránka.4 Zadejte uživatelské jméno user.

5 Zadejte příslušné heslo

## (standardně: user).

6 Zvolte popř. jiný jazyk.

7 Klikněte na Anmelden/Přihlásit.

8 Zobrazí se uživatelské rozhraní

| Siedle Scope / Smart Gateway Mini |           | SSS SIEDLE |
|-----------------------------------|-----------|------------|
|                                   |           |            |
| Anmeldung                         |           |            |
| Benutzername                      | user      |            |
| Passwort                          | ••••      |            |
| Sprachauswahl                     | Deutsch 🗸 |            |
|                                   | Anmelden  |            |
|                                   |           |            |
|                                   |           |            |
|                                   |           |            |
|                                   |           |            |
|                                   |           |            |
|                                   |           |            |
|                                   |           |            |

Používáte jiný prohlížeč než Mozilla Firefox, může dojít k chybám v zobrazení.

Jako uživatel máte v rozhraní k dispozici následující funkce:

- Status systému
- Změna hesla
- Kontakty
- Servis

Před dalšími kroky systémové konfigurace se opět musíte přihlásit jako administrátor:

1 Znovu se na základně přihlašte jako administrator.

2 Zadejte uživatelské jméno.

- 3 Zadejte příslušné heslo
- (standardně: admin).
- 4 Zvolte případně jiný jazyk.
- 5 Klikněte na Anmelden/Přihlásit.

| Siedle Scope / Smart Gateway | Mini             |                 | SSS <b>Siedi</b> |
|------------------------------|------------------|-----------------|------------------|
| Systemstatus                 |                  |                 |                  |
| Passwort ändern              | NELWER           | IP-Adresse      | 192.168.178.2    |
| Kontakte                     | Telefonanschluss | Status          | Frei             |
| Service                      | In-Home-Bus      | Status          | Aldiv            |
|                              | Basisstation     | Status          | Aldiv            |
| Abmelden                     |                  | Anmeldemodus    | Aus              |
|                              | Mobiltelle       | Scope Mobiltell | Mobillell 1      |
|                              | Siedle App       | app_1           | Mustermann       |
|                              |                  | app_2           | Mustermann       |

## Základna/Smart Gateway Mini

#### Status systému

## Postup:

Používáte-li jiný prohlížeč než Mozilla 1 Klikněte na Systemstatus/. Firefox, může dojít k chybnému zobrazení.

2 Zobrazí se Systemstatus.

Status systému vám ukazuje kompaktní přehled stavu všech komunikačních rozhraní:

- Stav sítě
- Stav telefonní připojení
- Stav In-Home sběrnice
- Stav základny
- Registrované videotelefony
- Registrované účastnické aplikace

| Siedle Scope / Smart Gateway | / Mini                                                                                                    |                 | SSS SIEDL                                                                                                    |
|------------------------------|----------------------------------------------------------------------------------------------------|-----------------|----------------------------------------------------------------------------------------------------|
| Systemstatus                 |                                                                                                    |                 |                                                                                                    |
|                              | Netzwerk                                                                                                    | DHCP            | Aktiv                                                                                                    |
| Passwort ändern              |                                                                                                    | IP-Adresse      | 192.168.178.2                                                                                                    |
| Netzwerk                     | Telefonanschluss                                                                                                    | Status          | Frei                                                                                                    |
| Datum / Uhrzeit              | in-Home-Bus                                                                                                    | Status          | Aldiv                                                                                                    |
| In-Home-Bus                  | Basisstation                                                                                                    | Status          | AMIV                                                                                                    |
|                              |                                                                                                    | Anmeldemodus    | Aus                                                                                                    |
| DECT                         | M-1-1-1-                                                                                                    | Course Mathille | Same -                                                                                                    |
| Telefanie                    | our contraction of the contraction of the contracti | scope-moonen    | and the second second s |
|                              | Siedle App                                                                                                    | epp_1           | Mustermann                                                                                                    |
| Siedle App                   |                                                                                                    | M09_2           | Mustermann                                                                                                    |
| Kontakte                     |                                                                                                    |                 |                                                                                                    |
| Update                       |                                                                                                    |                 |                                                                                                    |
| Service                      |                                                                                                    |                 |                                                                                                    |
|                              |                                                                                                    |                 |                                                                                                    |
| Abmaldan                     |                                                                                                    |                 |                                                                                                    |

## Změna hesla Heslo můžete změnit pouze na rozhraní, přes které jste přihlášeni: Přihlášení jako administrátor (admin) -> heslo administrátora (standardně: admin) Přihlášení jako uživatel (user) -> heslo uživatele (standardně: user)

#### Postup:

I Klikněte na Passwort ändern/
Změnit heslo.
Zobrazí se menu Passwort ändern.
Zadejte staré heslo.
Zadejte nové heslo.
Zopakujte údaj pro nové heslo.
Klikněte na Übernehmen/
Převzít.

- 7 Změnili jste heslo.
- 8 Po uvedení do provozu zopakujte postup s přístupem
- uživatele (user)

| Siedle Scope / Smart Ga | teway Mini           | SSS SIEDLE |
|-------------------------|----------------------|------------|
|                         |                      |            |
| Systemstatus            |                      |            |
|                         | Altes Passwort       | •••••      |
| Passwort ändern         | Neues Passwort       | •••••      |
|                         | Passwort wiederholen | •••••      |
| Netzwerk                |                      |            |
|                         | * Pflichtfelder      | Übernehmen |
| Datum / Uhrzeit         |                      |            |
|                         |                      |            |
| In-Home-Bus             |                      |            |
|                         |                      |            |
| DECT                    |                      |            |
|                         |                      |            |
| Telefonie               |                      |            |
|                         |                      |            |
| Siedle App              |                      |            |
| Vestelle                |                      |            |
| Kontakte                |                      |            |
| llodata                 |                      |            |
|                         |                      |            |
| Service                 |                      |            |
|                         |                      |            |
|                         |                      |            |
| Abmelden                |                      |            |
|                         |                      |            |

## Základna/Smart Gateway Mini

#### Změna nastavení sítě

Při dodání je DHCP aktivní. V režimu DHCP jsou základně přiděleny všechna síťová nastavení přes Router/Managed Switch. Provedení všech změn v nastavení je závislé na dosažitelnosti základny na PC/Siedle App v datové síti.

Používáte-li jiný prohlížeč než Mozilla Firefox, může dojít k chybnému zobrazení.

## Postup:

1 Klikněte na Netzwerk/Síť.

2 Zobrazí se nastavení sítě.

3 Klikněte na čtvereček DHCP.

**4** Nastavení sítě jsou bíle podbarvená a lze je změnit.

5 Proveďte změny v nastavení sítě.

6 Klikněte na Übernehmen/ Převzít.

7 Změnili jste nastavení sítě.

| Siedle Scope / Smart Ga | ateway Mini     | SSS SIED          |
|-------------------------|-----------------|-------------------|
| Systemstatus            |                 |                   |
|                         | -<br>DHCP       |                   |
| Passwort ändern         | MAC-Adresse     | D4 E3 2C 00 00 14 |
|                         | P-Adresse'      | 192.168.178.2     |
| Netzwerk                | Subnetzmaske*   | 255,255,255,0     |
|                         | Gateway         | 192.168.178.1     |
| Datum / Uhrzeit         | DNS-Server      | 192.168.178.1     |
|                         | Hostname        | s851_D4E32C000014 |
| In-Home-Bus             |                 |                   |
|                         | * Pflichtfelder | 100000000         |
| DECT                    |                 | Ubernenmen        |
| Telefonie               |                 |                   |
| Siedle App              |                 |                   |
| Kontakte                |                 |                   |
| Update                  |                 |                   |
| Service                 |                 |                   |
| Abmaldan                |                 |                   |

#### 102

## Nastavení data a času

Pokud existuje připojení k síti, může základna přes síťový router automaticky synchronizovat datum a čas. Alternativně lze datum a čas nastavit také manuálně.

Základna potřebuje správný údaj datumu a času, aby mohl být správně zapnut otvírač dveří také i přes aplikaci Siedle pro Smart Gateway Mini a aby mohly být všechny snímky od dveří uloženy se správným datumem a časem.

#### Postup:

- 1 Klikněte na Datum/Uhrzeit.
- 2 Zobrazí se menu Datum/Uhrzeit.
- 3 Klikněte na políčko Automatisch.
- **4** Datum a čas jsou podbarveny bíle a lze je změnit.
- 5 Zadejte aktuální datum a čas.
- 6 Klikněte na Übernehmen/Převzít.
- 7 Změnili jste údaj datumu a času.

| Siedle Scope / Smart Gateway | y Mini              | SSS SIE      |
|------------------------------|---------------------|--------------|
|                              |                     |              |
| Systemstatus                 | Automatisch         |              |
| Passwort ändern              | IP-Adresse          | pool.ntp.org |
|                              | Zeitzone            | GMT          |
| Netzwerk                     |                     |              |
|                              | Datum (TT.MM.JJJJ)* | 01.01.2013   |
| Datum / Uhrzeit              | Uhrzeit (hh:mm)*    | 08:21        |
| In-Home-Bus                  | * Pflichtfelder     | Übernehmen   |
| DECT                         |                     |              |
| Telefonie                    |                     |              |
| Siedle App                   |                     |              |
| Kontakte                     |                     |              |
| Update                       |                     |              |
| Service                      |                     |              |
|                              |                     |              |
| Abmelden                     |                     |              |

## Změna PIN kódu

Postup: 1 Klikněte na DECT > Základna. 2 Zobrazí se menu základna. 3 Zadejte nový 4místný PIN kód. 4 Klikněte na Übernehmen/ Převzít. 5 Přihlášení videotelefonu je nyní možné pouze s novým PIN kódem.

| Siedle Scope / Smart G | iateway Mini           | S            | SS SIED    |
|------------------------|------------------------|--------------|------------|
| Systemstatus           |                        |              |            |
| Passwort ändern        | Einstellungen          | Basisstation | Mobiltelle |
| Netzwerk               | DECT                   |              |            |
|                        | RFPI                   | 0009229/10   |            |
| Datum / Uhrzeit        | Anmeldemodus           |              |            |
|                        | PIN                    | 2015         | Übernehmen |
| In-Home-Bus            | Angemeidete Mobiltetle |              |            |
| OECT                   |                        |              |            |
| Telefonie              |                        |              |            |
| Siedle App             |                        |              |            |
| Kontakte               |                        |              |            |
| Update                 |                        |              |            |
| Service                |                        |              |            |
|                        |                        |              |            |
| Abmeiden               |                        |              |            |

## Zapnutí režimu přihlášení – přihlášení videotelefonu

Používáte-li jiný prohlížeč než Mozilla Firefox, může dojít k chybnému zobrazení.

#### Postup:

 Klikněte na DECT > Základna.
 Zobrazí se menu základna.
 Klikněte na čtvereček
 Anmeldemodus/Režim přihlášení.
 Režim přihlášení je aktivní na cca.
 min.
 Přihlašte váš videotelefon přes zobrazený PIN kód.

6 Po úspěšném přihlášení se přihlašovací režim automaticky vypne.

7 Váš videotelefon je přihlášen.

| Siedle Scope / Smart Gat | teway Mini             | S            | ss sied    |
|--------------------------|------------------------|--------------|------------|
| Systemstatus             | Einstellungen          | Basisstation | Mobiltelle |
| Passwort andern          |                        |              |            |
| Netzwerk                 | DECT                   |              |            |
|                          | RFPI                   | 0009229/10   |            |
| Datum / Uhrzeit          | Anmeldemodus           |              |            |
|                          | PIN                    | 2015         | Obernehme  |
| In-Home-Bus              | Angemeidete Mobilteile |              |            |
| DECT                     |                        |              |            |
| Telefonio                |                        |              |            |
| Siedle App               |                        |              |            |
| Kontakte                 |                        |              |            |
| Update                   |                        |              |            |
| Service                  |                        |              |            |
|                          |                        |              |            |

## Základna/Smart Gateway Mini

## Správa videotelefonů – změna jména videotelefonu

Používáte-li jiný prohlížeč než Mozilla Firefox, může dojít k chybnému zobrazení. Postup: 1 Klikněte na DECT > Videotelefone. 2 Zobrazí se menu Videotelefone. 3 Klikněte na jednoho účastníka (INT 1 – INT 8). 4 Zadejte videotelefonu nové jméno. 5 Klikněte na Übernehmen/ Převzít. 6 Zobrazí-li se více přihlášených videotelefonů, zopakujte postup. 7 Změnili jste jméno telefonu.

| steare scope r smart dater | way wini   |       |       |       |         |                     | SSS 3 | SIEDL        |
|----------------------------|------------|-------|-------|-------|---------|---------------------|-------|--------------|
| Systemstatus               | Finstellus |       |       |       | Ba      | lestation           |       | lah Baile    |
| Passwort ändern            |            |       |       |       |         |                     |       | and a second |
|                            | INT 1      | INT 2 | INT 3 | INT 4 | INT 6   | INT 6               | INT 7 | INT 8        |
| Netzwerk                   |            |       |       |       |         |                     |       |              |
| Daham (1) Barali           | Gerätetyp  |       |       |       | Scope-I | Nobjiteli 1<br>Kata |       |              |
| Galanti / Ghrzen           | Gerittenar | ne    |       |       | Mobilit | at 1                |       |              |
| In-Home-Bus                |            |       |       |       | -       | - 1                 |       |              |
|                            |            |       |       |       | Ab      | melden              | Úb    | emehmen      |
| DECT                       |            |       |       |       |         |                     |       |              |
| Telefonie                  |            |       |       |       |         |                     |       |              |
| Sindle App                 |            |       |       |       |         |                     |       |              |
| Kontakte                   |            |       |       |       |         |                     |       |              |
| Update                     |            |       |       |       |         |                     |       |              |
| Service                    |            |       |       |       |         |                     |       |              |
|                            |            |       |       |       |         |                     |       |              |

## Odhlášení videotelefonu

Všechny videotelefony přihlášené na základně **musí být odhlášeny přes prohlížeč webového rozhraní základny**, aby již nebyly zobrazovány jako interní účastníci. Pokud je přihlášený telefon vypnutý, defektní nebo odstraněný z dosahu základny/ DECT-opakovače, je i nadále zobrazován jako interní účastník, i když již není dosažitelný.

| Siedle Scope / Smart Gateway | Mini               | SSS SIE                |
|------------------------------|--------------------|------------------------|
| Systemstatus                 | Finstellungen      | Basisstation Mohilteir |
| Passwort andern              |                    |                        |
|                              | NT-1 INT2 INT3 INT | 4 INTS INTS INT7 INT   |
|                              | Gerätstyp          | Scope-Mobiltell 1      |
| Datum / Uhrzeit              | PEI                | 0009225454             |
|                              | Gerätename         | Mobilteil 1            |
| In-Home-Bus                  |                    |                        |
| DECT                         |                    | Abmeiden Übernehm      |
| Telefonie                    |                    |                        |
| Siedle App                   |                    |                        |
| Kontakte                     |                    |                        |
| Update                       |                    |                        |
| Service                      |                    |                        |
|                              |                    |                        |
| Abmelden                     |                    |                        |

## Založení účastníka aplikace

Postup: 1 Klikněte na Siedle App. 2 Zobrazí se menu Siedle App. 3 Klikněte na jednoho účastníka (Teilnehmer 1 – Teilnehmer 4). 4 Zadejte příjmení účastníka. 5 Zadejte jméno účastníka. 6 Zadejte heslo (4–10 Zeichen). 7 Zopakujte zadané heslo. 8 Klikněte na Übernehmen/ Převzít. 9 Přihlašte aplikaci na mobilním telefonu daty účastníka. zopakujte postup pro všechny účastníky aplikace. 11 Založili jste účastníka aplikace.

## SSS SIEDLE Siedle Scope / Smart Gateway Mini Systemstatus Sie können bis zu 4 App-Teilnehmer anmelden und verwalten Passwort ändern Teilnehmer 2 Teilnehmer 3 Teilnehmer 4 Netzwerk Benutzername \* Datum / Uhrzeit Nachname\* Mustermann Max Vomame\* Passwort \*\* In-Home-Bus ..... Passwort wiederholen \*\* ..... DECT \* Pflichtfelder Löschen Übernehmen Telefonie Siedle App Kontakte Update Service Abmelden
#### Odstranění účastníka aplikace

#### Postup:

 Klikněte na Siedle App.
 Zobrazí se menu Siedle App.
 Klikněte na jednoho účastníka (Teilnehmer 1–Teilnehmer 4/ Účastník)

#### 4 Klikněte na Benutzer löschen/ Odstranit uživatele.

**5** Chcete-li odstranit více účastníků, zopakujte postup pro všechny účastníky aplikace.

6 Odstranili jste účastníka aplikace.

Nepoužíváte-li již delší dobu na vašem zařízení iPhone/iPad (z důvodu opravy, prodeje, výměny) aplikaci Siedle pro Smart Gateway Mini, odinstalujte ji. Nikdy nepůjčujte vaše zařízení iPhone/iPad s aktivní aplikací cizím osobám!

| Siedle Scope / Smart Gateway | Mini                 |                  |                   | SSS SIEDLE   |
|------------------------------|----------------------|------------------|-------------------|--------------|
|                              |                      |                  |                   |              |
| Systemstatus                 | Øie biesen bie zu d  |                  |                   |              |
| Passwort ändern              | sie konnen bis zu 47 | op-reinenmer ann | reiden und verwan | en.          |
|                              | Teilnehmer 1         | Teilnehmer 2     | Teilnehmer 3      | Teilnehmer 4 |
| Netzwerk                     |                      |                  |                   |              |
|                              | Benutzername *       |                  |                   |              |
| Datum / Uhrzeit              | Nachname*            |                  | Mustermann        |              |
|                              | Vomame*              |                  | Max               |              |
| In-Home-Bus                  | Passwort **          |                  | •••••             |              |
|                              | Passwort wiederhold  | in **            | •••••             |              |
| DECT                         |                      |                  |                   |              |
|                              | * Pflichtfelder      |                  | Löschen           | Übernehmen   |
| Telefonie                    |                      |                  |                   |              |
| Siedle App                   |                      |                  |                   |              |
| Kontakte                     |                      |                  |                   |              |
| Update                       |                      |                  |                   |              |
| Service                      |                      |                  |                   |              |
|                              |                      |                  |                   |              |
| Abmelden                     |                      |                  |                   |              |
|                              |                      |                  |                   |              |

## Základna/Smart Gateway Mini

#### Kopírování kontaktů mezi videotelefony

Kopírování kontaktu/tel. seznamu funguje pouze mezi přihlášenými Siedle Scope videotelefony a nefunguje mezi videotelefony jiných výrobců, neboť GAP-Standard pro to není dostatečně kompatibilní.

#### Postup:

1 Klikněte na Kontakte > Verwalten > Kopieren. 2 Zobrazí se menu Verwalten -Kopieren/Správa - kopírování. 3 Klikněte na čtvereček von Videotelefon/z videotelefonu (1-8) a vyberete tak, který videotelefon bude zdrojem. 4 Klikněte na čtvereček zu Videotelefon/na videotelefon (1-8) a zvoolíte tak cílový videotelefon/y. 5 Klikněte na Übernehmen/ Převzít. 6 Zkopírovalli jste všechny kontakty ze zdroje na cílový videotelefon.

| Siedle Scope / Smart Gateway | Mini                        |   |      |        | 2  | 55 | S      | ΕL   | )LE |
|------------------------------|-----------------------------|---|------|--------|----|----|--------|------|-----|
|                              |                             |   |      |        |    |    |        |      |     |
| Systemstatus                 | Kontakte                    |   | Ven  | walter | ,  |    | Ani    | egen |     |
| Passwort ändern              |                             |   |      |        | -  | ÷  |        |      |     |
|                              | Kopieren Bearbeiten Löschen |   |      |        |    |    |        |      |     |
| Netzwerk                     |                             |   |      |        |    |    |        |      |     |
| Datum / Uhrzeit              | von Mobilteil               | 1 | 2    | 3      | 4  | 5  | °<br>D |      | ů   |
| In-Home-Bus                  | zu Mobiltell                |   |      |        |    |    |        |      |     |
| DECT                         |                             |   | Üben | nehm   | en |    |        |      |     |
| Telefonie                    |                             |   |      |        |    |    |        |      | —   |
| Siedle App                   |                             |   |      |        |    |    |        |      |     |
| Kontakte                     |                             |   |      |        |    |    |        |      |     |
| Update                       |                             |   |      |        |    |    |        |      |     |
| Service                      |                             |   |      |        |    |    |        |      |     |
| Abmelden                     |                             |   |      |        |    |    |        |      |     |

# Odstranění kontaktů z videotelefonu

Odstranění kontaktu/tel. seznam funguje pouze s přihlášeným Siedle-Scope videotelefonem a a nefunguje mezi videotelefony jiných výrobců, neboť GAP-Standard proto není dostatečně kompatibilní. Postup:

1 Klikněte na Kontakte >
Verwalten > Löschen/Kontakty spravovat a odstranit.
2 Zobrazí se menu Verwalten –
Löschen/Spravovat-odstranit.
3 Abyste našli kontakt, klikněte

a jedno písmeno (A–Z) nebo zadejte příjmení.
4 Zobrazí se všechny údaje, které se

shodují s vašim zadáním.

- 5 Klikněte na požadovaný kontakt.
- 6 Klikněte na Löschen/Odstranit.
- 7 Chcete-li odstranit další kontakty,

postup opakujte.

8 Odstranili jste kontakt z centrálního tel. seznamu a na všech videotelefonech.

| Siedle Scope / Smart Gatewa | y Mini                      |      |        | S | SS | SI     | ED | )LE |
|-----------------------------|-----------------------------|------|--------|---|----|--------|----|-----|
|                             |                             |      |        |   |    |        |    |     |
| Systemstatus                | Kontaite                    | Ven  | ealter |   |    | Ank    |    |     |
| Passwort ändern             |                             |      |        |   |    |        |    |     |
| Netzwerk                    | Kopieren Bearbeiten Löschen | <br> |        |   |    |        |    | —   |
| Datum / Uhrzeit             | von Mobilleil               | 2    | 3<br>0 | 4 | 5  | °<br>0 |    |     |
| In Home Bus                 |                             | Los  | schen  |   |    |        |    |     |
| DECT                        |                             |      |        |   |    |        |    |     |
| Telefonie                   |                             |      |        |   |    |        |    |     |
| Siedle App                  |                             |      |        |   |    |        |    |     |
| Kontakte                    |                             |      |        |   |    |        |    |     |
| Update                      |                             |      |        |   |    |        |    |     |
| Service                     |                             |      |        |   |    |        |    |     |
|                             |                             |      |        |   |    |        |    |     |
| Abmelden                    |                             |      |        |   |    |        |    |     |

# Základna/Smart Gateway Mini

#### Založení kontaktu

Kopírování kontaktu/tel. seznamu funguje pouze mezi přihlášenými Siedle Scope videotelefony a nefunguje mezi videotelefony jiných výrobců, neboť GAP-Standard pro to není dostatečně kompatibilní. Postup:

 Klikněte na Kontakte > Anlegen/Založit kontakt.
 Zobrazí se menu Anlegen/ Založit.
 Klikněte na Neu/Nový.
 Zadejte údaje kontaktu (jména, tel. čísla).
 Klikněte na čtvereček bei Verfügbar /k dispozici na videotelefon, abyste zkopírovalli kontakt pouze na zvolené videotelefony.
 Klikněte na Übernehmen/ Převzít.
 Chciete-li založit více kontaktů.

#### opakujte postup.

8 Založili jste kontakt v centrálním tel. seznamu a zkopírovali na vybrané videotelefony.

#### SSS SIEDLE Siedle Scope / Smart Gateway Mini Systemstatus Kontakte Verwalten Anlegen Passwort ändern Netzwerk Kontakt suchen Datum / Uhrzeit In-Home-Bus << < Kontakte > >> Nachname DECT Mustermann Vorname Telefonie Max Privat Siedle App 0123456789 Mobil Kontakte 0987654321 Büro Update 1234509876 Verfügbar auf Mobilteil Service . •••• Abmelden Löschen Übernehmen

#### Hledání a úprava kontaktu

Používáte-li jiný prohlížeč než Mozilla Firefox, může dojít k chybnému zobrazení.

#### Postup:

1 Klikněte na Kontakte > Anlegen/Založit kontakt.

2 Zobrazí se menu Kontakte – Anlegen.

#### 3 Abyste našli kontakt, klikněte

na jedno písmeno (**A – Z**) nebo

#### zadejte příjmení.

4 Zobrazí se všechny údaje, které se shodují s vašim zadáním.

5 Klikněte na požadovaný kontakt.6 Proveďte požadovanou změnu

- na kontaktu.
- 7 Klikněte na Übernehmen/

#### Převzít.

8 Chcete-li upravit další kontakty, **postup opakujte**.

**9** Změnili jste kontakt v centrálním tel. seznamu a na všech videotelefonech.

| Siedle Scope / Smart Gateway | Mini               | SSS SIEDL               |
|------------------------------|--------------------|-------------------------|
|                              |                    |                         |
| Systemstatus                 |                    |                         |
|                              | Kontakte           | Verwalten Anlegen       |
| Passwort ändern              |                    |                         |
| Netzwerk                     |                    |                         |
|                              | Kontakt suchen     |                         |
| Datum / Uhrzeit              |                    |                         |
|                              | Neu                |                         |
| In-Home-Bus                  |                    |                         |
|                              | << < Kontakte > >> |                         |
| DECT                         |                    | Nachname                |
|                              |                    | Mustermann              |
| Telefonie                    |                    | Vorname                 |
|                              |                    | Max                     |
| Siedle App                   |                    | Privat                  |
|                              |                    | 0123456789              |
| Kontakte                     |                    | Mobil                   |
|                              |                    | 0987654321              |
| Update                       |                    | Büro                    |
|                              |                    | 1234509876              |
| Service                      |                    | Verlügbar auf Mobilteil |
|                              |                    |                         |
| Abmelden                     |                    |                         |
|                              |                    | Löschen Übernehmen      |

# Základna/Smart Gateway Mini

#### Hledání a odstranění kontaktu

Kontakt může být plně odstraněn pouze jeho odstraněním u všech videotelefonů. Používáte-li jiný prohlížeč než Mozilla Firefox, může dojít k chybnému zobrazení.

#### Postup:

 Klikněte na Kontakte > Verwalten > Löschen.
 Zobrazí se menu Verwalten – Löschen/Spravovat - Odstranit.
 Abyste našli kontakt, klikněte na jedno písmeno (A–Z) nebo zadejte příjmení.
 Zobrazí se všechny kontakty, které odpovídají vašemu výběru.
 Klikněte na požadovaný kontakt.
 Klikněte na Löschen/Odstranit.
 Chcete-li odstranit další kontakty, opakujte postup. **8** Odstranili jste kontakt v centrálním tel. seznam a ve všech videotele-fonech.

| Siedle Scope / Smart Gatew | vay Mini           | SSS SIEDLE              |
|----------------------------|--------------------|-------------------------|
|                            |                    |                         |
| Systemstatus               |                    |                         |
| Description of No. 4 cm    | Kontakte           | Verwalten Anlegen       |
| Passwort andern            |                    |                         |
| Netzwerk                   |                    |                         |
|                            | Kontakt suchen     |                         |
| Datum / Uhrzeit            |                    |                         |
| la Harra Bua               | Neu                |                         |
| In-Home-Bus                | << < Kontakte > >> |                         |
| DECT                       | Mustermann, Max    | Nachname                |
|                            |                    | Mustermann              |
| Telefonie                  |                    | Vomame                  |
|                            |                    | Max                     |
| Siedle App                 |                    | Privat                  |
|                            |                    | 0123456789              |
| Kontakte                   |                    | Mobil<br>0007054323     |
| Ibulata                    |                    | Bürs                    |
|                            |                    | 1234509876              |
| Service                    |                    | Verfügbar auf Mobilteil |
|                            |                    | 1 2 3 4 5 6 7 8         |
|                            |                    |                         |
| Abmelden                   |                    |                         |
|                            |                    | Löschen Übernehmen      |

#### Aktualizace systému

Aktualizace systému je možná pouze je-li základna/Smart Gateway Mini připojená na router s připojením k internetu. Je-li zapnuto automatické přidělení adresy (DHCP), je routrem základně/Smart Gateway Mini přidělena IP-adresa. Neí-li při uvedení do provozu k dispozici připojení k internetu, proveďte aktualizaci systému později.

#### Postup:

1 Klikněte na Update.

2 Zobrazí se menu Update.
3 Klikněte na Download.
4 V prohlížeči se otevře záložka

Siedle - Ke stažení. 5 Srovneite verzi softwaru

základny a verzi na záložce ke stažení (např. základna =

01.22.0.852w, Siedle-ke stažení = 01.22.1.890w). 6 Je-li k dispozici vyšší verze, zvolte novější verzi a uložte ji na PC. 7 Rozbalte komprimovaný soubor.

| Siedle Scope / Smart Gatewa | y Mini                               | SSS SIE   |
|-----------------------------|--------------------------------------|-----------|
|                             |                                      |           |
| Systemstatus                |                                      |           |
|                             | Installierte Softwareversion 01.22.0 | ).852w    |
| Passwort ändern             | Neue Software suchen Download        |           |
| Netzwerk                    |                                      |           |
|                             | Wählen Sie die Datei für das         |           |
| Datum / Uhrzeit             | Softwareupdate aus.                  | Auswählen |
|                             |                                      | Update    |
| In-Home-Bus                 |                                      |           |
| DECT                        |                                      |           |
| Telefonie                   |                                      |           |
| Siedle App                  |                                      |           |
| Kontakte                    |                                      |           |
| Update                      |                                      |           |
| Service                     |                                      |           |
|                             |                                      |           |
| Abmelden                    |                                      |           |

9 Otevře se Datei hochladen/Otevřít
9 Otevře se Datei hochladen/Otevřít
akti soubor v prohlížeči.
10 Zvolte rozbalenou verzi soft-waru a otevřením potvrďte výběr.
11 Stránka Datei hochladen/Otevřít soubor se zavře a název vybraného souboru se zobrazí v menu Update.
12 Pokud jste zvolili chybnou složku, objeví se hlášení o chybě.
13 Znovu postup opakujte.
14 Ke spuštění aktualizace systému klikněte na tlačítko Update.
15 Zobrazí se potvrzení o průběhu aktualizace.

8 Klikněte na Auswählen/Vybrat.16 Sledujte upozornění9 Otevře se Datei hochladen/Otevřítaktualizace.

Pokud byl systém úspěšně aktualizován, zobrazí se potvrzení. Restartujte základnu: přerušte napájení základny na cca 5 sec. Systém základny je aktualizován.

| Siedle Scope / Smart Gateway           | Mini                                  | SSS SIED                            |
|----------------------------------------|---------------------------------------|-------------------------------------|
|                                        |                                       |                                     |
| Systemstatus                           |                                       |                                     |
|                                        | Installierte Softwareversion 01.22.0. | 852w                                |
| Passwort andern                        | Neue Software suchen Download         |                                     |
| Netzwerk                               |                                       |                                     |
|                                        | Wählen Sie die Datei für das          | s851-0-webenglish.bin               |
| Datum / Uhrzeit                        | Softwareupdate aus.                   | Auswählen                           |
|                                        |                                       | · Update                            |
| In Home Bus                            |                                       |                                     |
| DECT                                   | Update-Vorgang kann einige Minute     | n dawen                             |
|                                        | Eitte Drowser-Fenster geöffnet issso  | en.                                 |
| Telefonie                              | ACHTUNG: Basisstation und Mobilite    | lle dürfen währed des Updates nicht |
| ······································ | ausgeschaltet oder von der Spannu     | ngsversorgung getrennt werden!      |
| Siedle App                             |                                       |                                     |
| Kontakte                               |                                       |                                     |
|                                        |                                       |                                     |
| Update:                                |                                       |                                     |
|                                        |                                       |                                     |
| Service                                |                                       |                                     |
|                                        |                                       |                                     |
|                                        |                                       |                                     |
| Abmeiden                               |                                       |                                     |

#### Aktualizace videotelefonu

Je-li v aktualizacích systémů obsažena aktualizace pro videotelefon **Siedle-Scope**, zobrazí se tato na displeji jako symbol zmeškaného hovoru.

# Aktualizace videotelefonu se zahájí přes záznam v seznamu

Alle Anrufe/Všechny hovory (např. SW-Update 01.22.1.890w). Pro aktualizaci potřebujete funkční **nabíjecí stanici** a dobré spojení k základně.

Neprovádějte aktualizaci přes DECT opakovač.

Úplná aktualizace v**ideotelefonu** trvá cca. 10-15 min. Vždy lze aktualizovat pouze 1 video-

telefon. Ostatní videotelefony musíte aktualizovat postupně.

#### Postup:

1 Pravým navigačním tlačítkem zvolte hlavní menu. 2 Zobrazí se hlavní menu. 3 Je vybráno menu Ruflisten/ Seznamy. 4 Potvrďte pravým funkčním tlačítkem (Auswählen). 5 Je vybrán seznam Alle Anrufe/ Všechny hovory. 6 Potvrďte pravým funkčním tlačítkem (Auswählen). 7 Zobrazí se seznam Alle Anrufe/ Všechny hovory. 8 Zvolte údaj o aktualizaci softwaru (např. SW-Update 01.22.1.890w). 9 Potvrďte údaj tlačítkem přijetí

hovoru (symbol zeleného sluchátka) nebo potvrzujícím tlačítkem (navigace).

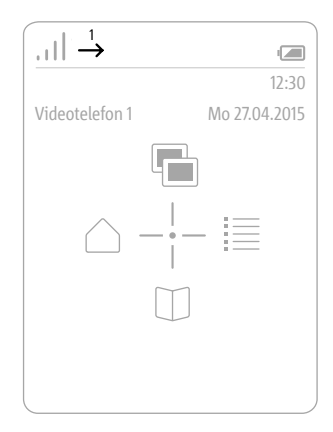

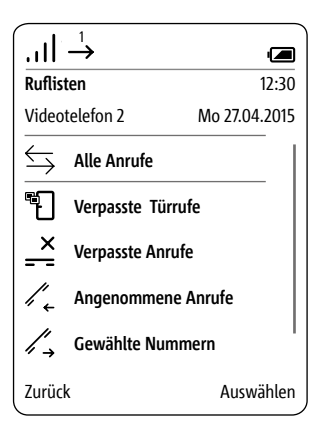

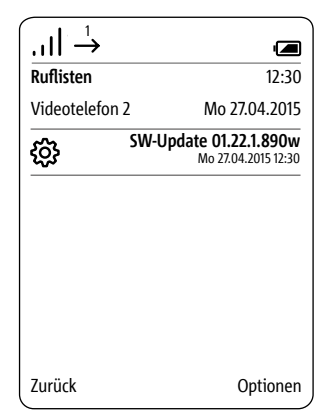

#### 10 Umístěte videotelefon do nabíjecí stanice a následujte zobrazená upozornění.

**11** Přenos dat k videotelefonu začne, až když je videotelefon v nabíjecí stanici.

**12** Průběh aktualizace videotelefonu je na displeji zobrazen ozubeným kolem a procentuální hodnotou stavu aktualizace.

**13 Aktualizace v**ideotelefonu začala.

14 Na displeji se zobrazí různá

upozornění. Prosím řiďtě se jimi! 15 Po ukončení stahování softwaru ze základny do videotelefonu následuje restartování telefonu.

16 Nevyndávejte videotelefon z nabíjecí stanice dokud není ukončeno restartování systému a nezobrazí se úvodní obrazovka. 17 Stejným postupem aktualizujete další videotelefony.

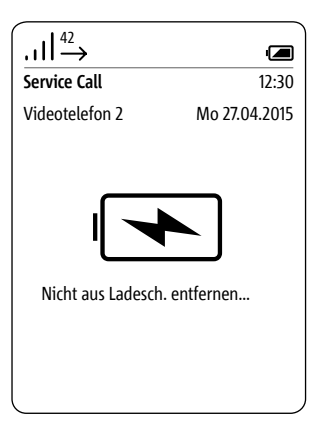

| .ıll <sup>42</sup> → |               |
|----------------------|---------------|
| Service Call         | 12:30         |
| Videotelefon 2       | Mo 27.04.2015 |
| Downl                | oad           |

| 42<br>→                 |                |
|-------------------------|----------------|
| Service Call            | 12:30          |
| Videotelefon 2          | Mo 27.04.2015  |
| Nicht aus Lades<br>Neus | sch. entfernen |

#### Všeobecné informace

Nová základna Scope je zárověň IP-Gateway. Připojení LAN vytvoří spojení s IP sítí. V lokální síti WLAN se přenáší signály dveřní komunikace na aplikaci Siedle pro Smart Gateway Mini.

Než budete schopni využívat aplikaci pro Smart Gateway Mini v dveřním komunikačním systému, musí být základna S 851-... popř. Smart Gateway Mini SGM 650-... naprogramována odborníkem a uvedena do provozu.

Přihlašovací údaje pro aplikaci se stanoví při uvedení do provozu základny Scope popř. IP-Gateway.

#### Bezpečnostní upozornění

Videotelefon Scope je – podobně jako váš klíč – nutno uchovávat s opatrnosti proti krádeži. Nezapomínejte, že se zařízením dají otevřít vaše dveře zvenčí. Dbejte proto vždy na to, aby se zařízení nedostalo do nesprávných rukou!

Aplikace Siedle pro Smart Gateway Mini může být použita k otevření dveří z různých míst! Tablety a chytré telefony, kde máte aktivovanou Siedle aplikaci, proto vždy chraňte před krádeží a zneužitím. Chraňte zařízení kódem/heslem. Vždy využijte nejaktuálnější ochranné mechanismy dostupné na vašem telefonu. Může se stát, že aplikace není v síti WLAN na nějakou dobu dosažitelná. V tomto případě nepřijímá ani volání od dveří, a to i po dobu několika minut.

#### Funkce

Přes aplikaci Siedle pro Smart Gateway Mini využijte iPhone nebo iPad jako mobilní rozšíření vašeho dveřního komunikačního zařízení Siedle. Aplikace byla vyvinuta speciálně pro potřeby dveřní komunikace. Vaše funkce odpovídají vnitřní stanici Siedle. Přijímá volání od dveří, zobrazí video, umožní tel. hovor a otevře dveře. Samozřejmě bezpečným způsobem a s veškerým komfortem, jako např. ukládání snímků. Video snímky jsou okamžitě k dispozici. Kvalita hovoru splňuje vysoké nároky a otevření dveří se uskutečňuje lehkým stisknutím na tlačítko se symbolem klíče.

Aplikace Siedle pro Smart Gateway Mini je mobilním doplněním dveřního komunikátoru a nenahrazuje vnitřní zařízení. Z tohoto důvodu Siedle doporučuje zřídit vedle aplikace také vždy pevně připojený další videotelefon.

Pro provoz této Siedle aplikace je nutné spojení Siedle Scope nebo Smart Gateway Mini s instalačním systémem In-Home-sběrnice. Další informace najdete na webu.

Funkce:

- Audio a video dveřní komunikace
- Otevření dveří, zapnutí světla
- Funkce bezpečného otevírání dveří

- Funkce hlasitého telefonu

- Nastavení hlasitosti hovoru během volání

- Vypnutí mikrofonu
- Různé vyzváněcí tóny
- Manuální aktivace dveřní hlásky
- Zobrazení videosnímku s urč. výřezem
- Přiblížení a pohyb na video snímku
- Funkce automatického ukládání snímků
- Podpora pro sluchátka
- Automatické přihlášení
- Přepnutí formátu (vodorovně/svisle) pro video (iPhone)
- Přepnutí formátu (vodorovně/svisle) pro celou aplikaci (iPad)

Předpoklady systému:

- Siedle Scope V1.0 (S 851-...)
- Smart Gateway Mini V1.0
- (SGM 650-...)

- iPhone 4/4S/5/5S/5C/6/6 Plus, iPad 2./3./4. generace, iPad mini, iPad mini s displejem Retina, iPad Air

Kompatibilita: min iOS 6.0 nebo novější. Kompatibilní s iPhone a iPad.

#### Co dělat při omezeném spojení

Z důvodu omezeného spojení WLAN může dojít k omezení funkčnosti nebo výpadku aplikace pro In-Home. Tato omezení mohou být způsobena:

 Špatnou rychlostí přenosu z důvodu překročení dosahu nebo stavebních podmínek v budově (ocelový beton)

• Přerušením WLAN spojení (výpadek WLAN routru)

 Poruchou spojení WLAN způsobenou externími vlivy (např. chybou jiného technického zařízení)

 Technickým omezením WLAN routru

Při omezení spojení u aplikace Siedle pro In-Home dojde k následujícím reakcím:

 Pomalá rychlost přenosu:
 Předřazené jsou funkce neintenzivní na data (např. volání od dveří pouze v audio verzi)

 Přerušení WLAN spojení: po cca
 5 sec se zobrazí hlášení, že spojení se základnou bylo přerušeno.
 Jakmile dojde k obnovení spojení se sítí, aplikace se automaticky spojí se základnou (Autologin).

#### Přihlášení účastníka aplikace

Před tím, než můžete přihlásit aplikaci Siedle pro Smart Gateway Mini na základně, musíte ji nainstalovat na vašem iPhonu nebo iPadu a založit minimálně jednoho uživatele na základně. Z důvodu různých formátů obrazovek může doiít k různému zobrazení ovládacích ploch na iPhone. K použití aplikace Siedle pro Smart Gateway Mini potřebujete WLAN routr se zapnutým WLAN. Pro bezpečný provoz dbejte upozornění výrobce routru (nejvyšší standard zakódování s min. WPA2(AES / CCMP), s neviditelným WLAN-jménem/SSID, dlouhé a bezpečné heslo sítě). Na routru zablokujte na základně přístup k internetu!

#### Postup:

1 Pokud jste tak již neučinili, instalujte aplikaci Siedle pro Smart Gateway Mini na požadovaném zařízení (iPhone nebo iPad). 2 Spojte iPhone/iPad s WLANem WLAN routru.

3 Na iPhone/iPad spuste aplikaci Siedle pro Smart Gateway Mini na iPhone/iPad. Zobrazí se přihlašovací formulář (Login).

4 K přihlášení aplikace na základně zadejte přihlašovací údaje:

**5 IP adresu Gateways:** IP adresu základny v síti (např. 192.168.1.20) – nikoliv IP adresu pro přístup k internetu na WLAN routru.

6 Uživatelské jméno: neměnitelné uživatelské jméno pro každého účastníka aplikace na základně (app\_1 až app\_4).

**7 Heslo:** 10místné heslo pro každého účastníka aplikace.

8 Přihlašovací údaje (uživatelské jméno, heslo a IP adresa Gateway) v aplikaci se musí shodovat s údaji na základně, jinak není možné spojení k základně.

9 Na každém iPhonu/iPadu založte účastníky s různým heslem.

10 Přihlašovací údaje nikdy nedávejte cizím osobám!

#### Automatické ukládání snímků

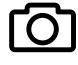

Pro přenos videa je nutné WLAN spojení s dostatečnou rychlostí přenosu k základně. Automaticky se ukládá snímek každé osoby, která zazvoní od dveří. Každé volání od dveří je dokumentováno v menu Snímky volání od dveří v seznamu Volání od dveří, a to s datumem a časem. Každému volání od dveří je přiřazen snímek, který může být zobrazen kdykoliv později v menu volání od dveří a využít pro další účely.

#### Právní upozornění

Snímky osob pořízené bez jejich vědomí nesmí být zvěřejněny ani ukládány ve veřejně přístupných složkách.

Fotografované osoby mají nárok na vymazání snímků, a to na základě práva ochrany osobních informací. Neukládejte snímky cizích osob na sociálních sítích, nerozesílejte emailem jiným nebo veřejným skupinám osob. Porušili byste tak jejich osobní práva.

Použití snímků v soukromoprávním řízení nebo policejním vyšetřování by mělo být nejdříve předjednáno s právníkem nebo příslušnou složkou policie.

Legální instalace a provoz přístroje a jeho součástí (hardware a software)jsou v zodpovědnosti provozovatele a nikoliv výrobce.

#### Význam symbolu

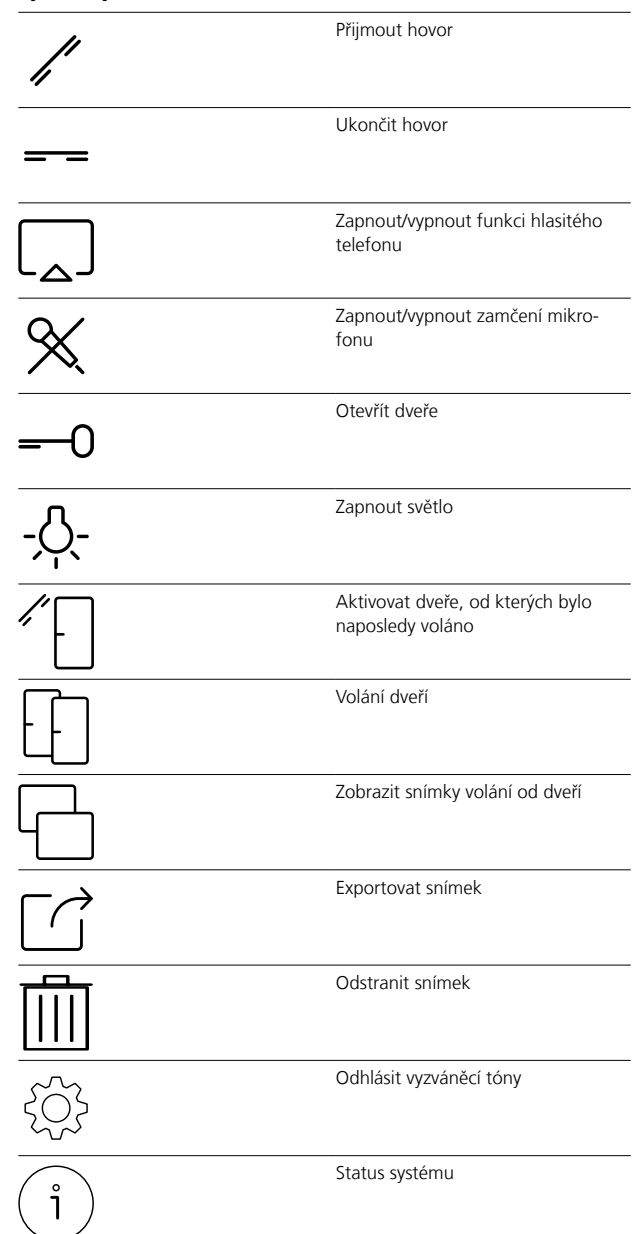

#### Odhlášení a odstranění účastníků aplikace

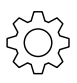

#### Postup:

**1 Spuste aplikaci** Siedle pro Smart Gateway Mini.

2 Jděte na menu Einstellungen > Abmelden/Nastavení-Odhlásit.

3 Zobrazí se potvrzující hlášení s bezpečnostní otázkou.4 Chcete-li odhlásit aplikaci na

iPhone/iPad od základny, **potvrďte** kliknutím na Abmelden/Odhlásit.

5 Úspěšně jste aplikaci odhllásili.

**6** Nyní odinstalujte aplikaci Siedle pro Smart Gateway Mini z iPhone/ iPad.

Pokud iPhone/iPad delší dobu nepoužíváte (z důvodu opravy, prodeje, výměny) odinstalujte aplikaci z tohoto zařízení. Nikdy nedávejte iPhone/iPad s aktivní aplikací cizím osobám!

Odstraňte daného účastníka aplikace ze základny. Tím zajistíte, že daný účastník již nemá přístup k zařízení.

V nouzových případech:

 odstraňte síťový kabel od LANpřipojení na základně nebo

• deaktivujte WLAN na WLAN routru

• zablokujte externí přistup existujících přístupů v síti LAN.

Všichni na základně přihlášení účastníci musí být odstraněni přes über die browser-basierte uživateslé rozhraní, jinak by byli i nadále zpbrazováni jako účastníci. Je-li iPhone/ iPad s přihlášenou aplikací defektní nebo mimo dosah WLAN routru nebo byla-li odinstalovaná aplikace, je účastník i nadále zobrazován jako jako účastník interní sítě, ačkoliv již není dosažitelný.

| ••••• 🗟  | 9:41 AM       | 100%       |
|----------|---------------|------------|
|          | Einstellungen | SSS SIEDLE |
|          |               |            |
| Ruftöne  |               |            |
| Abmelden |               |            |
|          |               |            |
|          |               |            |
|          |               |            |
|          |               |            |
|          |               |            |
|          |               |            |
|          | Abmelden      |            |
|          | Abmelden      |            |
|          | Abbrechen     |            |

#### Všeobecné informace

V hotelovém režimu můžete nastavit funkce videotelefonu pro spec. potřeby různých hostů.

Hotelový režim zabraňuje tomu, abyste po každé změně hosta museli měnit nastavení na původní.

V hotelovém režimu jsou aktivní nasledující omezení:

- Uživatel nemůže změnit žádné nastavení.
- Uživatell může použít zkrácené volby, nemůže je ale nastavovat.
- Uživatell nemůže změnit hlasitost.
- Hovory se neukládají do seznamu volaných čísel.
- Uživatel nemůže ukládat kontakty v tel. seznamu.

Následující funkce jsou dále možné v hotelovém režimu:

• Uživatel může volat a přijímat interní hovory na/z videotelfonu, které jsou na stejné základně.

- Uživatel může přijmout volání od dveří a může otevřít dveře.
- Uživatel může přijmout volání od bytových dveří.
- Uživatel může přesměrovat hovory na videotelefony přihlášené na stejné základně.
- Uživatel může přijímat hovory a volat na pevné lince.

#### Zapnout hotelový režim Postup:

**1** Proveďte pro hosty nutná nastavení.

- 2 Zadejte pro hosty nutné kontakty (např. recepce, tísňové volání).
- 3 Přepněte zpět k úvodní obrazovce.
- **4** Stiskněte tlačítko s křížkem.
- **5** Zadejte číslice 468356633 (H-O-T-
- E-L-M-O-D-E).
- 6 Znovu stiskněte tlačítko s křížkem.7 Potvrďte údaj potvrzujícím
- tlačítkem (navigace).
- 8 Zobrazí se potvrzení.

#### Vypnout hotelový režim Postup:

## 1 Přejděte k Startbildschirm

(úvodní obrazovka), pokud tato již není zobrazena.

- 2 Stiskněte tlačítko s křížkem.
- **3** Zadejte číslice 468356633 (H-O-T-E-L-M-O-D-E).
- 4 Znovu stiskněte tlačítko s křížkem.
- 5 Potvrďte údaj potvrzujícím
- tlačítkem (navigace)
- 6 Zobrazí se potvrzení.

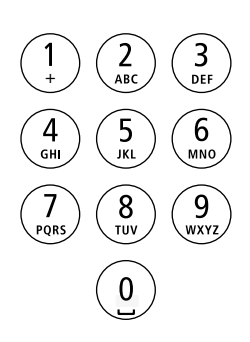

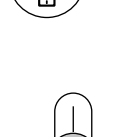

123

#### Všeobecné informace

V režimu demo je vám demonstrován pomocí krátkých videí výkon přenosu video snímků zařízení Siedle Scope. V tomto režimu nefungují žádné jiné funkce. Videotelefon v tomto režimu nadále zůstává dosažitelný pro interní i externí hovory. Přicházejícím hovorem se demo režim automaticky vypne a videotelefon se přepně do provozního režimu.

#### Zapnout režim demo Postup:

1 Přejděte k Startbildschirm (úvodní obrazovka), pokud tato již

není zobrazena.

2 Stiskněte tlačítko s křížkem.

3 Zadejte následující číslice 3-3-6-6-8-4-3-3-6 (D-E-M-O-V-I-D-E-O).

4 Znovu stiskněte tlačítko s křížkem.

# 5 Potvrďte údaj potvrzujícím tlačítkem (navigace).

**6** Po cca 1 sec se spustí krátká videa s příklady.

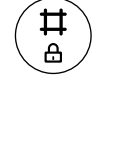

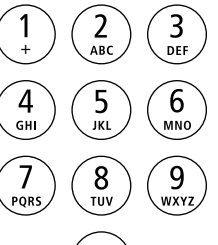

0

₽

舟

#### Ukončit demo režim

Demo režim ukončíte stisknutím libovolné klávesy během přehrávaní videí.

#### Postup:

 Stiskněte 2x tlačítko s křížkem.
 Potvrďte tlačítkem ukončení hovoru (symbol červeného sluchátka).

**3** Cca po 1 sec se zobrazí úvodní obrazovka.

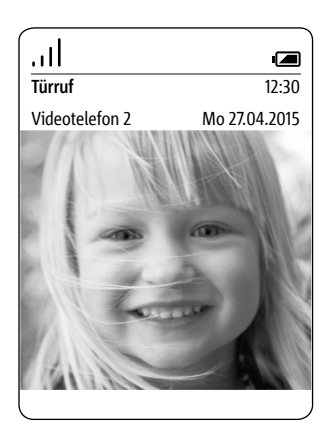

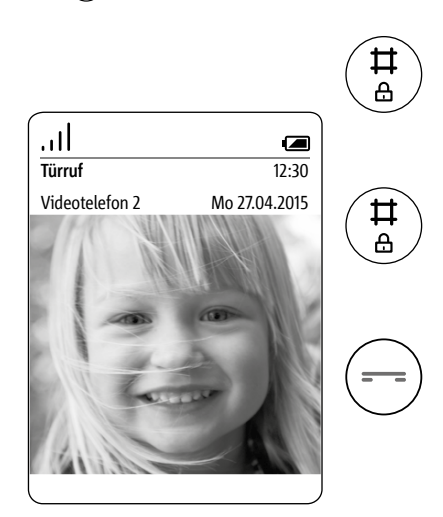

# Likvidace Zjednodušené prohlážení o shodě pro EU

#### Likvidace odpadu

Všechna elektronická zařízení je třeba likvidovat odděleně od domácího odpadu na místech k tomu určených.

Také baterie nepatří do normálního odpadu.

Správná likvidace odpadu slouží k předcházení škodám na zdraví a životním prostředí.

Symbol přeškrtnutého odpadkového koše na produktu znamená, že tento produkt podléhá evropské směrnici 2002/96/EC.

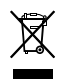

#### Upozornění:

• Před likvidací videotelefonu vyndejte baterii.

 Přímý dotyk kontaktů baterie s jinými kovovými předměty může vést k požáru či explozi!

 Před likvidací zalepte kontakty lepící páskou nebo jiným izolačním materiálem.

 Řidťe se při likvidaci přístroje
 i baterie pravidly vaší obce, které můžete zjistit jak u obce, tak
 i odvozce vašeho odpadu či prodejce
 videotelefonu.

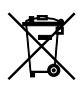

### Zjednodušené prohlášení o shodě pro EU

#### Výrobce: S. Siedle & Söhne Telefon- u. Telegrafenwerke OHG Adresa: Bregstraße 1 D-78120 Furtwangen

že produkt:

Тур:

- S 851-0
- SZM 851-0
- SGM 851-0

splňuje požadavky následujících EU směrnic:

• EMV-směrnice 2004 / 108 / EG

- Směrnice pro nízké napětí
- 2006/95/EG
- Směrnice pro radiová

zařízení **1999/5/EG** 

a že byly použity následující harmonizované normy:

- ETSI EN 301 489-1 V1.9.2
- ETSI EN 301 489-6 V1.3.1
- EN 55022:2010
- EN 55024:2010
- EN 60950-1:2006
- EN 301 406 V2.1.1

Úplný text prohlášení o shodě je k dispozici na internetové adrese:

#### http://www.siedle.com

Pfad: Deutschland > Home > Service > Download > Handwerk a Großhandel > Zertifikate, Bescheinigungen, Leuchtendaten > Konformitaetserklaerungen > S

#### Upozornění:

Toto zařízení se vyrábí v různých variantách a kombinacích pro různé země. Technické požadavky specifické pro danou zemi byly zohledněny.

Každá varianta/kombinace pro danou zemi je určena k provozu v analogovém připojení dané sítě.

| Přihlášení                                               | 97       |
|----------------------------------------------------------|----------|
| Upozornění                                               | 13       |
| Bezpečný provoz baterie                                  | 13       |
| Všeobecná upozornění                                     | 14       |
| Zapnout režim přihlášení                                 | 63       |
| Zapnout režim přihlášení –                               | 4.05     |
|                                                          | 105      |
| Prinlasit se jako administrator                          | 95       |
| Přihlásit se jako uživatel                               | 98       |
| Přihlásit s již přihlášeným video-<br>telefonem          | 24       |
| Přihlásit přes prohlížeč webo-<br>vého rozhraní základny | 25       |
| Přijímání hovorů                                         | 30       |
| Stanovení počtu zvonění                                  |          |
| Odhlásit a odstranit účastníka                           |          |
| aplikace                                                 | 122      |
| Založit účastníka aplikace                               | 108      |
| Přihlásit účastníka aplikace                             | 120      |
| Odstranit účastníka aplikace                             | 109      |
| Automatické ukládání snímků                              | 121      |
| Základna/<br>Smart Gateway Mini                          | 93       |
| Uvedení do provozu základny/                             |          |
| Smart Gateway Mini                                       | 20       |
| Potvrzovací/Navigační<br>tlačítko: Funkce během          |          |
| hovoru                                                   | 7, 35    |
| Vybrat část snímku                                       | 42       |
| Nastavit datum a čas 27                                  | 7, 103   |
| Režim demo                                               | 124      |
| Jas displeje                                             | 54       |
| Navigace displeje                                        | 6, 22    |
| Symboly displeje                                         | 8        |
| Zapnout a vypnout úsporný režim                          | 62       |
| Nastavení                                                | 46       |
| Přizpůsobit nastavení pro různé                          |          |
| Elektrické nanětí                                        | رب<br>1२ |
| Likvidace odpadu                                         | 125      |
| První kroky                                              | 120      |
| T T VI T KIOKY                                           | 10       |

| Nastavit dobu přerušení hovoru                          | 69    |
|---------------------------------------------------------|-------|
| Zapnout/vypnout hlasité volání                          | 34    |
| Funkce                                                  | 119   |
| Ukončení hovoru 32                                      | 2, 92 |
| Přesměrování hovoru                                     | 41    |
| Nastavení hlasitosti hovoru                             | 48    |
| Základní funkce                                         | 29    |
| Hlavní menu                                             | 44    |
| Upozornění                                              | 125   |
| Signalní tóny, tóny tlačítek,<br>varovný signál baterie | 51    |
| Hotelový režim                                          | 123   |
| Obsah                                                   | 2     |
| Funkce Intercom                                         | 86    |
| Volání kontaktů                                         | 77    |
| Upravit kontakt                                         | 84    |
| Přidat kontakt                                          | 112   |
| Kopírovat kontakt                                       | 81    |
| Odstranit kontakt                                       | 80    |
| Kontakt s tekutinami                                    | 15    |
| Hledat a upravit kontakt                                | 113   |
| Hledat a odstranit kontakt                              | 114   |
| Odstranit kontakty z videote-<br>lefonu                 | 111   |
| Kopírovat kontakty mezi video-<br>telefony              | 110   |
| Zkrácená volba                                          | 55    |
| Upravit/nahradit zkrácené volby                         | 59    |
| Aktivovat zkrácenou volbu                               | 59    |
| Vymazat zkrácenou volbu                                 | 60    |
| Nabíjení a provozní doba                                | 19    |
| Nabíjecí stanice pro Scope<br>videotelefon              | 17    |
| Nastavit hlasitost                                      | 37    |
| Součásti zboží                                          | 16    |
| Kontrola úplnosti zboží                                 | 17    |
| Přepínání mezi hovory                                   | 40    |
| Zdravotnické pomůcky                                    | 13    |
| Menu – Intercom                                         | 85    |
| Struktura menu ovládací plochy                          | 94    |

| Zapnout/vypnout uzamčení<br>mikrofonu                   |     | 36   |
|---------------------------------------------------------|-----|------|
| Odhlásit videotelefon                                   | 26, | 107  |
| Odhlásit videotelefon ze<br>základny (Smart Gateway Mir | ni) | 53   |
| Přihlásit videotelefon na<br>základně                   | 21  | , 23 |
| Nabíjení videotelefonu                                  |     | 18   |
| Zapnutí/vypnutí videotelefonu                           | 1   | 29   |
| Zapnutí videotelefonu                                   |     | 21   |
| Aktualizace videotelefonu                               |     | 117  |
| Správa videotelefonu –<br>změnit jméno videotelefonu    |     | 106  |
| Jméno videotelefonu                                     |     | 52   |
| Změnit nastavení sítě                                   |     | 102  |
| Přidat novou zkrácenou volbu                            |     | 56   |
| Založit nový kontakt                                    |     | 79   |
| Změnit heslo                                            |     | 101  |
| Péče o zařízení                                         |     | 15   |
| Změnit PIN                                              | 70, | 104  |
| Stanovit předvolby pevné link                           | y   | 68   |
| Mezinárodní předvolby                                   |     | 67   |
| Právní upozornění                                       | 15, | 121  |
| Zapnout režim opakovače                                 |     | 64   |
| Funkce Flash                                            |     | 38   |
| Seznamy                                                 |     | 45   |
| Vytáčet tel. číslo                                      |     | 32   |
| Nastavit vyzváněcí tón                                  |     | 49   |
| Nastavit hlasitost vyzváněcího                          |     |      |
| tónu                                                    |     | 50   |
| Spínání                                                 |     | 88   |
| Rychlý přehled                                          |     | 4    |
| Chraňte svůj majetek!                                   |     | 14   |
| Videotelefon Scope                                      |     | 5    |
| Bezpečnostní                                            | ~~  | 110  |
| Gialla anliha as ana                                    | 93, | 119  |
| Siedle aplikace pro<br>Smart Gateway Mini               |     | 119  |
| Siedle Scope –                                          |     |      |
| jeden přístroj pro všechno                              |     | 11   |
| Funkční tlačítko:<br>Funkce během hovoru                |     | 7    |
|                                                         |     |      |

| Nastavit jazyk                                       | 26     |
|------------------------------------------------------|--------|
| Vysvětlení symbolů                                   | 121    |
| Systém                                               | 61     |
| Aktualizovat systém                                  | 115    |
| Zjistit informace ze systému                         | 74     |
| Status systému                                       | 100    |
| Přehled systému                                      | 10     |
| Zapnutí/vypnutí zamčení klá-<br>vesnice              | 29     |
| Tel. seznam                                          | 75     |
| Kopírovat tel. seznam                                | 83     |
| Odstranit tel. seznam                                | 82     |
| Tel. seznam-možnosti                                 | 78     |
| Vkládat a upravovat text                             | 33     |
| Tóny/signály                                         | 47     |
| Aktivace dveřní hlásky                               | 87     |
| Vypnutí dveřního reproduktoru                        | ı 92   |
| Zapnout automatické otvírání<br>dveří                | 89     |
| Sepnutí otevírání dveří                              | 30, 91 |
| Zapnout otvírač dveří s konco-<br>vými přístroji GAP | 31     |
| Zobrazení snímků od dveří                            | 43     |
| Zapnout přesměrování volání<br>od dveří              | 90     |
| Zjednodušené prohlášení o<br>shodě pro EU            | 125    |
| Co dělat při omezeném spojen                         | í 120  |
| Video snímek                                         | 42     |
| Nastavit pauzu mezi tóny                             | 66     |
| Základna- nastavení z výroby                         | 72     |
| Videotelefon-nastavení z výrob                       | y 71   |
| Důležitá upozornění                                  | 13     |
|                                                      |        |

# SSS SIEDLE Siedle & Söhne Telefon- und Telegrafenwerke OHG

Postfach 1155 78113 Furtwangen Bregstraße 1 78120 Furtwangen

Telefon +49 7723 63-0 Telefax +49 7723 63-300 www.siedle.de info@siedle.de

© 2014/07.15 Printed in Germany Best. Nr. 0-1106/144821 DE

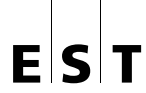

Elektro-System-Technik s.r.o. Pod Pekárnami 338/12, CZ – 190 00 Praha 9-Vysočany T: +420 266 090 711, F: +420 266 090 717 E: obchod@est-praha.cz, www.est-praha.cz